# Guide to Lender Account and Participant Management System

Version 1.0

# Table of Contents

| Part 1: Introduction & Navigation4                      |
|---------------------------------------------------------|
| Chapter 1: Introduction & How to Use This Guide5        |
| PPM Overview5                                           |
| Features5                                               |
| How to Use This Guide5                                  |
| Step-by-Step Instructions                               |
| Guide Icons6                                            |
| Chapter 2: Navigating to the PPM System7                |
| Logging In7                                             |
| The PPM PIN7                                            |
| Initial Login                                           |
| Login Issues8                                           |
| Subsequent Logins8                                      |
| Chapter 3: VA Relationship Manager (VARM) Accounts10    |
| Requesting a New VARM Account10                         |
| Submitted VARM Application12                            |
| Ensuring Continued Access12                             |
| Reinstate an Existing VA Relationship Manager Account13 |
| Account Setup15                                         |
| Review VARM Applications16                              |
| Chapter 4: Navigating PPM 19                            |
| Registered User Landing Page19                          |
| Lender Profile Home Page19                              |
| Company Information Tab21                               |
| Points of Contact Tab22                                 |
| Points of Contact Requirements23                        |
| VA Relationship Managers Tab24                          |
| VARM Validation24                                       |
| SAR/UWs Tab27                                           |
| Lender's Sponsors Tab                                   |

| Lender's Agents Tab                                                  | 31 |
|----------------------------------------------------------------------|----|
| Payment Information Tab                                              | 32 |
| Payment Account Information Screen                                   | 33 |
| Applications Tab                                                     | 34 |
| Documents Tab                                                        | 35 |
| Part 2: Lender Processes                                             |    |
| Chapter 5: Annual Renewals and Validations                           | 37 |
| Renewals & Validations Overview                                      | 37 |
| Annual Renewal Process                                               | 38 |
| Chapter 6: Lender Relationship Processes                             | 49 |
| Add Agent Application                                                | 49 |
| End Agent Relationship                                               | 53 |
| Add SAR Application                                                  | 55 |
| Add SAR Application – Preliminary Approval, Add Training Certificate | 62 |
| Add Underwriter Application                                          | 65 |
| Chapter 7: Additional PPM Actions                                    | 74 |
| Return to Submitter Process                                          | 74 |

# Part 1: Introduction & Navigation

# **Chapter 1: Introduction & How to Use This Guide**

#### PPM Overview

The Loan Guaranty Service (LGY) Program Participant Management (PPM) system is designed to manage lender participation, including allowing lenders to independently update some aspects of their VA profiles, complete renewals, and other applications. LGY staff can review, edit, and search the same information.

#### Features

The only lender users in the PPM system will be the designated VA Relationship Managers (VARM) who will be responsible for all lender actions in the system. It is recommended that lenders have a minimum of two active VARMs at all times. Lenders will be limited to a maximum of five active VARMS who will be responsible for specific tasks, such as:

- Submitting Underwriter (UW) and Staff Appraisal Reviewer (SAR) applications and included fee payments.
- Ensuring that the Lender Profile information, including lender's address and points of contact, are updated in the PPM system. Please note, that not all lender profile information may be edited by the lender.
- Submitting Annual Renewals for any Agent relationships and Automatic Authority for nonsupervised lenders.
- Completing an Annual Validation of the Lender Profile information, including points of contact.
- Performing a regular validation of VARMs for the lender.

## How to Use This Guide

The Guide to Lender Account and Participant Management Systemwill help VARMs utilize and navigate the PPM system to optimize processes related to engaging with LGY. The user guide is designed to help both new and experienced users navigate the system with ease.

The Table of Contents for this guide is both searchable and linked. Selecting any of the chapter titles or subheadings will take users directly to that section in the guide. Users can navigate back to the table of contents by scrolling back to the start of the guide or by using the Return to Table of Contents links at the end of each section. This guide includes intuitive linking between sections, enabling the user to easily locate information required to complete tasks.

#### Step-by-Step Instructions

Step-by-step instructions describing how to complete tasks in PPM appear in lists. Words that point to links or boxes that the user needs to select in the PPM system will appear in single quotes.

These instructions will describe how to complete processes that are pictured in screenshots.

The screenshot may also include boxes, lines and numbered labels that show which part of the screen is important. Numbered labels (the red, circular icons with a number at the center) on images will correspond to numbered descriptions in the text of the guide.

| VA       | U.S. Department<br>of Veterans Affairs |                         |                           |                                    | Q Search         | <b>A</b> (B)                        |
|----------|----------------------------------------|-------------------------|---------------------------|------------------------------------|------------------|-------------------------------------|
| Home     | Accounts                               | Contacts Relationship   | is Payment Accounts       |                                    |                  |                                     |
| <b>F</b> | Account<br>1 MORTGAGE PLAC             | ELLC                    |                           |                                    |                  | + Follow Edit                       |
| Compar   | ny Information Points of               | Contact VA Relationship | Managers Account Sponsors | Account Agents Payment Information | Documents        |                                     |
|          | Active Points of Contac                | cts (4) 1               |                           |                                    |                  | tậ + C <sup>4</sup> Manage POC(s) 3 |
| 4 items  | s • Updated an hour ago                | <u> </u>                |                           |                                    |                  |                                     |
|          | POC Type                               | V POC Name              | ✓ Job Title ✓             | Direct Email                       | Phone ~          | Start Date 🗸                        |
| 1        | Main Lender Contact                    | Scylla Whirlpool 2      | 2)                        | scyllawhirlpool@medsea.g0          | (123) 123-1234 # | 3/15/2024                           |
| 2        | Oversight Contact                      | Charybdis Whirlpool     |                           | charybdiswhirlpool@medsea.g0       | (123) 123-1234 # | 3/15/2024                           |
| 3        | Technology Contact                     | Charybdis Whirlpool     |                           | charybdiswhirlpool@medsea.g0       | (123) 123-1234 # | 3/15/2024                           |
| 4        | Underwriter Contact                    | Charybdis Whirlpool     |                           | charybdiswhirlpool@medsea.g0       | (123) 123-1234 # | 3/15/2024                           |
|          |                                        |                         |                           |                                    |                  | View All                            |
|          |                                        |                         |                           |                                    |                  | (5)                                 |
| A        | Inactive Points of Cont                | acts (0)                |                           |                                    |                  | $\smile$                            |

Figure 1: Example Instructional Screenshot

#### Guide Icons

This user guide employs icons to alert users to important information, especially during step-by step instructions.

<sup>1</sup>Numbers with a red circle around them will be used as indicators within screenshots to define different elements of the system. We will refer to them as "Icons."

Return to Table of Contents

# **Chapter 2: Navigating to the PPM System**

#### Logging In

Lenders will log into PPM via the <u>LGYHub landing page</u> and select the option for PPM to register or log in via <u>ID.me</u>.

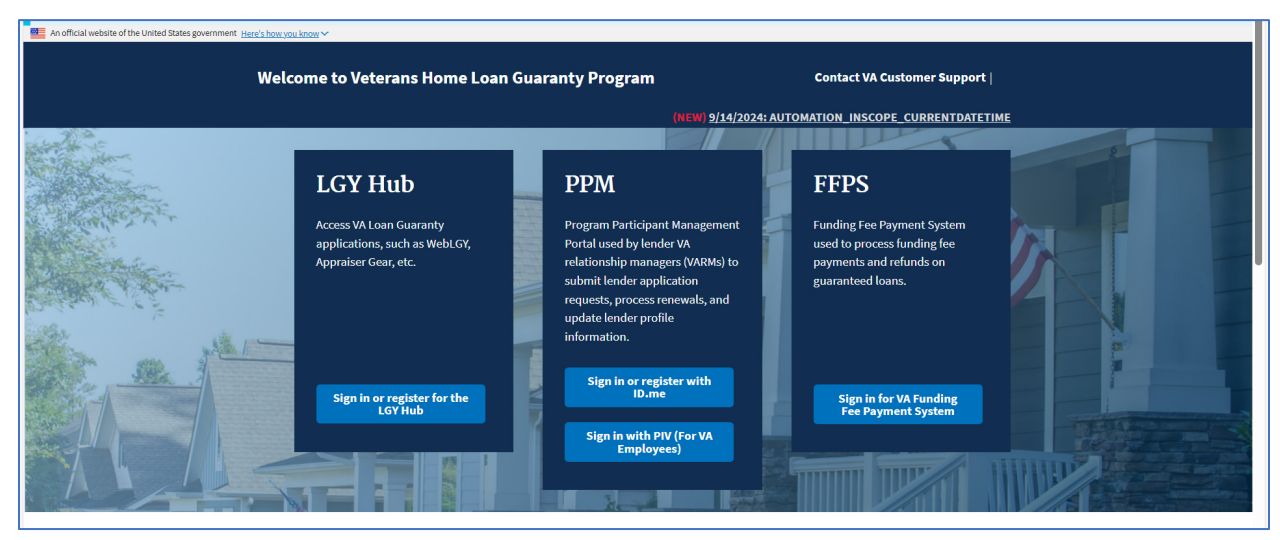

Figure 2: LGYHub Landing Page with PPM Link

## The PPM PIN

The initial PPM PIN will be emailed to the existing Main Lender Contact and the Management Liaison POCs prior to the PPM system launch date. This PIN is required for accessing the PPM system.

- The PIN is valid for ninety days.
- At the end of each ninety days, the PIN will be reset.

PINS are an 8-digit alphanumeric ID. The PPM PINs are completely different from the current Lender PIN. The PPM PIN can be viewed within the PPM Company Information tab. When the time arrives for a PIN reset, a notification will appear on the Lender Home Page (Figure 3, Icon 1).

New VARMs will enter the PPM PIN during the registration process. The PPM PIN and the Lender ID number are needed to connect the VARM to the appropriate lender. Please note that lenders must use the home office Lender ID number. If lender employees do not have this number, it is listed on VA correspondence to lenders and in WebLGY. Lenders can also reach out to LGY via the ServiceNow Portal or phone for more assistance.

| Home                      | Company Information                  | Points of Contact | VA Relation | ship Managers                                                        | SAR/UWs            | Applic |
|---------------------------|--------------------------------------|-------------------|-------------|----------------------------------------------------------------------|--------------------|--------|
| Name                      | MORTGAGE CORP                        |                   | /           | Company Status<br>Active                                             |                    |        |
| DBA Name                  |                                      |                   | /           | Phone                                                                |                    |        |
| Federal Tax               | D O                                  |                   |             | Email<br>luna@fake.com                                               |                    |        |
| Lender ID                 | D                                    |                   |             | Website<br>www.fha203k.com                                           | m                  |        |
| Fiscal Year E<br>03/30    | ind Date (Month/Day) 🕚               |                   |             | Mailing Address<br>46175 RVNCLAW<br>BALTIMORE, MD 2<br>United States | BYWY<br>21236-0000 |        |
| Lender Auth<br>Non-Super  | ority 🚯<br>vised with Auto Authority |                   |             | Financial Statemen<br>11/30/2021                                     | nt Received 🕚      |        |
| Auto Approv<br>5/3/1995   | val Begin Date                       |                   |             | NMLS Number                                                          |                    |        |
| Auto Approv               | val End Date                         |                   |             | Unique Entity Iden                                                   | tifier (UEI)       |        |
| State Level I             | Lender Authority 🕚                   |                   |             | Renewal/Validatio                                                    | n Due Date 🕚       |        |
| State Level /             | Authority Begin Date                 |                   |             | Renewal/Validatio<br>6/7/2024                                        | n Complete 🕚       |        |
| State Level /             | Authority End Date                   |                   |             | Reinstatement Exp<br>7/4/2024                                        | piration Date      |        |
| Corporate S<br>Mortgage B | tructure<br>Broker                   |                   |             | Lender LOS Softwa                                                    | are                |        |
| Other Corpo               | orate Description                    |                   |             | Vendorization Cod<br>521720545                                       | e <b>O</b>         |        |
| LAPP Indica               | tor 🚯                                |                   |             | PPM PIN                                                              |                    |        |
| Yes                       |                                      |                   |             | tH1V4hqY                                                             |                    |        |

Figure 3: PPM PIN Location

#### Initial Login

On initial login, users will need to register with PPM as a VARM, otherwise they will not be able to access the system. Instructions for VARM registrations can be found in the <u>Requesting a New</u> <u>VARM</u> Account section.

#### Login Issues

If users encounter issues with ID.me registration or login, please see the ID.me section on the <u>LGYHub Help Page</u> for options. Any other problems encountered during the first attempt to access the system, please reach out via the <u>LGY Service Portal</u>.

Select 'PPM' as the LGY product or system the user is having trouble accessing. Then, select 'Access Issues' in the Product category. This step will ensure that the correct team receives the question and can address any log-in issues.

#### Subsequent Logins

1. Navigate to LGYHub and select the link for PPM.

a) If the VARM application has not yet been processed, or if the account has lapsed, the user will be directed to the non-registered user landing page.

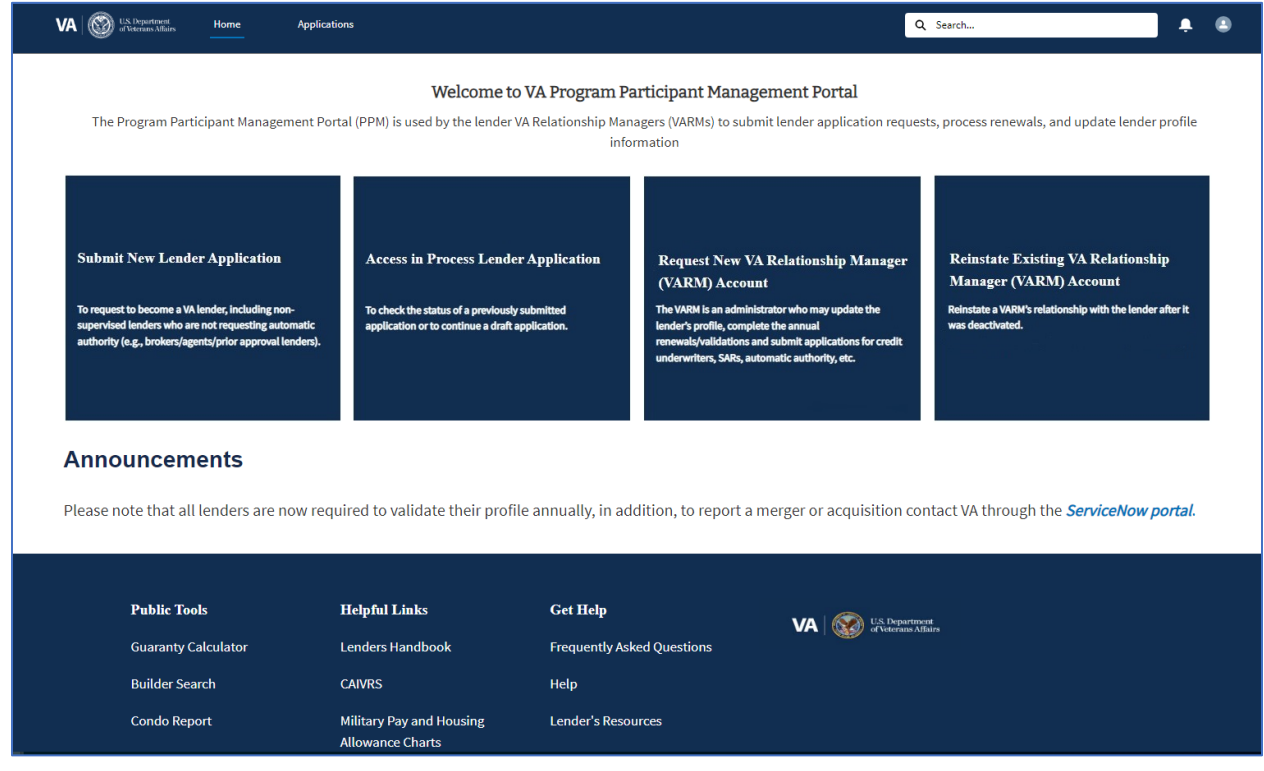

Figure 4: Non-registered User Landing Page

b) If the user is an active VARM, the registered user landing page will display.

| VA WS. Department<br>of Veterans Affairs               | Home                              |                                |                     |            |           |                | Q Search                           |                                 |  |
|--------------------------------------------------------|-----------------------------------|--------------------------------|---------------------|------------|-----------|----------------|------------------------------------|---------------------------------|--|
| Welcome to VA Program Participation Management Portal! |                                   |                                |                     |            |           |                |                                    |                                 |  |
|                                                        |                                   |                                |                     |            |           |                |                                    |                                 |  |
| 1 item • Sorted by Name • Filtere                      | d by All accounts - Lender Author | ity, Account Record Type, Name |                     |            |           |                |                                    | 1\$t *                          |  |
| Name 1                                                 | ~                                 | Created Date 🗸                 | Lender Funct $\vee$ | DBA Name 🗸 | Lender ID | ✓ Company St ✓ | Lender Authority 🗸                 | LAPP Indicator $\smallsetminus$ |  |
| 1                                                      | MORTGAGE CORP                     | 5/15/2024, 2:36 PM             | Lender              |            | 075       | Active         | Non-Supervised with Auto Authority | Yes                             |  |
|                                                        |                                   |                                |                     |            |           |                |                                    |                                 |  |

Figure 5: Registered User Landing Page

**Return to Table of Contents** 

# **Chapter 3: VA Relationship Manager (VARM) Accounts**

#### Requesting a New VARM Account

Lenders must appoint an individual who will carry out the duties of an official VARM. To ensure continued access, it is recommended that lenders establish and maintain a minimum of two VARMs. A maximum of five VARMs can be registered to a lender. In order to register as a VARM, users must complete an application.

#### Request a New VARM Account

Users should follow the process below if they have never been a VARM for this lender in PPM before. Users seeking to reinstate an existing relationship that has lapsed due to account inactivity should follow the <u>Reinstate Existing VARM Account steps</u> instead.

- 1. Navigate to LGYHub and select the link for 'PPM.'
  - a) New users will be directed to the non-registered user landing page with four options:
    - i. Submit New Lender Application
    - ii. Access an in-process Lender Application
    - iii. Request a New VARM Account
    - iv. Reinstate Existing VARM Account.
- 2. Existing VA lender users should select the option to 'Request a New VARM Account' to open a new VARM Application.

| VA 🞯                                       | US. Department<br>of Veterans Affairs                                                                                                    | Applications                                                                                                    |                                                             |                                                                                                    | 2 Search                                                                                                    |
|--------------------------------------------|----------------------------------------------------------------------------------------------------|----------------------------------------------------------------------------------------------------|-------------------------------------------------------------|----------------------------------------------------------------------------------------------------|----------------------------------------------------------------------------------------------------|
| The                                        | Program Participant Manager                                                                                                    | Welcome t                                                                                                    | <b>o VA Program Part</b><br>VA Relationship Manag<br>inform | icipant Management Portal<br>ers (VARMs) to submit lender application reque<br>ation                                                                                                    | sts, process renewals, and update lender profile                                                                                             |
| Submi<br>To reque<br>supervis<br>authority | it New Lender Application<br>st to become a VA lender, including noo<br>ed lenders who are not requesting auto<br>ed lenders who are not requesting auto<br>(e.g., brokers/agents/prior approval k | Access in Process Lendo<br>To check the status of a previousl<br>matic<br>application or to continue a draft<br>inders). | er Application<br>y submitted<br>application.               | Request New VA Relationship Manager<br>(VARM) Account<br>The WARM is an administrator who may update the<br>lender's profile, complete the annual<br>renewals/validations and submit applications for credit<br>underwriters, SARs, automatic authority, etc. | Reinstate Existing VA Relationship<br>Manager (VARM) Account<br>Reinstate a VARM's relationship with the lender after it<br>was deactivated. |
| <b>Anno</b><br>Please r                    | Duncements                                                                                                    | ow required to validate their prof                                                                                       | ile annually, in addit                                      | ion, to report a merger or acquisition cc                                                                                                    | ntact VA through the <i>ServiceNow portal</i> .                                                                                              |
|                                            | Public Tools                                                                                                    | Helpful Links                                                                                                    | Get Help                                                    | VA   💦 US Departm                                                                                                    | ant -                                                                                                    |
|                                            | Guaranty Calculator                                                                                                    | Lenders Handbook                                                                                                    | Frequently Asked                                            | Questions                                                                                                    | fairs                                                                                                    |
|                                            | Builder Search                                                                                                    | CAIVRS                                                                                                    | Help                                                        |                                                                                                    |                                                                                                    |
|                                            | Condo Report                                                                                                    | Military Pay and Housing<br>Allowance Charts                                                                             | Lender's Resourc                                            | es                                                                                                    |                                                                                                    |

Figure 6: PPM Non-registered User Landing Page

- 3. Enter the Lender ID and PPM PIN.
  - a) Review the information on the <u>PPM PIN</u> in the prior section if needed.
- 4. Select 'Next' to continue.

|                                                     | Welcome to Veterans Loan Guaranty Program! |
|-----------------------------------------------------|--------------------------------------------|
| ✓ Request New VA Relationship Manger (VARM) Account |                                            |
| ▲Lender ID                                          |                                            |
| * PIN                                               |                                            |
|                                                     |                                            |
|                                                     | Next                                       |

Figure 7: VARM Application, Enter Lender ID and PPM PIN

- 5. On the next screen, the first, middle and last name, suffix, and Social Security Number will be automatically populated from the existing information in the established ID.me account. Any updates or errors in this information must be made in the ID.me account.
- 6. Enter the phone number and direct email, using the specified format.
- 7. Select 'Next' to submit the application.

| Welcome to Veterans Ho | OMB Approved Number 2900-0086<br>Respondent Burden 15 minutes                            |                                         |
|------------------------|------------------------------------------------------------------------------------------|-----------------------------------------|
| First Name             | * Phone                                                                                  |                                         |
| brVictoria             | example:555-123-4567 x9876                                                               |                                         |
| Middle Name            | Enter the digits of the phone number, including dashes, beginning with the area code. To | o enter an extension, enter a space and |
| Last Name              | an 'x' followed by the extension number. EX: 555-123-4567 x9876.                         |                                         |
| varm                   | * Direct Email                                                                           |                                         |
| Suffix                 | trainingtest@test.tst                                                                    |                                         |
| SunA                   |                                                                                          |                                         |
| SSN                    |                                                                                          |                                         |
| 222*23*3131            |                                                                                          |                                         |
|                        |                                                                                          |                                         |
|                        |                                                                                          | Previous Next                           |

Figure 8: VARM Application, Enter Phone and Email

- 8. Once all information has been properly submitted, the user will receive a success message, accompanied by an application number hyperlink. The VARM can select this link to view the application. Select the 'Finish' button to close this message.
- 9. The application will be reviewed by VA LGY Staff, or by an existing lender VARM for determination.

#### Submitted VARM Application

In cases where there are no active approved VARMs, VA must review the application, confirming that the user is associated with the lender by reviewing the application materials. VARM Reviews will be completed within one week. Users can check the status of their application by using the Search bar at the top of any PPM page to locate the application by name or Application ID. Users will be notified via email when the review has been completed. Any applications submitted when there is an active VARM for the lender, may be approved by the active VARM.

#### **Ensuring Continued Access**

Users must log in to PPM *at least* once every forty-five days to ensure that access to the system remains in place. If logins are not kept current, the account will be deactivated and require reactivation. If there is another active VARM with the lender, that VARM will approve reactivation of the user account. If there is not another active VARM, it can be approved by LGY, similar to the VARM registration.

**Note:** As a reminder, lenders should activate and maintain a minimum of two VARMs in order to safeguard access.

VA also requires validation of *all* active VARMs every 90 days. VARMs can complete validation for themselves as well as for any other VARMs associated with the lender.

VARMS will be notified via email to complete the validation when it is required. A 'Validate VARM' button (Figure 9, Icon 1) will appear under the VARMs tab on the Lender Profile to <u>complete this</u>

<u>process</u>. A notification will also appear in PPM through the notification icon. Please keep in mind that lenders are limited to a maximum number of five VARMs.

| Home     | Company Information                  | Points of Contact   | VA Relatio    | nship Managers | SAR/UWs | Lender's Sponsors      | More     |
|----------|--------------------------------------|---------------------|---------------|----------------|---------|------------------------|----------|
| <b></b>  | Active VA Relationship Mana          | Update Relationship | Validate VARM |                |         |                        |          |
| 1 item • | Sorted by Contact Name • Updated a f | ew seconds ago      |               |                |         | 1                      |          |
|          | Contact Name 1                       | ✓ Start Date        | $\sim$        | Phone          | $\sim$  | Direct Email           | $\sim$   |
| 1        | brViolet varm                        | 8/21/2024           |               | 123-123-1234   |         | trainingtest@test.test |          |
|          |                                      |                     |               |                |         |                        | View All |
|          |                                      |                     |               |                |         |                        | )        |

Figure 9: Validate VARM Button

#### Reinstate an Existing VARM Account

If a VARM has not logged in for more than 45 days, that VARM's account will be deactivated. At the next login, the VARM will be directed to the unregistered user landing page. To reactivate a VARM account with the most recent lender that the user was associated with, follow the steps below:

1. From the unregistered user landing page, select the option to 'Reinstate an Existing VA Relationship Manager (VARM) Account.' (Figure 10, Icon 1)

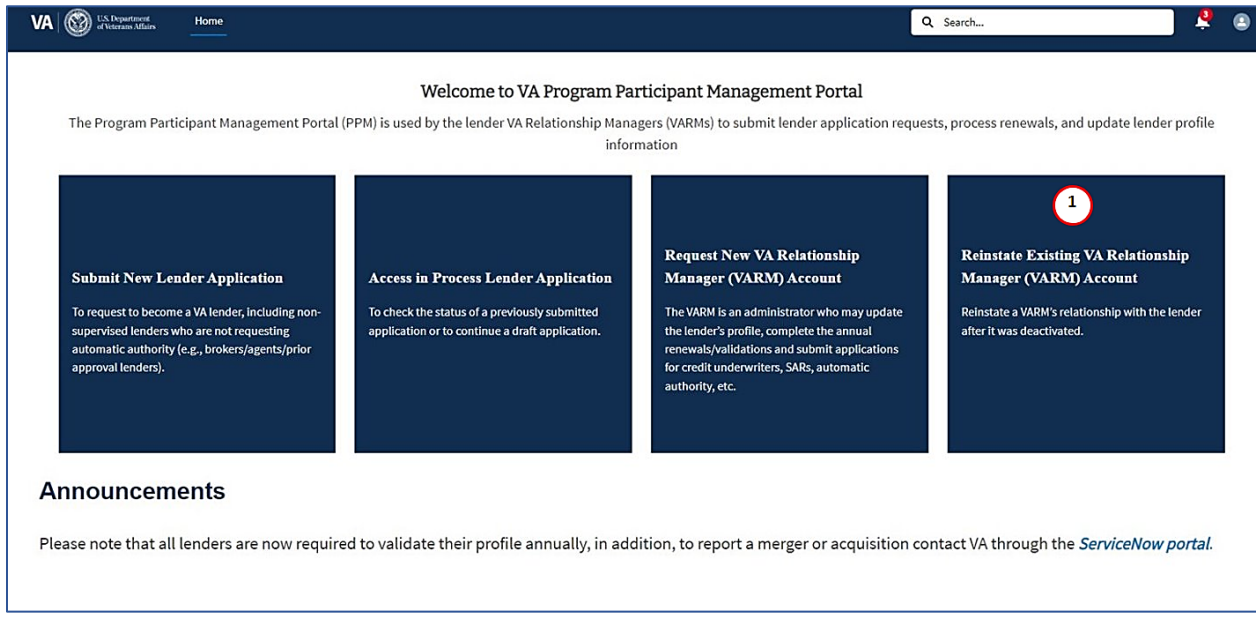

Figure 10: Reinstate VARM, PPM Landing Page Options

Enter the Lender ID number and the PPM PIN in the corresponding fields. (Figure 11, Icon 2)

| Mn official website of the United S        | tates Government | Here's how you know | ^                                              |                                                               |
|--------------------------------------------|------------------|---------------------|------------------------------------------------|---------------------------------------------------------------|
| VA W US. Department<br>of Veterans Affairs | Home             | About               |                                                | ٩                                                             |
|                                            |                  |                     | Welcome to Veterans Home Loan Guaranty Program | OMB Approved Number 2900-0086<br>Respondent Burden 15 minutes |
| ✓ Reinstate New VA Relation                | ship Manger (    | VARM) Account       |                                                |                                                               |
| * Lender ID                                |                  |                     | _2                                             |                                                               |
| * PIN                                      |                  |                     |                                                |                                                               |
|                                            |                  |                     |                                                |                                                               |
|                                            |                  |                     |                                                |                                                               |
|                                            |                  |                     |                                                | Next                                                          |

Figure 11: Reinstate VARM, Enter Lender ID and PIN

3. Select 'Next' to continue.

**Note:** The first, middle and last name, suffix, and Social Security Number will be automatically populated from the existing information in the established ID.me account. Any updates or errors in this information must be made in the ID.me account. This information cannot be edited in PPM (Figure 12, Icon 1).

| An official website of the United Sta                                              | ites Government | Here's how you know 🔨 |                                                                                                    |                                                               |
|------------------------------------------------------------------------------------|-----------------|-----------------------|----------------------------------------------------------------------------------------------------|---------------------------------------------------------------|
| VA 105 U.S. Department<br>of Veteranas Atlains                                     | Home            | About                 |                                                                                                    | ۹                                                             |
| First Name<br>br/violet<br>Middle Name<br>Last Name<br>varm<br>Suffix<br>SSN<br>22 |                 |                       | Welcome to Veterans Home Loan Guaranty Program  *Phone  123-123-1234  C  Enter the digits of the phone number, including dashes, beginning with the area code. T an X followed by the extension number. EX: 555-123-4567 x9876. *Direct Email  Jou@example.com | OMB Approved Number 2900-0086<br>Respondent Burden 15 minutes |
|                                                                                    |                 |                       |                                                                                                    | Previous                                                      |

Figure 12: Reinstate VARM, Contact Information

- 4. Review, enter, or update the contact information fields. (Figure 12, Icon 2)
- 5. Select 'Next' to continue.

| An of                                                                                                    | ficial website of the United           | States Government | Here's how you know | ^                                              |                                                               |  |
|----------------------------------------------------------------------------------------------------|----------------------------------------|-------------------|---------------------|------------------------------------------------|---------------------------------------------------------------|--|
| VA                                                                                                    | U.S. Department<br>of Veterans Affairs | Home              | About               |                                                | ۲                                                             |  |
|                                                                                                    |                                        |                   |                     | Welcome to Veterans Home Loan Guaranty Program | OMB Approved Number 2900-0086<br>Respondent Burden 15 minutes |  |
| The VARM application ID-00002286 has been submitted. Please record the application ID and continue this application process at the later time. Click on this finite second the application. |                                        |                   |                     |                                                |                                                               |  |

Figure 13: Reinstate VARM, Application Completed

- 6. If the process was completed successfully, a success message will appear (Figure 13), including the link to access the completed application.
  - a) If there are other active VARMs for the lender, one of those users can approve the application.
  - b) If no other VARMs are active, the application will be submitted to VA for approval.
  - c) Once the application is approved, the user will automatically be directed to the registered user landing page on logging in to PPM.

#### Account Setup

Upon initial login of the first VARM for the lender, the VARM should validate the information in the Lender Profile (Figure 14, Icon 1), Company Information Tab (Figure 14, Icon 2) to ensure that all information is up to date.

- 1. Select the 'Edit' button (Figure 14, Icon 4) while on the Company Information tab or select the 'Edit' (pencil) icon (Figure 14, Icon 3). The following fields are required to complete validation:
  - a. Phone
  - b. Email
  - c. Website
  - d. Mailing Address
  - e. UEI (Unique Entity Identifier)
  - f. NMLS (Nationwide Multistate Licensing System) Number

| VA WS. Department Home                                   |                                                                         | Q Search                                                                           |          |
|----------------------------------------------------------|-------------------------------------------------------------------------|------------------------------------------------------------------------------------|----------|
|                                                          | (4) E                                                                   | dit Request Supervised Authority Request State Level Authority Renew/Validation    | Ì        |
| MORIGA                                                   | GE CORP                                                                 |                                                                                    |          |
| DBA Name Lender ID Com<br>Acti                           | apany Status Lender Authority<br>ive Non-Supervised with Auto Authority | LAPP Indicator Probation<br>Yes No                                                 |          |
| Home Company Information Point                           | s of Contact VA Relationship Managers SAR/UWs                           | Lender's Sponsors Lender's Agents Payment Information Documents                    |          |
| Name<br>MORTGAGE CORP                                    |                                                                         | Parent Account                                                                     | <u>e</u> |
| DBA Name                                                 | (2)                                                                     | Company Status<br>Active                                                           |          |
| Federal Tax ID                                           |                                                                         | Phone<br>(555) 867-5309                                                            | /        |
| Lender ID                                                |                                                                         | Email<br>Iuna@fake.com                                                             | /        |
| Fiscal Year End Date (Month/Day)                         |                                                                         | Website<br>www.fha203k.com                                                         | /        |
| Lender Authority 🕚<br>Non-Supervised with Auto Authority |                                                                         | Mailing Address<br>66175 RVNCLAW BYWY<br>BALTIMORE, MD 21236-0000<br>United States | 1        |
| Auto Approval Begin Date<br>5/3/1995                     |                                                                         | Financial Statement Received  11/30/2021                                           |          |
| Auto Approval End Date                                   |                                                                         | NMLS Number                                                                        |          |
| State Level Lender Authority                             |                                                                         | Unique Entity Identifier (UEI)                                                     |          |
| State Level Authority Begin Date                         |                                                                         | Renewal/Validation Due Date                                                        |          |
| State Level Authority End Date                           |                                                                         | Renewal/Validation Complete 0                                                      |          |

Figure 14: Company Information Tab and Edit Options

Any other information that has changed should also be updated (Figure 14, Icon 2 and 3). Fields that can be updated but are not required include:

- DBA Name [Doing Business As]
- Specialized Loan Product & Services
- Mailing Address
- Lender LOS software [Loan Origination System]
- Vendorization Code (included in email to VARMs when approved)

#### **Review VARM Applications**

Once an active VARM exists for the lender, that VARM will need to approve the applications for any new VARMs. New VARM applications will generate a notification for the existing VARM in PPM, an email notification, and an application in the 'Actionable Items – VARM Applications' List on the Lender Profile Home Page.

| Applica<br>Actio                      | <sup>tions</sup><br>nable Items - VARM A | pplic   | cations 🔻                            |        |                   |         |                           |           |   |
|---------------------------------------|------------------------------------------|---------|--------------------------------------|--------|-------------------|---------|---------------------------|-----------|---|
| 1 item • Sorted by<br>few seconds ago | Application ID • Filtered by All a       | oplicat | ons - Status, Application Type, Stat | us R   | eason • Updated a | Q Searc | h this list               | <b>\$</b> | C |
|                                       | 1                                        |         |                                      |        |                   |         |                           |           |   |
| Ар                                    | Dication ID T                            | $\sim$  | Application Type                     | $\sim$ | Status            | ~       | VARM Application Due Date | ~         |   |
| 1 ID-                                 | 00003237 1                               |         | VARM                                 |        | Pending           |         | 11/6/2024                 |           |   |

Figure 15: New VARM Application for Review

1. Open the new VARM application by selecting the Application ID number link (Figure 15, Icon 1) in the Actionable Items – VARM Applications' List.

| VA W ILS. Negativent Home                                                           | Q Search                                |
|-------------------------------------------------------------------------------------|-----------------------------------------|
|                                                                                     | Approve Deny                            |
| D Application<br>ID-00003237                                                        | View SSN                                |
| Application Type Name DBA Name LenderID<br>VARM Application <u>MORTGAGE CORP</u> 07 | Status Status Date<br>Pending 10/7/2024 |
| Application Info Documents                                                          |                                         |
| ✓ Applicant Information                                                             |                                         |
| First Name<br>brVictoria                                                            | Phone  987-654-3210                     |
| Middle Name                                                                         | Address                                 |
| Last Name<br>varm                                                                   | City                                    |
| Suffix                                                                              | State                                   |
| SSN<br>X0XXXX3131                                                                   | Zip Code                                |
| Direct Email<br>trainingtest@test.tst                                               |                                         |
| ✓ Application Information                                                           |                                         |
| Status<br>Pending                                                                   | Final Decision Date                     |
| Submitted Date 0                                                                    | Created By                              |

Figure 16: VARM Application Page and Approve or Deny Buttons

2. Review the Applicant information (Figure 16, Icon 1) and select the 'Approve' or 'Deny' button to approve or deny the application.

| Name                     | MORTGAGE CORP                      | DBA Name | Lender ID<br>07 | Status<br>Pending | Status Date<br>10/7/2024 | ×      |
|--------------------------|------------------------------------|----------|-----------------|-------------------|--------------------------|--------|
|                          |                                    |          | Appi            | ove Application   |                          |        |
| * Are you<br>1 Yes<br>No | sure you want to approve the Appli | ication  |                 |                   |                          |        |
| -                        |                                    |          |                 | Cit.              |                          | 2 Next |

Figure 17: VARM Application Decision Confirmation

3. In the pop-up window, confirm your decision by selecting the radio button to answer 'Yes' or 'No' (Figure 17, Icon 1) to the question 'Are you sure you want to approve (or deny) the Application?' Then select 'Next' (Icon 2) to continue.

|    | MORTGAGE CORP | 07. | Pending                | 10/7/2024 | × |
|----|---------------|-----|------------------------|-----------|---|
| De |               | Apj | prove Application      |           |   |
| m  |               |     |                        |           |   |
|    |               | Ap  | pplication is Approved |           |   |

Figure 18: VARM Decision Confirmation Message

4. A confirmation message will appear confirming your decision (Figure 18).

Return to Table of Contents

# **Chapter 4: Navigating PPM**

#### Registered User Landing Page

| VA | A Statement Home                                                                                                    |                                                        |                  |                     | Q Search           | <b>.</b> ■                    |
|----|----------------------------------------------------------------------------------------------------|--------------------------------------------------------|------------------|---------------------|--------------------|-------------------------------|
|    |                                                                                                    |                                                        | Welcome to VA Lo | an Guaranty Service |                    |                               |
|    | Accounts<br>All Lender Accounts<br>tem - Sorted by klame - Filtered by All accounts - Lender Autho<br>Name †<br>1 MORTGAGE, LLC | Ity, Account Record Type, Name DBA Name  dba name test | Lender ID 09     | / Company Status ~  | Lender Authority 💙 | 収・<br>LAPP Indicator 〜<br>Yes |

Figure 19: Registered User Landing Page

When first logging into PPM, existing active users will arrive at the registered user landing page, which will show the Lender Profile that the VARM is associated with (Figure 19, Icon 1). Only one Lender Profile will be available for selection, as users can only be associated with one lender at a time. Users can select the Lender Name to continue to the Lender Profile Home Page.

#### Lender Profile Home Page

|                                                                                                    |                                                                                                    |                                                                                                    | $\frown$                                                                               |                                              |                                                |                |                                                                              |
|----------------------------------------------------------------------------------------------------|----------------------------------------------------------------------------------------------------|----------------------------------------------------------------------------------------------------|----------------------------------------------------------------------------------------|----------------------------------------------|------------------------------------------------|----------------|------------------------------------------------------------------------------|
|                                                                                                    |                                                                                                    |                                                                                                    | 8 Edit Request Supe                                                                    | ervised Authority Requi                      | est State Level Authority Re                   | new/Validation |                                                                              |
| 1 Account MORTG                                                                                                    | AGE, LLC                                                                                                    | i sedera di sedera                                                                                            | 1100 1-0                                                                               | ne ne                                        |                                                |                |                                                                              |
| dba name test                                                                                                    | ID Company Status<br>Active                                                                                                    | Non-Supervised with                                                                                           | Auto Authority Yes                                                                     | ator Probation<br>No                         |                                                |                |                                                                              |
|                                                                                                    |                                                                                                    |                                                                                                    |                                                                                        |                                              |                                                |                |                                                                              |
| Home Company Informa                                                                                                    | ation Points of Contact                                                                                                    | VA Relationship Managers                                                                                      | SAR/UWs Lender's Spons                                                                 | ors More                                     |                                                |                |                                                                              |
|                                                                                                    | C                                                                                                    | Announcements                                                                                                 |                                                                                        |                                              |                                                |                |                                                                              |
|                                                                                                    | C                                                                                                    | Published On:                                                                                                 |                                                                                        |                                              |                                                |                |                                                                              |
|                                                                                                    | Annual Descention due on a                                                                                                    |                                                                                                    | ata hu fallan ina tha Clink Usar                                                       |                                              |                                                |                |                                                                              |
| Tour                                                                                                    | Annual Renewal is due on A                                                                                                    | April 29, 2024, please comple                                                                                 | ete by following the click here                                                        |                                              |                                                |                |                                                                              |
|                                                                                                    |                                                                                                    |                                                                                                    |                                                                                        |                                              |                                                |                |                                                                              |
|                                                                                                    |                                                                                                    |                                                                                                    |                                                                                        |                                              |                                                |                |                                                                              |
| Applications<br>Actionable Items - Re                                                                                                    | eturned to Submitter 👻                                                                                                    |                                                                                                    |                                                                                        |                                              |                                                |                |                                                                              |
| Applications<br>Actionable Items - Re<br>0 items - Sorted by Application ID - Refre                                                                                                    | eturned to Submitter 💌                                                                                                    |                                                                                                    | Q. Search this list                                                                    | ¢- ୯ ⊟                                       |                                                |                |                                                                              |
| Applications<br>Actionable Items - Re<br>Oitems - Sorted by Application ID - Refre                                                                                                    | eturned to Submitter 👻<br>sh this list to view the latest data<br>RM Review 👻                                                                                                    |                                                                                                    | Q. Search this list                                                                    | 救・ で 目                                       |                                                |                |                                                                              |
| Applications<br>Actionable Items - Re<br>Oltems - Sorted by Application ID - Refre<br>Actionable Items - VA<br>Oltems - Sorted by Application ID - Filter                                                                                                    | eturned to Submitter 👻<br>sh this list to view the latest data<br>.RM Review 👻<br>rd by All applications - Status, Applic                                                                          | ation Type, Status Reason - Updated                                                                           | Q. Search this list                                                                    | ¢- € ⊟                                       |                                                |                | <b>歳・</b> で                                                                  |
| Applications<br>Actionable Items - Re<br>Otems - Sorted by Application ID - Refre<br>Actionable Items - VA<br>Otems - Sorted by Application ID - Filtere<br>Application ID †                                                                                                    | sturned to Submitter 👻<br>sh this list to view the latest data<br>.RM Review 👻<br>ed by All applications - Status, Applic                                                                          | ation Type, Status Reason • Updated                                                                           | Q. Search this list<br>2 hours ago<br><b>Type</b>                                      | \$ <b>₽</b> C <sup>4</sup> =                 | Status                                         |                | 章 · C                                                                        |
| Applications<br>Actionable Items - Re<br>Otems - Sorted by Application ID - Refre<br>Actionable Items - VA<br>O Rems - Sorted by Application ID - Filtere<br>Application ID +                                                                                                    | eturned to Submitter 👻<br>sh this list to view the latest data<br>IRM Review 👻<br>ed by All applications - Status, Applic                                                                          | ation Type, Status Reason • Updated                                                                           | Q. Search this list<br>2 hours ago<br><b>Type</b>                                      | \$v C ■                                      | Status                                         |                | 章· 연<br>~                                                                    |
| Applications<br>Actionable Items - Ree<br>Otems - Sorted by Application ID - Refer<br>Actionable Items - VA<br>Otems - Sorted by Application ID - Filtere<br>Application ID †<br>Applications<br>Application Statuses                                                                                              | sturned to Submitter 👻<br>sh this list to view the latest data<br>.RM Review 👻<br>ed by All applications - Status, Applic                                                                          | ation Type, Status Reason • Updated                                                                           | Q. Search this list<br>12 hours ago<br><b>Type</b>                                     | \$ · C E                                     | Status                                         |                | \$• C<br>~                                                                   |
| Applications<br>Actionable Items - Ree<br>Otems - Sorted by Application ID - Refre<br>Actionable Items - VA<br>Otems - Sorted by Application ID - Filtere<br>Application ID †<br>Applications<br>Application Statuses<br>2 items - Sorted by Application ID - Filtere                                              | sturned to Submitter v<br>sh this list to view the latest data<br>IRM Review v<br>ed by All applications - Status, Applic<br>d by All applications - Status, Applic                                | ation Type, Status Reason • Updated<br>V Application<br>ation Type, Number of Days • Updated                  | Q. Search this list<br>12 hours ago<br><b>Type</b><br>d 2 hours ago                    | \$• C E                                      | Status                                         |                | <ul> <li>◇</li> <li>◇</li> <li>◇</li> <li>◇</li> <li>◇</li> <li>○</li> </ul> |
| Applications<br>Actionable Items - Ree<br>Otems - Sorted by Application ID - Refre<br>Actionable Items - VA<br>Otems - Sorted by Application ID - Filtere<br>Application ID †<br>Application Statuses<br>2 Items - Sorted by Application ID - Filtere<br>Application ID + Filtere                                  | eturned to Submitter v<br>sh this list to view the latest data<br>IRM Review v<br>et by All applications - Status, Applic<br>v<br>d by All applications - Status, Applic<br>v<br>Application Type  | ation Type, Status Reason • Updated<br>v   Application<br>ation Type, Number of Days • Update<br>v   Name     | Q. Search this list<br>12 hours ago<br><b>Type</b><br>d 2 hours ago                    | 章・C 目<br>・<br>tus v                          | Status<br>Status Reason                        | ✓ Status Date  | ◎ ・ C<br>~<br>◎ ・ 田 ・ C<br>~                                                 |
| Applications<br>Actionable Items - Ree<br>Otems - Sorted by Application ID - Refre<br>Actionable Items - VA<br>Otems - Sorted by Application ID - Filter<br>Application ID †<br>Applications<br>Application ID + Filter<br>Application ID - Filter<br>Application ID - Filter<br>Application ID +<br>I ID-00021065 | eturned to Submitter v<br>sh this list to view the latest data<br>IRM Review v<br>et by All applications - Status, Applic<br>d by All applications - Status, Applic<br>v<br>Application Type<br>UW | ation Type, Status Reason • Updated<br>V Application<br>ation Type, Number of Days • Update<br>V Name<br>MORT | Q. Search this list<br>12 hours ago<br><b>Type</b><br>d 2 hours ago<br>CAGE CORP<br>Pe | 호· C 티<br>·································· | Status<br>Status Reason<br>Second Level Review | ✓ Status Date  | \$ • C<br>↓<br>\$ • Ⅲ • C<br>↓<br>*                                          |

Figure 20: Lender Profile Home Page

The Lender Profile Home Page is the central page for lenders in PPM, accessed by selecting the lender name from the landing page. The user will see basic information about the lender in the

Lender Profile header (Figure 20, Icon 1). The Lender Profile tabs contain additional detailed information about the lender account in PPM and are also where VARMS will go to complete many of the tasks in PPM (Figure 20, Icon 2). These tabs include Home, Company Information, Points of Contact, VARMs, SAR/UWs, Lender's Sponsors, Lender's Agents, Payment Information, and Documents.

**Note:** Some tabs may be hidden, depending on browser settings. VARMS can select 'More' to reveal hidden tabs.

System announcements, such as upcoming maintenance outages (Figure 20, Icon 3) and Renewal and Validation notifications (Figure 20, Icon 4) appear next on the page. There are also three lists of items that may need VARM attention on the home page:

- Actionable Items Returned to Submitter (Figure 20, Icon 5)
- Actionable Items VARM Review (Figure 20, Icon 6)
- Application Statuses (Figure 20, Icon 7)

**Note:** In the preceding image, these lists have been condensed so that they may be viewed simultaneously.

Action buttons (Figure 20, Icon 8) may include Edit, Request Supervised Authority, Request State Level Authority, Renew/Validation, Reset PPM PIN, and Reinstate. These options allow VARMS to open applications, edit some company information, and take other actions, such as PIN reset.

**Note:** The Home Page applications status list will only display approved and denied applications for fifteen calendar days, following the decision date. For a full list of lender applications, see the Applications tab.

## Company Information Tab

| A Structured Home                                        |                          |                                                        | Q Search                                                                           |   |
|----------------------------------------------------------|--------------------------|--------------------------------------------------------|------------------------------------------------------------------------------------|---|
| 1<br>Account                                             | MORTGAGE CORP            | 4                                                      | dit Request Supervised Authority Request State Level Authority Renew/Validation    |   |
| DBA.Name Lender ID                                       | Company Status<br>Active | Lender Authority<br>Non-Supervised with Auto Authority | LAPP indicator Probation<br>Yes No                                                 |   |
| Home Company Informatio                                  | n Points of Contact      | VA Relationship Managers SAR/UWs                       | Lender's Sponsors Lender's Agents Payment Information Documents                    | 3 |
| MORTGAGE CORP<br>DBA Name                                |                          | 2                                                      | Company Status Active                                                              |   |
| Federal Tax ID                                           |                          |                                                        | Phone<br>(555) 867-5309                                                            | / |
| LenderiD 0                                               |                          |                                                        | Email<br>luna@fake.com                                                             | / |
| Fiscal Year End Date (Month/Day) 08/31                   |                          |                                                        | Website<br>www.fha203k.com                                                         | / |
| Lender Authority O<br>Non-Supervised with Auto Authority |                          |                                                        | Mailing Address<br>46175 RVNCLAW BVVV<br>BALTINORE, ND 21236-0000<br>United States | / |
| Auto Approval Begin Date<br>5/3/1995                     |                          |                                                        | Financial Statement Received                                                       |   |
| Auto Approval End Date                                   |                          |                                                        | NMLS Number                                                                        |   |
| State Level Lender Authority                             |                          |                                                        | Unique Entity (dentifier (UE))                                                     |   |
| State Level Authority Begin Date                         |                          |                                                        | Renewal/Validation Due Date   12/29/2023                                           |   |
| State Level Authority End Date                           |                          |                                                        | Renewal/Validation Complete                                                        |   |

Figure 21: Company Information Tab, Pt. 1

| Agent                               |                                |
|-------------------------------------|--------------------------------|
| Specialized Loan Product & Services | SAM.GOV Indicator              |
| Corporate Structure                 | Lender LOS Software            |
| Other Corporate Description         | Renewal/Validation Due Date    |
| Corp Size                           | Renewal/Validation Complete    |
| Responsible RLC<br>335 St. Paul     | Unique Entity Identifier (UEI) |
| LAPP Indicator<br>No                | Auto Approval Begin Date       |
| Financial Statement Received        | Supervising Entity             |
| Vendorization Code                  |                                |
| ✓ Special Status                    |                                |
| Probation                           | Projected Probation End Date   |
| No                                  |                                |

Figure 22: Company Information Tab, Pt. 2

The lender name is listed on the header of this page (Figure 21, Icon 1), which persists across the tabs. The tab holds the lender's basic information, including authority and mailing address (Figure 21, Icon 2). Some lender information can be edited by selecting the 'Edit' icon within the lender Information detail (Figure 21, Icon 3) or the 'Edit' button (Figure 21, Icon 4).

**Note:** VARMs should ensure that all data on the Company Information tab is correct and current. Some fields can be edited on the Company Information tab, by selecting the 'Edit' button (Figure

21, Icon 4). If VARMs encounter errors they are unable to edit, they can reach out to VA staff for assistance using the <u>ServiceNow Portal</u>.

**Note:** Phone number should begin with the area code and include dashes. To enter an extension, enter a space and begin with x. For example, 555-123-4567 x8910.

#### Points of Contact Tab

|    | POC Type ↑ ∨             | POC Name          | Job Title 🗸 🗸 | Direct Email              | Phone N        | <ul> <li>Start Date</li> </ul> | ~      |
|----|--------------------------|-------------------|---------------|---------------------------|----------------|--------------------------------|--------|
| 1  | Assumptions/ROL Contact  | Ent Test TreePers |               | ent@tree.person           | 123-123-1234   | 5/17/2024                      |        |
| 2  | Assumptions/ROL Contact  | Sam Wise          | Assumptions   | sam@wise.go               | 123-123-1234   | 8/1/2024                       |        |
| 3  | File Request             | Ent Test TreePers |               | ent@tree.person           | 123-123-1234   | 5/17/2024                      |        |
| 4  | Funding Fee & Payment Is | Ent Test TreePers |               | ent@tree.person           | 123-123-1234   | 5/17/2024                      |        |
| 5  | Loan/Quality Review      | Ent Test TreePers |               | ent@tree.person           | 123-123-1234   | 5/17/2024                      |        |
| 6  | Main Lender Contact      | Ent Test TreePers |               | ent@tree.person           | 123-123-1234   | 5/17/2024                      |        |
| 7  | Management Liaison       | Ent Test TreePers |               | ent@tree.person           | 123-123-1234   | 5/17/2024                      |        |
| 8  | Oversight Contact        | Ent Test TreePers |               | ent@tree.person           | 123-123-1234   | 5/17/2024                      |        |
| 9  | Report Contact           | Ent Test TreePers |               | ent@tree.person           | 123-123-1234   | 5/17/2024                      |        |
| 10 | SAR Contact              | Point Contact     |               | point.contact@poin.tcont. | . 123-456-7891 | 9/18/2024                      | View / |
|    |                          | $\bigcirc$        |               |                           |                |                                |        |

Figure 23: Points of Contact Tab

The Points of Contact (POC) tab displays POC records for the lender. The first section shows the Active Points of Contact (Figure 23, Icon 1). The number to the right of the section title shows the total number of active POCs in the record.

Each line is led by the POC Type, followed by the POC Name (Figure 23, Icon 2). If the information has been populated in the system, the next column will display the Job Title for the POC. This

column is followed by the POC's contact information—their email address and telephone number. The next column shows the Start Date—or the date that the POC was entered into PPM.

**Note:** If one person is a POC for multiple POC types, that POC's name will appear multiple times on the POC lists.

The 'Manage POC(s)' button (Figure 23, Icon 3) is used to add, edit, or deactivate POCs. Deactivating a POC will cause the POC to appear in the Inactive Points of Contact section of the page.

The 'View All' link (Figure 23, Icon 4) is used to expand the list if all POCs are not visible. Inactive POCs will also be displayed in the Inactive Points of Contacts section (Figure 23, Icon 5).

#### Points of Contact Requirements

The VARM is responsible for adding and maintaining POCs in PPM. Lenders are required to have at least one active POC for each POC type (one person can be listed for more than one POC type), and there is a maximum of three POCs per POC type.

The POC types are:

- Main Lender Contact
- Management Liaison
- File Request
  - Note: The POC type of File Request combines the existing POC types of Early Default File and Quality Review File.
- Loan/Quality Review
- Underwriter Contact
- SAR Contact
  - Only required for lenders with LAPP Authority.
- SAR Quality Review Contact
  - Only required for lenders with LAPP Authority.
- Funding Fee & Payment Issues
- Assumptions/Release of Liability (ROL) Contact (New POC Type)
- Report Contact (New POC Type)
- Technology Contact (New POC Type)
- Oversight Contact (New POC Type)

| Acco     | unt<br>E MOR                                               | CTGAGE CORP                    |                      |                                 |           |                        |                  |
|----------|------------------------------------------------------------|--------------------------------|----------------------|---------------------------------|-----------|------------------------|------------------|
| DBA Name | Lender ID<br>075(                                          | Company Status<br>Active       | Lender Au<br>Non-Sup | thority<br>pervised with Auto / | Authority | LAPP Indicator<br>Yes  | Probation<br>Yes |
| Home     | Company Information                                        | Points of Contact              | VA Relatior          | nship Managers                  | SAR/UWs   | Lender's Sponsors      | More             |
| Activ    | e VA Relationship Manag<br>I by Contact Name • Updated 2 m | cers (1) <b>1</b>              |                      |                                 | \$ • C    | Update Relationship    | Validate VARM    |
| Сог      | itact Name 1 🔨                                             | <ul> <li>Start Date</li> </ul> | ~                    | Phone                           | ~         | Direct Email           | ~                |
| 1 2 br\  | /iolet varm                                                | 8/21/2024                      |                      | 123-123-1234                    |           | trainingtest@test.test |                  |
|          |                                                            |                                |                      |                                 |           |                        |                  |
|          |                                                            |                                |                      |                                 |           |                        | View All         |

## VA Relationship Managers Tab

Figure 24: VARM Tab

The third tab in the Lender Profile is the VARM tab. The VARM users are the only users that will have access to the PPM system, for the purpose of updating lender info and completing lender administrative tasks related to the VA Home Loan program.

This tab displays both active and inactive VARMs related to the lender, like the POCs tab (Figure 24, Icon 1). Selecting the VARM Name (Figure 24, Icon 2) will open the contact's record. The information displayed along with the VARM name includes but is not limited to the Start Date, telephone number, and email address for the VARM.

The 'Update Relationship' button (Figure 24, Icon 3) can be used to deactivate an active VARM or activate an inactive VARM. Inactive VARMs will appear in the Inactive VARM section.

**Note:** for more information on VARM actions, including reviewing new VARM applications, see <u>Chapter 3: VA Relationship Manager (VARM) Accounts</u>.

#### VARM Validation

 VA also requires validation of *all* active VARMs every 90 days. VARMs can complete validation for themselves as well as for any other VARMs associated with the lender. VARMS will be notified via email to complete the validation when it is required. To complete the VARM Validation, the user must select the 'Validate VARM' button (Figure 25, Icon 1), which can be found on the 'VA Relationship Managers' tab.

| ome | Company Information                                             | Points of Contact               | VA Relation | nship Managers | SAR/UWs | Lender's Sponsors      | More          |
|-----|-----------------------------------------------------------------|---------------------------------|-------------|----------------|---------|------------------------|---------------|
| 📥   | Active VA Relationship Ma<br>• Sorted by Contact Name • Updated | nagers (1)<br>a few seconds ago |             |                | \$ • C  | Update Relationship    | Validate VARM |
|     | Contact Name 🕇                                                  | ✓ Start Date                    | ~           | Phone          | ~       | Direct Email           | ~             |
| 1   | brViolet varm                                                   | 8/21/2024                       |             | 123-123-1234   |         | trainingtest@test.test |               |
|     |                                                                 |                                 |             |                |         |                        | 30            |

Figure 25: VARM Validation, VARM Tab

- 2. Select the option to either 'Validate Yourself' or to 'Validate All Active VARMs.'
- 3. Select 'Next' to continue. (Figure 26)

| *Please select an option to validate: |      |
|---------------------------------------|------|
| Validate foursen                      |      |
|                                       |      |
|                                       | Next |

Figure 26: VARM Validation, Select VARMs

4. If 'Validate All Active VARMs' has been selected, the user will next select all VARMs that will be validated. (Figure 27)

Note: Any VARMs not selected during this process will be deactivated.

| Review the existing VA Relationship Manager(s) (VARMs) for your company below.                                                                                          |               |
|----------------------------------------------------------------------------------------------------|---------------|
| Select the checkbox next to each VARM who should maintain access to the system for your company. Please note if a VARM is not selected their access will be deactivated |               |
| 2 of 2 items • 0 items selected                                                                                                    |               |
| Contact Name                                                                                                    | ~             |
| b/violet varm                                                                                                    |               |
| br/victoria varm                                                                                                    |               |
|                                                                                                    |               |
|                                                                                                    | Previous Next |

Figure 27: VARM Validation, Validate all VARMs

- 5. If 'Validate Yourself' is selected, choose 'Yes' or 'No' to answer the following question: 'Are you still acting as a VA Relationship Manager for your company?'
- 6. Select 'Next' to complete the Validation process.
- 7. If the VARM selects the option to 'Validate All VARMs,' PPM will display a list of the changes being made to the VARMs for the lender, if any. (Figure 28)

| VA WS Department<br>of Victorians Allbirs Home        | About                   |                                                    |
|-------------------------------------------------------|-------------------------|----------------------------------------------------|
|                                                       |                         | Welcome to Veterans Home Loan Guaranty Program     |
| NOTE: If you need to update the VA Relationship Manag | er's (VARM) demographic | information, please go to the VARM contact record. |
| Valid VARMs Employed with Lender                      |                         |                                                    |
| 4 of 4 items • 0 items selected                       |                         |                                                    |
| Contact Name                                          |                         |                                                    |
| jaTyrion Varm                                         |                         |                                                    |
| jaArya Varm                                           |                         |                                                    |
| VARMs to be Deactivated that are Employed with Lend   | er                      |                                                    |
| 2 of 2 items • 0 items selected                       |                         |                                                    |
| Contact Name                                          |                         |                                                    |
| kbmiracle bank                                        |                         |                                                    |
| VARMS to be Deactivated that are not employed with    | the Lender              |                                                    |
| 2 of 2 items • 0 items selected                       |                         |                                                    |
| Contact Name                                          |                         |                                                    |
| ItcXavier Varm                                        |                         |                                                    |

Figure 28: VARM Validation, Summary

- 8. If there is any incorrect information present, select 'Previous' to return to the prior screen to make corrections.
- 9. Select 'Submit' to complete the process.

| tem  | Active Underwriters ()<br>• Sorted by Contact Name • U                                                                          | 1) <b>1</b><br>pdated a minute ago                                                       |                                                |                                    |                                                                  | \$         | C <sup>d</sup> Add Underwriter                                                                                                    |
|------|----------------------------------------------------------------------------------------------------|------------------------------------------------------------------------------------------|------------------------------------------------|------------------------------------|------------------------------------------------------------------|------------|----------------------------------------------------------------------------------------------------|
|      | Contact Name 1                                                                                                    | V Start Date                                                                             | ~                                              | SAR/UW ID                          | ~                                                                | UW Apprent | ice Indicator V                                                                                                    |
| l.   | Under Writeraa                                                                                                    | 9/17/2024                                                                                |                                                | 0027436                            |                                                                  | No         | View                                                                                                    |
| tems | Active SARs (2)                                                                                                    | Jpdated a minute ago                                                                     |                                                |                                    |                                                                  |            | Add SAR                                                                                                    |
|      | Contact Name 1                                                                                                    | ~                                                                                        | SAR/UW ID                                      | ~                                  | Start Date                                                       |            | ~                                                                                                    |
|      |                                                                                                    |                                                                                          |                                                |                                    |                                                                  |            |                                                                                                    |
|      | SAR Ron                                                                                                    |                                                                                          | 0027328                                        |                                    | 8/15/2024                                                        |            |                                                                                                    |
|      | SAR Ron<br>SAR Uman                                                                                                    |                                                                                          | 0027328                                        |                                    | 8/15/2024<br>8/15/2024                                           |            |                                                                                                    |
|      | SAR Ron<br>SAR Uman                                                                                                    | (1) (5)                                                                                  | 0027328<br>0027329                             |                                    | 8/15/2024<br>8/15/2024                                           |            | View                                                                                                    |
| tems | SAR Ron<br>SAR Uman<br>Inactive Underwriters                                                                                    | (3) <b>5</b><br>Jpdated a minute ago                                                     | 0027328                                        |                                    | 8/15/2024<br>8/15/2024                                           |            | View<br>Qr +                                                                                                    |
| tems | SAR Ron<br>SAR Uman<br>Inactive Underwriters<br>• Sorted by Contact Name • U<br>Relationship ~                                  | (3) 5<br>Jpdated a minute ago                                                            | 0027328<br>0027329<br>Start Date ~             | End Date V                         | 8/15/2024<br>8/15/2024<br>SAR/UW ID                              | ~          | View                                                                                                    |
| tems | SAR Ron<br>SAR Uman<br>Inactive Underwriters<br>• Sorted by Contact Name • U<br>Relationship ~<br>UW                            | (3) 5<br>Jpdated a minute ago<br>Contact Name 1 ~<br>Gandalf Wizard                      | 0027328<br>0027329<br>Start Date ×<br>6/3/2024 | End Date ~<br>9/6/2024             | 8/15/2024<br>8/15/2024<br>SAR/UW ID<br>0027263                   | ~          | View<br>view<br>UW Apprentice I v<br>Yes                                                                                                    |
| tems | SAR Ron<br>SAR Uman<br>SAR Uman<br>Inactive Underwriters<br>Sorted by Contact Name • U<br>Relationship $\checkmark$<br>UW<br>UW | (3) 5<br>Jpdated a minute ago<br>Contact Name 1 ~<br>Gandalf Wizard<br>Radegast TheBrown | 0027328<br>0027329<br>Start Date ×<br>6/3/2024 | End Date ~<br>9/6/2024<br>9/6/2024 | 8/15/2024<br>8/15/2024<br><b>SAR/UW ID</b><br>0027263<br>0027262 | ~          | View<br>The solution of the solution of the solu |

# SAR/UWs Tab

Figure 29: SAR/UWs Tab, Pt. 1

|            | Relationship ~                                                                                                    | Contact Name 1                                                                                    | $\sim$ | Start Date                                                                                   | ~ | End Date                                   | $\sim$ | SAR/UW ID                                                                  | $\sim$     |     |
|------------|----------------------------------------------------------------------------------------------------|---------------------------------------------------------------------------------------------------|--------|----------------------------------------------------------------------------------------------|---|--------------------------------------------|--------|----------------------------------------------------------------------------|------------|-----|
|            | SAR                                                                                                    | Queen Guinivere                                                                                   |        | 6/4/2024                                                                                     |   | 7/5/2024                                   |        | 0027265                                                                    |            |     |
|            | SAR                                                                                                    | The Stryder                                                                                       |        | 6/3/2024                                                                                     |   | 7/4/2024                                   |        | 0027264                                                                    |            |     |
|            | SAR                                                                                                    | The Stryder                                                                                       |        | 6/4/2024                                                                                     |   | 9/6/2024                                   |        |                                                                            |            |     |
|            |                                                                                                    |                                                                                                   |        |                                                                                              |   |                                            |        |                                                                            | V          | iev |
| ite        | Applications (10+) 2                                                                                                    |                                                                                                   |        |                                                                                              |   |                                            |        |                                                                            | \$         |     |
| ]<br>+ ite | Applications (10+) 2                                                                                                    |                                                                                                   |        | C. b. Starting Data                                                                          |   | 640/JJW/JD                                 |        | Anglianian ID                                                              | \$*        | (   |
| ite        | Applications (10+) 2<br>ems • Updated a minute ago                                                                                           | <ul> <li>Status</li> </ul>                                                                        | ~      | Submitted Date                                                                               | ~ | SAR/UW ID                                  | ~      | Application ID                                                             | \$ *<br>~  |     |
| - ite      | Applications (10+) 2 ems • Updated a minute ago Contact Name Gandalf Wizard                                                                  | Status     Approved                                                                               | ~      | Submitted Date<br>5/16/2024                                                                  | ~ | SAR/UW ID<br>0027263                       | ~      | Application ID<br>ID-00001065                                              | \$ *       |     |
| - ite      | Applications (10+) 2<br>ems • Updated a minute ago<br>Contact Name<br>Gandalf Wizard<br>Radegast TheBrown                                    | <ul> <li>Status</li> <li>Approved</li> <li>Approved</li> </ul>                                    | ~      | Submitted Date<br>5/16/2024<br>5/29/2024                                                     | ~ | SAR/UW ID<br>0027263<br>0027262            | ~      | Application ID<br>ID-00001065<br>ID-00001222                               | \$<br>*    |     |
| )<br>+ ite | Applications (10+) 2<br>ems • Updated a minute ago<br>Contact Name<br>Gandalf Wizard<br>Radegast TheBrown<br>The Stryder                     | <ul> <li>Status</li> <li>Approved</li> <li>Approved</li> <li>Pending</li> </ul>                   | ~      | Submitted Date<br>5/16/2024<br>5/29/2024<br>6/3/2024                                         | ~ | SAR/UW ID<br>0027263<br>0027262            | ~      | Application ID ID-00001065 ID-00001222 ID-00001260                         | ×          |     |
| ]<br>+ ite | Applications (10+) 2<br>erms • Updated a minute ago<br>Contact Name<br>Gandalf Wizard<br>Radegast TheBrown<br>The Stryder<br>Queen Guinivere | <ul> <li>Status</li> <li>Approved</li> <li>Approved</li> <li>Pending</li> <li>Approved</li> </ul> | ~      | Submitted Date           5/16/2024           5/29/2024           6/3/2024           6/4/2024 | ~ | SAR/UW ID<br>0027263<br>0027262<br>0027265 | ~      | Application ID<br>ID-00001065<br>ID-00001222<br>ID-00001260<br>ID-00001262 | छ <b>•</b> |     |

Figure 30: SAR/UWs, Pt. 2

The SAR/UWs tab shows Active UWs and SARs (Figure 29, Icons 1 and 3), Inactive UWs (Figure 29, Icon 5), Inactive SARs (Figure 30, Icon 1) and Applications for UWs and SARS (Figure 30, Icon 2). VARMs can select the 'Add Underwriter' button (Figure 29, Icon 2) or 'Add SAR Application' button (Figure 29, Icon 4) to open the corresponding application (if lender authority allows).

**Please Note:** only non-supervised lenders with automatic authority will see UWs on this tab or have the ability to add UWs. Only lenders with Lender Appraisal Processing Program (LAPP) authority will see SARs on this tab and have the ability to add SARs.

To remove a SAR or UW, VARMs will need to take the following steps, noting that removing all UWs will remove the lender's automatic authority, and removing all SARs will remove the LAPP Authority.

1. Select the Contact name link (Figure 31, Icon 1) to open the contact record.

| 2 items | Active SARs (2)<br>• Sorted by Contact Name • Updated a few secon | nds ago |           |   |            | C <sup>1</sup> Add SAR |
|---------|-------------------------------------------------------------------|---------|-----------|---|------------|------------------------|
|         | Contact Name 1                                                    | ~       | SAR/UW ID | ~ | Start Date | ~                      |
| 1       | SAR Ron                                                           |         | 0027328   |   | 8/15/2024  |                        |
| 2       | SAR Uman 1                                                        |         | 0027329   |   | 8/15/2024  |                        |
|         |                                                                   |         |           |   |            | View All               |

Figure 31: End Relationship, Select Contact Name

2. Select the Relationship tab on the contact record (Figure 32, Icon 1), then the SAR or UW link in the Relationship Column (Figure 32, Icon 2).

| E    | Contact<br>SAR Uman                                       |              |          |              |            |              | View SSN Edit |
|------|-----------------------------------------------------------|--------------|----------|--------------|------------|--------------|---------------|
| Per  | rsonal Info Documents                                     | Relationship | )        |              |            |              |               |
| 1 it | Relationship Record (1)<br>em • Updated a few seconds ago |              |          |              |            |              | \$\$ * C      |
|      | Name                                                      | ~            | Status 🗸 | Start Date ~ | End Date 🗸 | Relationship | ~             |
| 1    | MORTGAGE CORP                                             |              | Active   | 8/15/2024    | 9/6/2024   | SAR 2        |               |
|      |                                                           |              |          |              |            | $\smile$     | View All      |

Figure 32: End SAR Relationship, Open SAR Record

3. Select the 'End Relationship' Button (Figure 33, Icon 1).

| Relationship Record SAR        | 1 End Relationship       |
|--------------------------------|--------------------------|
| SAR Information                |                          |
| ✓ SAR Relationship Information |                          |
| Contact Name                   | Status                   |
| SAR Uman                       | Active                   |
| Name                           | Start Date               |
| MORTGAGE CORP                  | 8/15/2024                |
| DBA Name                       | End Date                 |
|                                | 9/6/2024                 |
| Method of Change               | Reason for Status Change |
| Manual Update                  |                          |
| ✓ SAR/UW Information           |                          |
| SAR/UW ID                      | SAR                      |
| 00                             | ×                        |
|                                |                          |

Figure 33: End SAR/UW Relationship, End Relationship Button

- 4. Complete the next steps, confirming the decision.
- 5. A success message will appear.

## Lender's Sponsors Tab

| ι             | CAPIT                                                | AL CORP              |            |                              |            |                     |                 |                |        |
|---------------|------------------------------------------------------|----------------------|------------|------------------------------|------------|---------------------|-----------------|----------------|--------|
| DBA Na        | me Lender ID<br>5 <sup>i</sup>                       | Company St<br>Active | atus       | Lender Authori<br>Supervised | ty         | LAPP Indicato<br>No | r Prob<br>No    | ation          |        |
| Home          | Company Informat                                     | ion Points           | of Contact | VA Re                        | lationship | Managers            | Lender's        | s Sponsors     | More 🗸 |
| 🛓<br>1 item • | Active Sponsors (1)<br>Updated a few seconds ago     |                      |            |                              |            |                     |                 |                | \$ * C |
|               | Sponsor Company Na 🗸                                 | DBA Name             | ~ 1        | ender ID                     | ~          | Relationship        | Start Date 🗸    | Relationship   | ~      |
| 1             | BANK                                                 |                      | ł          | 3:                           |            | 9/5/2024            |                 | Relationship   |        |
|               |                                                      |                      |            |                              |            |                     |                 |                | View A |
| 2 items       | Inactive Sponsors (2)<br>• Updated a few seconds ago |                      |            |                              |            |                     |                 |                | \$ * C |
|               | Sponsor Company Name                                 | ✓ DBA Name           | ∽ Lei      | nder ID 🔹                    | Relation   | nship S 🗸           | Relationship E. | . V Relationsh | nip 🗸  |
| 1             | MORTGAGE                                             |                      | 73         |                              | 8/27/20    | 24                  | 9/11/2024       | Relations      | nip    |
| 2             | FINANCIAL GROUP II                                   | чС                   | 90         |                              | 9/13/20    | 24                  | 10/4/2024       | Relations      | iip    |
|               |                                                      |                      |            |                              |            |                     |                 |                | 15     |

Figure 34: Lender's Sponsors Tab

Lenders who act as agents on behalf of other lenders will see those Lender Sponsors listed on the Lender's Sponsors Tab (Figure 34). Active and Inactive Sponsors will appear in separate lists.

In order to establish a new relationship, a request must be received from the sponsoring lender. This tab is read-only, there are no actions here for the lender to take. In addition, the Agent must have already established a VA Lender ID.

|                                                                                                    |                                                                                                    | n Poir  | nts of Cont           | tact | VA Relationship Manage                                                            | ers SAR/UWs                                                           | Lender's Agents                                   | More                             |  |  |
|----------------------------------------------------------------------------------------------------|----------------------------------------------------------------------------------------------------|---------|-----------------------|------|-----------------------------------------------------------------------------------|-----------------------------------------------------------------------|---------------------------------------------------|----------------------------------|--|--|
| Active Agents (2)       1         2 items • Updated a few seconds ago       C <sup>1</sup> Add Agent Relationship       End Relationship         4       5 |                                                                                                    |         |                       |      |                                                                                   |                                                                       |                                                   |                                  |  |  |
|                                                                                                    | Agent Company Name 🛛 🗸                                                                                                    | DBA Nar | ne                    | ~    | Relationship Start Date $$                                                        | Relationship                                                          | ✓ Renewal Du                                      | ie Date 🗸 🗸                      |  |  |
| 1                                                                                                    | BANK OF MOM                                                                                                    | BANKO   | Fstacie               |      | 9/17/2024                                                                         | Relationship                                                          | 10/29/2025                                        |                                  |  |  |
| 2                                                                                                    | LOANPEOPLE LTC                                                                                                    |         |                       |      | 9/17/2024                                                                         | Relationship                                                          | 10/29/2025                                        |                                  |  |  |
|                                                                                                    |                                                                                                    |         |                       |      |                                                                                   |                                                                       |                                                   | View All                         |  |  |
| ۵                                                                                                    | Inactive Agents (2)                                                                                                    | )       |                       |      |                                                                                   |                                                                       |                                                   | á · C                            |  |  |
| 2 items                                                                                                    | Updated a few seconds ago     Agent Company Name                                                                                                    | ~ D     | BA Name               |      | ✓ Relationship End Date                                                           | ✓ Relationship                                                        | V Renewal I                                       | Due Date V                       |  |  |
| 2 items                                                                                                    | Updated a few seconds ago     Agent Company Name     1 STOP LENDING, INC                                                                                              | ~ D     | BA Name               |      | <ul> <li>Relationship End Date</li> <li>9/18/2024</li> </ul>                      | ✓ Relationship Relationship                                           | ✓ Renewal I<br>10/29/202                          | Due Date V                       |  |  |
| 2 items<br>1<br>2                                                                                                    | Updated a few seconds ago     Agent Company Name     1 STOP LENDING, INC     PINEHURST MORTGAGE LLC                                                                   | ~ D     | BA Name               |      | <ul> <li>Relationship End Date</li> <li>9/18/2024</li> <li>9/18/2024</li> </ul>   | Relationship       Relationship       Relationship       Relationship | Renewal I           10/29/202           10/29/202 | Due Date V                       |  |  |
| 2 items<br>1<br>2                                                                                                    | Updated a few seconds ago     Agent Company Name     1 STOP LENDING, INC     PINEHURST MORTGAGE LLC                                                                   | ~ D     | BA Name               |      | <ul> <li>✓ Relationship End Date</li> <li>9/18/2024</li> <li>9/18/2024</li> </ul> | ✓ Relationship Relationship Relationship                              | Renewal I           10/29/202           10/29/202 | Due Date V<br>5<br>5<br>View All |  |  |
| 2 items 1 2 1 1 1 1 1 1 1 1 1 1 1 1 1 1 1 1 1                                                                                                    | Updated a few seconds ago     Agent Company Name     1 STOP LENDING, INC     PINEHURST MORTGAGE LLC     Applications (10+)     3 ms • Sorted by Created Date • Update | V D     | BA Name<br>econds ago |      | <ul> <li>✓ Relationship End Date</li> <li>9/18/2024</li> <li>9/18/2024</li> </ul> | ✓ Relationship Relationship Relationship                              | Renewal I           10/29/202           10/29/202 | Due Date V<br>5<br>5<br>View All |  |  |

## Lender's Agents Tab

Figure 35: Lender's Agents Tab

Lenders can view information about active, inactive, and submitted Agent applications on the Lender's Agents tab (Figure 35). Active (Figure 35, Icon 1) and inactive Agents (Figure 35, Icon 2) and submitted Agent applications (Figure 35, Icon 3) will appear in three separate lists.

VARMs can select the 'Add Agent Relationship' (Figure 35, Icon 4) button to <u>submit a new Agent</u> <u>Application</u> through the PPM system. To <u>end an Agent relationship</u>, select the 'End Relationship' button (Figure 35, Icon 5), which will move the former Agent to the Inactive Agents category. Selecting the 'View All' button will open a full list of Agent Applications or Agents.

**Note:** Sponsors will not be able to submit Agent Recognition Applications for lenders who do not have active VA Lender IDs.

| ome              | Company Info                                                                                                    | rmation Points     | s of Con                      | tact VA Relation                                                      | ship Managers                                                         | SAR/U                                            | UWs Paym                                   | ent Ir | nformation More                                                                 |                         |
|------------------|----------------------------------------------------------------------------------------------------|--------------------|-------------------------------|-----------------------------------------------------------------------|-----------------------------------------------------------------------|--------------------------------------------------|--------------------------------------------|--------|---------------------------------------------------------------------------------|-------------------------|
| 🔊<br>L item      | Active Payment Ac                                                                                                    | counts (1)         |                               |                                                                       |                                                                       | (                                                | \$\$ * C                                   | Nev    | w Payment Account                                                               | lit                     |
|                  | Bank Name                                                                                                    | ✓ Nickname         | ~                             | Account Number 🗸                                                      | Start Date                                                            | ~ s                                              | itatus                                     | ~      | Account Designat 🗸                                                              |                         |
| 1                | Bank of Thornekast                                                                                                    | le 2               |                               | XXXXXX2345                                                            | 6/3/2024                                                              | A                                                | Active                                     |        | Lender Maintenance                                                              | ew Al                   |
| 5                | Torret Described                                                                                                    |                    |                               |                                                                       |                                                                       |                                                  |                                            |        |                                                                                 |                         |
| 2 items          | s • Updated a few seconds<br>Bank Name                                                                                                    | Accounts (2) 3     | )<br>~                        | Account Number 🗸 🗸                                                    | Start Date                                                            | → Er                                             | nd Date                                    | ~      | Account Designati V                                                             | C                       |
| titems           | Bank Name                                                                                                    | v Nickname         | )<br>~                        | Account Number 🗸                                                      | <b>Start Date</b><br>5/16/2024                                        | ✓ Er<br>5/                                       | nd Date<br>/30/2024                        | ~      | Account Designati V                                                             | C                       |
| items            | Bank Name bank Gimly's Bank                                                                                                    | v Nickname         | <b>)</b><br>~                 | Account Number v<br>XXXXXXX5678<br>XXXXXXX2345                        | Start Date           5/16/2024           6/3/2024                     | ✓ Er<br>5/<br>6/                                 | nd Date<br>/30/2024<br>/3/2024             | ~      | Account Designati V<br>Lender Maintenance                                       | C                       |
| 2 items 1 2      | Bank Name bank Gimly's Bank                                                                                                    | v Nickname         | )                             | Account Number V<br>XXXXXXX5678<br>XXXXXXX2345                        | Start Date           5/16/2024           6/3/2024                     | ✓ Er<br>5/<br>6/                                 | nd Date<br>/30/2024<br>/3/2024             | ~      | Account Designati V<br>Lender Maintenance<br>Lender Maintenance<br>Vie          | C <sup>4</sup>          |
| 1<br>2<br>0+ ite | Inactive Payment A<br>s · Updated a few seconds<br>Bank Name<br>bank<br><u>Gimly's Bank</u><br>Lender Maintenanc<br>ms · Sorted by Status · Up              | e Transaction Hist | tory (10                      | Account Number<br>XXXXXX5678<br>XXXXXX2345<br>+) 4                    | Start Date           5/16/2024           6/3/2024                     | <ul> <li>✓ Er</li> <li>5/</li> <li>6/</li> </ul> | nd Date<br>/30/2024<br>/3/2024             | ~      | Account Designati V<br>Lender Maintenance<br>Lender Maintenance<br>Vi           | C <sup>4</sup><br>ew Al |
| 2 items 1 2      | Inactive Payment A<br>s · Updated a few seconds<br>Bank Name<br>bank<br>Gimly's Bank<br>Center Maintenanc<br>ms · Sorted by Status · Up<br>Transaction ID ~ | e Transaction Hist | )<br>v<br>tory (10<br>go<br>v | Account Number<br>XXXXXXX5678<br>XXXXXXX2345<br>+) 4<br>Payment Amo ~ | Start Date           5/16/2024           6/3/2024           Startus ↑ | V Er<br>5/<br>6/                                 | nd Date<br>(30/2024<br>(3/2024<br>s Date v | Purp   | Account Designati V<br>Lender Maintenance<br>Lender Maintenance<br>Vi<br>tota v | C <sup>4</sup>          |

## Payment Information Tab

Figure 36: Payment Information Tab

The Payment Information tab (Figure 36) displays all active (Figure 36, Icon 1) and inactive Payment Accounts (Figure 36, Icon 3) associated with the Lender Profile. These accounts will only be used to pay Lender Maintenance Fees as a result of actions taken within the PPM system, such as adding UWs or Agents.

Select the Bank Name (Figure 36, Icon 2) to view the record for that Payment Account and select the 'New Payment Account' button to add a new Payment Account (Figure 36, Icon 5). If VARMs need to make changes to the information on a payment account, such as fixing a typo in the address or account number, they should add the corrected information as a new payment account.

The 'Edit' button (Figure 36, Icon 5), can be selected to activate an inactive account, or make the current account inactive.

The Lender Maintenance Transaction History section will display a full record of payments that have been submitted through the PPM system (Figure 36, Icon 4).

Note: All lenders, other than non-supervised without Auto Authority, must have one active payment account at all times.

Payment Account Information Screen

| Payment Account                                  | 0                   |          |   |                                                   |         |                     | Edit View Account Number |
|--------------------------------------------------|---------------------|----------|---|---------------------------------------------------|---------|---------------------|--------------------------|
| Application Info Field History                   | y Change Log (1)    |          |   |                                                   |         |                     |                          |
| Bank Name Bank of Thornekastle Nickname          |                     |          | / | Account Number<br>XXXX2345<br>Account Designation |         |                     |                          |
| Routing Number<br>042000424                      |                     |          |   | Lender Maintenance<br>Notes<br>rarg               |         |                     |                          |
| Created By<br>brViolet varm, 5/30/2024, 10:06 AN |                     |          |   | Last Modified By<br>brViolet varm, 6/3/2024, 12   | 2:22 PM |                     |                          |
| Payment Designations (1)                         | 3                   |          |   |                                                   |         |                     | \$\$ • C'                |
| Start Date                                       | ~                   | End Date | ~ | Status                                            | ~       | Account Designation | ~                        |
| 1 6/3/2024                                       |                     |          |   | Active                                            |         | Lender Maintenance  |                          |
|                                                  |                     |          |   |                                                   |         |                     | View All                 |
| Dender Maintenance Transact                      | ions (10+) <b>4</b> |          |   |                                                   |         |                     | log ▼ C <sup>a</sup> New |

Figure 37: Payment Account Information Page

The Payment Account Information page (Figure 37) displays the details of the payment account associated with the lender (active or inactive). The page includes an Application Info tab, a Field History Change Log tab (Figure 37, Icon 1), and buttons to edit the account (make active or inactive) and to view the full account number (Figure 37, Icon 2). The Payment Designation section (Figure 37, Icon 3) shows how the account is designated, and the page also includes a record of Lender Maintenance Transactions (Figure 37, Icon 4). Select the Lender Maintenance Transactions title to open the full list of transactions.

## Applications Tab

| 33 items | Applications<br>All Application Sta<br>• Sorted by Status Date • Fil | tuses 🔻 | applications - | Application Type | e, Status • Updated 3 mi | nutes ago               |          |         | \$ •     | Ĩ * C²      |
|----------|----------------------------------------------------------------------|---------|----------------|------------------|--------------------------|-------------------------|----------|---------|----------|-------------|
|          | Application ID                                                       | ~       | Name           | ~                | Contact Name 🗸           | Application Type $\sim$ | Status 🗸 | St ↓ ∨  | Sub V    | Created     |
| 1        | ID-00003237                                                          |         |                | MOR              | brVictoria varm          | VARM Application        | Approved | 10/7/20 | 10/7/20  | User17162   |
| 2        | ID-00003161                                                          |         |                | MOR              |                          | Agent Relationship Re   | Pending  | 9/27/20 | 9/25/20  | brViolet va |
| 3        | ID-00003160                                                          |         |                | MOR              |                          | Annual Renewal Requ     | Approved | 9/26/20 | 9/25/20  | brViolet va |
| 4        | ID-00003152                                                          |         |                | MOR              |                          | Annual Renewal Requ     | Approved | 9/19/20 | 9/18/20  | brViolet va |
| 5        | ID-00001224                                                          |         |                | MOR              |                          | Agent Relationship Re   | Approved | 9/17/20 | 5/30/20  | brViolet va |
| 6        | ID-00001262                                                          |         |                | MOR              | Queen Guinivere          | SAR Application         | Approved | 9/17/20 | 6/4/2024 | brViolet va |
| 7        | ID-00001348                                                          |         |                | MOR              |                          | Agent Relationship Re   | Approved | 9/17/20 | 6/25/20  | brViolet va |
| 8        | ID-00001349                                                          |         |                | MOR              |                          | Agent Relationship Re   | Approved | 9/17/20 | 6/25/20  | brViolet va |
| 9        | ID-00001350                                                          |         |                | MOR              |                          | Agent Relationship Re   | Approved | 9/17/20 | 6/25/20  | brViolet va |
| 10       | ID-00003110                                                          |         |                | MOR              |                          | Authority Upgrade       | Approved | 9/17/20 | 9/13/20  | brViolet va |
| 11       | ID-00003117                                                          |         |                | MOR              | Under Writeraa           | Underwriter Application | Approved | 9/17/20 | 9/13/20  | brViolet va |
| 12       | ID-00003051                                                          |         |                | MOR              |                          | Reactivation of Non-S   | Approved | 9/11/20 | 9/11/20  | brViolet va |

Figure 38: Applications Tab

The Application tab (Figure 38) will list all applications of any status that have been opened by the lender. Any new applications that the lender initiates, including draft applications, will appear here, such as Annual Renewals.

Selecting the Application ID allows VARMs to view the record for that Application. Select any of the column headings to sort the list by that column type. The list will default to sorting by Application ID.

Applications may have the following statuses:

- Draft (Not yet submitted to VA.)
- Pending (Submitted to VA but review or other processes not yet completed.)
- Approved
- Denied (A new application must be submitted if the VARM wants to pursue the application.)
- Returned to Submitter (Reviewed by VA and information found missing. Must be revised and resubmitted.)
- Expired
- Canceled

## Documents Tab

| 10+ iter | Documents (10+)<br>ns • Sorted by Created Date • Updated a few see | conds ago           |                    |                                        | Ø * C <sup>4</sup> Add Files    |
|----------|--------------------------------------------------------------------|---------------------|--------------------|----------------------------------------|---------------------------------|
|          | Document Name 🗸 🗸                                                  | Document Type 🛛 🗸   | Status 🗸           | Created Date $\downarrow$ $\checkmark$ | Created By 🗸 🗸                  |
| 1        | Agent Removal Letter to Sponsor_Em                                 | Lender Notification | Ready for Download | 10/7/2024, 5:30 PM                     | brViolet varm                   |
| 2        | Agent Removal Letter to Sponsor_Let                                | Lender Notification | Ready for Download | 10/7/2024, 5:30 PM                     | brViolet varm                   |
| 3        | Administrator Approved and Activate                                | VARM Notification   | Ready for Download | 10/7/2024, 1:37 PM                     | brViolet varm                   |
| 4        | Task Assigned to Approve User Admin                                | VARM Notification   | Ready for Download | 10/7/2024, 1:06 PM                     | User1716229410711726653         |
| 5        | Payment Confirmation_Email_2024-0                                  | Payment Confirmati  | Ready for Download | 9/27/2024, 11:30                       | LGY PPM Mulesoft Integration Us |
| 6        | Payment Confirmation_Letter_2024                                   | Payment Confirmati  | Ready for Download | 9/27/2024, 11:30                       | LGY PPM Mulesoft Integration Us |
| 7        | Program Renewal Approved_Email_2                                   | Lender Notification | Ready to View      | 9/26/2024, 3:20 PM                     | LoanSpecialistEleven UATLSPEI   |
| 8        | Program Renewal Approved_Letter_2                                  | Lender Notification | Ready to View      | 9/26/2024, 3:20 PM                     | LoanSpecialistEleven UATLSPEI   |
| 9        | Payment Confirmation_Email_2024-0                                  | Payment Confirmati  | Ready for Download | 9/26/2024, 1:05 PM                     | В                               |
| 10       | Payment Confirmation_Letter_2024                                   | Payment Confirmati  | Ready for Download | 9/26/2024, 1:05 PM                     | B                               |

Figure 39: Documents Tab

Any documents that the VARM uploads into PPM will be displayed on the Documents Tab (Figure 39). Documents the lender has received from VA will also appear on this tab, such as notifications of application decisions. To open an existing document, simply select the Document Name. To add a new document to PPM, select 'Add Files.' (Figure 39, Icon 1) Select 'View All' (Figure 39, Icon 2) to view a complete list of the available Lender Documents. Documents can be sorted using the column headers.

Keep in mind that any documents added via the documents tab will not be tied to any particular application and will be viewable by other lender VARMs and LGY staff. LGY staff will not be automatically notified of the upload, and this will not automatically trigger any sort of review.

#### Return to Table of Contents

# Part 2: Lender Processes
# **Chapter 5: Annual Renewals and Validations**

This chapter of the guide will cover Annual Renewal and will also discuss the details of the Annual Validation process. All lenders must renew or validate once a year, based on the end of a lender's fiscal year. The process is different based on the lender's authority, LAPP authority status, and whether or not they have Agents.

In general, both renewal and validation processes require the VARM to review the Lender Profile information currently within the PPM system. Renewal includes other steps specific to the non-supervised lender with automatic authority, such as updating financial information.

After the lender completes the renewal request and submits it to LGY, the PPM system will automatically route the application for payment. Once the payment has been processed, a receipt will be added to the lender's documents. The receipt will also be emailed to the VARM. If the payment fails for any reason, the Application status will be updated to 'Returned to Submitter Payment Failed.' The Renewal Request will then be routed to LGY for review.

A notification will appear on the Lender Home Page when the Renewal or Validation period begins (see Icon 1 in Figure 40).

|                  |                                    |                                          |                                                |              | Edit R                | equest Supervised Authority | Request State L                                      | evel Authority         | Renew/Validation      | n Reset PP!   | M PIN |
|------------------|------------------------------------|------------------------------------------|------------------------------------------------|--------------|-----------------------|-----------------------------|------------------------------------------------------|------------------------|-----------------------|---------------|-------|
| DBA Name         | Lender ID<br>07                    | ORTGAGE CORP<br>Company Status<br>Active | Lender Authority<br>Non-Supervised with Auto A | uthority     | LAPP Indicator<br>Yes | Probation<br>Yes            |                                                      |                        |                       |               |       |
| Home             | Company Information                | Points of Contact                        | VA Relationship Managers                       | SAR/UWs      | Documents M           | lore                        | Docum                                                | ents (6+)              |                       | Add           | Files |
|                  |                                    |                                          | Amouncements                                   |              |                       |                             | Document                                             | Document Ty            | Status                | Created Date  |       |
|                  |                                    |                                          | Published On:                                  |              |                       |                             | Agent<br>Removal<br>Letter to<br>Sponsor_E<br>10-07  | Lender<br>Notification | Ready for<br>Download | 10/7/2024, 5: | •     |
| Yo               | ur Annual Renewal is d             | ue on July 29, 2024                      | , please complete by follow                    | ing the Clic | k Here                |                             | Agent<br>Removal<br>Letter to<br>Sponsor_Le<br>10-07 | Lender<br>Notification | Ready for<br>Download | 10/7/2024, 5: | ¥     |
| Acti             | cations<br>ionable Items - Returne | ed to Submitter 🔻                        |                                                |              |                       |                             | Administrator                                        | VADM                   | Ready for             |               |       |
| 0 items • Sorter | d by Application ID • Updated 23 i | minutes ago                              |                                                | Q Search thi | is list               | \$ • C'                     | Activated_E<br>10-07                                 | Notification           | Download              | 10/7/2024, 1: | •     |

Figure 40: Renewal Notification

## Renewals & Validations Overview

All lenders must complete a Renewal or Validation once annually, based upon the end of the lender's fiscal year. The lender's authority dictates what must be completed.

Non-supervised lenders with Automatic Authority must renew their Automatic Authority annually.

Validation is a newly introduced process for PPM. This procedure will ensure that VA has up-todate information for each lender within the PPM system. This process applies to supervised lenders and non-supervised lenders without Auto Authority. The lender should validate their profile information, POCS, VARMs, payment account information, and SARs, if applicable.

• Renewals and Validations will include renewal of any Sponsor-Agent relationships, and payment of all associated fees.

#### Annual Renewal Process

The Renewal process includes all the steps required for Validation, plus those required to renew the Lender's Automatic Authority. Both will begin with a notification that will appear on the Lender Profile Home tab.

- 1. Select the 'Click Here' link to open the Renewal.
- 2. Once the Renewal process has successfully been initiated, a message will appear, which will include the Application ID. (Figure 41)

| Announcements                                                                                                    | ×                                 |
|----------------------------------------------------------------------------------------------------|-----------------------------------|
| Renew/Validation                                                                                                    |                                   |
| The lender application ID-00003210 has been saved. Please record the application application process at a later time. Click on this link to access the app | n ID and continue this plication. |

Figure 41: Renewal Request Generated Message

- 3. Select the link in the success message to open and begin the Renewal process.
  - a) The process can also be opened from the Application tab (Figure 42, Icon 2), by selecting the Application ID.

| I  | Home     | Company                    | /Information  | Points        | of Contact VA R          | elationship Managers   | SAR/UWs  | 2<br>Applica | tion Mo  | re            |
|----|----------|----------------------------|---------------|---------------|--------------------------|------------------------|----------|--------------|----------|---------------|
|    |          | olications<br>I Applicatio | on Statuses 👻 | ations Apr    | sligation Type - Undeted | o four coconde azo     |          |              |          | \$¢ ▼ Ⅲ ▼ C   |
| 21 | nems• so |                            | Name          | cations - App | Contact Name             | Application Type       | St 1.2   | Stat V       | Sub X    | Created X     |
|    |          | Applic V                   | Name          | ×             | contact Name V           | Application Type       | 3∟ ♥ ♥   | Stat ♥       | 3ub V    | created V     |
|    | 1        | ID-000012                  |               | MORT          |                          | Annual Renewal Request | Approved | 6/7/2024     | 6/4/2024 | brViolet varm |
|    | 2        | ID-000012                  |               | MORT          |                          | Agent Recognition      | Approved | 6/4/2024     | 5/30/20  | brViolet varm |
|    | 3        | ID-000012                  |               | MORT          | Radegast TheBro          | UW                     | Approved | 6/3/2024     | 5/29/20  | brViolet varm |

Figure 42: Renewal Request in the Applications Tab

**Note:** There is a 120-day time limit to complete the Renewal request before it expires. Validation requests, however, will expire after seven days.

- 4. Upon opening the Renewal, a page will appear with a progress bar displayed at the top (Figure 43, Icon 1). Below this will be a link to the next step in the process (Figure 43, Icon 2). Lender Information and other current information will also be included in summary form.
- 5. To continue with the Renewal, select the 'Click Here to Complete Lender Information Section' link, which will open the next step. (Figure 43, Icon 3)

| Application<br>ID-00001259<br>(1)<br>Application Type<br>Annual Renewal Request                                                          | MORTGAGE CORP   | DBA Name                                                                                                    | Lender ID<br>0' | Status<br>Draft | Status Date<br>6/3/2024 |                    |                  |                 |
|----------------------------------------------------------------------------------------------------|-----------------|----------------------------------------------------------------------------------------------------|-----------------|-----------------|-------------------------|--------------------|------------------|-----------------|
| Lender Information     Review Points of                                                                                                  | Review Payments | Review VARMs                                                                                                    | Review UWs      | Review SARs     | Review Agents           | Certifications & F | Upload Documents | Ready to Submit |
| ender Information<br>lick here to complete Lender Information section                                                                    |                 | 3                                                                                                    |                 |                 |                         |                    |                  |                 |
| ender Information Certification & Fees                                                                                                   | Upload Docume   | nts                                                                                                    |                 |                 |                         |                    |                  |                 |
| ✓ Lender Information                                                                                                    |                 |                                                                                                    |                 |                 |                         |                    |                  |                 |
|                                                                                                    |                 |                                                                                                    |                 |                 |                         |                    |                  |                 |
| Company Name<br>VORTGAGE CORP                                                                                                    |                 | Phone<br>(555) 867-5309                                                                                                    |                 |                 |                         |                    |                  |                 |
| Company Name<br>MORTGAGE CORP<br>Federal Tax ID<br>52                                                                                    |                 | Phone<br>(555) 867-5309<br>Phone Ext                                                                                              |                 |                 |                         |                    |                  |                 |
| Company Name<br>MORTGAGE CORP<br>Federal Tax ID<br>52<br>Fiscal Year End Date (Month/Day)<br>0<br>03/30                                  |                 | Phone<br>(555) 867-5309<br>Phone Ext<br>Mailing Address<br>46175 RVNCLAW BYWY                                                     | (               |                 |                         |                    |                  |                 |
| Company Name<br>VORTGAGE CORP<br>Federal Tax ID<br>52<br>Fiscal Year End Date (Month/Day)<br>03/30<br>DBA Name                           |                 | Phone<br>(555) 867-5309<br>Phone Ext<br>Mailing Address<br>46175 RVNCLAW BYWY<br>Mailing City<br>BALTIMORE                        | (               |                 |                         |                    |                  |                 |
| Company Name<br>MORTGAGE CORP<br>Federal Tax ID<br>52<br>Fiscal Year End Date (Month/Day)<br>03/30<br>DBA Name<br>Email<br>Luna@fake.com |                 | Phone<br>(SSS) 867-5309<br>Phone Ext<br>Mailing Address<br>46175 RVNCLAW BYWY<br>Mailing City<br>BALTIMORE<br>Mailing State<br>MD | 1               |                 |                         |                    |                  |                 |

Figure 43: Renewal Summary Page

Note: Each new step in the process will open in a new browser tab.

| V Lender Information 1                                                                                                    |                                                      |
|----------------------------------------------------------------------------------------------------|------------------------------------------------------|
| Name:<br>HOME HOME LOANS LLC                                                                                                    | *Website                                             |
| Fiscal Year End Date (Month/Day):<br>07/31                                                                                                    | DBA Name                                             |
| Federal Tax ID:<br>2/                                                                                                    | home loans corp                                      |
| Corporate Structure:<br>Motoage Broker                                                                                                    | * Mailing Address                                    |
| Other Corporate Description:                                                                                                    | *Mailing City                                        |
| *Email                                                                                                    | City Town                                            |
| *Phone                                                                                                    | *Mailing State                                       |
| 123-456-1234                                                                                                    | * Mailing Zip Code                                   |
| Enter the digits of the phone number, including dashes, beginning with the area code. To enter an extension, enter a space and an 'x' followed by the extension number. EX: 555-123-4567 x9876. | 12345                                                |
|                                                                                                    | Specialized Loan Product & Services Available Chosen |
|                                                                                                    | Construction Loan                                    |
|                                                                                                    | Mobile Home                                          |
|                                                                                                    | Reservation Loans                                    |
|                                                                                                    | Supplemental Loans                                   |
|                                                                                                    | $\bigcirc$                                           |
| Save                                                                                                    | Submit                                               |

Figure 44: Renewal, Lender Information Section

- 6. Upon opening the first step, be sure to confirm or update all data in the Lender Information section. (Figure 44, Icon 1) **Note:** The phone number should begin with the area code and include dashes. To enter an extension, enter a space and begin with x. For example, 555-123-4567 x8910.
- 7. Select 'Submit' to continue. (Figure 44, Icon 2)
  - a) Selecting 'Submit' will return the user to the main Renewal page.

**Note:** Users can follow the Status Bar at the top of the page to follow each step of this process. Once a step in the process has been completed, it will reflect the color green. Most of the following screenshots are a composite of the status bar pictured on the main summary page, with the process that opens to complete the new step (in blue) included below the status bar.

| ~                             | Review Points of F                                                                                                    | Review Payments Review VARMs  | Review U | Vs Review SARs                      | Review Agents       | Certifications & F         | Upload Documents | Ready to |
|-------------------------------|----------------------------------------------------------------------------------------------------|-------------------------------|----------|-------------------------------------|---------------------|----------------------------|------------------|----------|
| Points<br>Click<br>Len<br>Nor | s of Contact<br>here to complete Points of Contact section<br>MORTGAGE CORP<br>der Authority:<br>-Supervised with Auto Authority                                          | State Level Lender Authority: |          | 1750640000<br>APP Indicator:<br>fes |                     | Active<br>Probation:<br>No |                  |          |
| Pleat<br>Va<br>Ar<br>Ec<br>Sh | se choose an option<br>alidate Points of Contact<br>dd Points of Contact<br>i Points of Contacts<br>ctive Points of Contacts<br>wowing 14 of 14 items - 14 items selected |                               |          |                                     | Q, Search this list |                            |                  |          |
|                               | POC Type ~                                                                                                    | First Name                    | ~        | Last Name                           | ~                   | Direct Email               |                  | ~        |
| ワー                            | Assumptions/ROL Contact                                                                                                    | Hugh                          |          | Mann                                |                     | Muman@be.ing               |                  | â        |
|                               | SAR Contact                                                                                                    | Hugh                          |          | Mann                                |                     | Man@be.ing                 |                  |          |
|                               | SAR Quality Review Contact                                                                                                    | Hugh                          |          | Mann                                |                     | Man@be.ing                 |                  |          |
|                               | Assumptions/ROL Contact                                                                                                    | Ent                           |          | TreePerson                          |                     | sent@tree.person           |                  |          |
|                               | File Request                                                                                                    | Ent                           |          | TreePerson                          |                     | sent@tree.person           |                  |          |
|                               | Funding Fee & Payment Issues                                                                                                    | Ent                           |          | TreePerson                          |                     | 🔤 ent@tree.person          |                  |          |
|                               | Loan/Quality Review                                                                                                    | Ent                           |          | TreePerson                          |                     | 🔤 ent@tree.person          |                  |          |
|                               | Main Lender Contact                                                                                                    | Ent                           |          | TreePerson                          |                     | ent@tree.person            |                  |          |
|                               | Management Liaison                                                                                                    | Ent                           |          | TreePerson                          |                     | M ent@tree.person          |                  |          |
|                               | Oversight Contact                                                                                                    | Ent                           |          | TreePerson                          |                     | Ment@tree.person           |                  | -        |
|                               |                                                                                                    |                               |          |                                     |                     |                            | 5                | <b>\</b> |
|                               |                                                                                                    |                               |          |                                     |                     |                            | C                | Next     |

Figure 45: Renewal, Points of Contact Section

- 8. Continue on to the POC review step by selecting the link titled 'Complete Points of Contact section.' (Figure 45, Icon 1)
  - a) This step involves a review of the current Points of Contact and any related information. The categories of information will include the POC Name, Type, and the related email address.
- 9. If any modifications to the information are required, select 'Add' or 'Edit POCs' (Figure 45, Icon 2), then select 'Next' to Add POCs.
  - a) Adding or editing POCs will open a new series of steps, similar to the Manage POCs.
  - b) Select the POC(s) to add or edit, then select 'Next.' Users will return to the initial POC page, to select validate, add or edit.
- 10. Once the necessary POC changes have been completed, select 'Validate Points of Contact' to continue. (Figure 45, Icon 3)
- 11. Select all POCs that are current and correct. (Figure 45, Icon 4)
  - a) **Note:** Any POCs that are not validated will be immediately deactivated when the user selects 'Next.' The same is true with any edits or additions made to the POCs list.
- 12. Select 'Next' to continue. (Figure 45, Icon 5)

This completes the POC section.

**Note:** Lenders must still have all required POCs at the end of this step, otherwise the system will display an error message, and not allow the process to continue. In addition, the system will not

permit the lender to add more than the maximum allowed per type (three per type). The system will return an error message and request that remove on of the POCs.

Following the completion of the previous steps, the Status Bar will indicate that there are now two sections of the process that have been completed.

| Payments<br>Click here to complete Pay                      | yments section                 | yments Review VARMs Review UWs    | Review SARs Review Agents | Certifications & F Upload Documents Ready to Submit           |
|-------------------------------------------------------------|--------------------------------|-----------------------------------|---------------------------|---------------------------------------------------------------|
| 1 of 1 item • 0 items selected                              |                                | Welcome to Veterans Home Loan Gua | iranty Program            | OMB Approved Number 2000-0086<br>Respondent Burden 15 minutes |
| Bank Name                                                   | <ul> <li>✓ Nickname</li> </ul> | V Routing Number                  | ✓ Account Number          | ✓ Account Designation ✓                                       |
| PetrifiedForest Bank                                        |                                | 041001039                         | 2000005678                | Lender Maintenance                                            |
| * Is this payment account still valid?<br>Ves<br>No<br>Sare |                                |                                   |                           | 3 submit                                                      |

Figure 46: Renewal, Payment Information Section

- 13. Select the 'Click Here to Complete Payments Section' link. (Figure 46, Icon 1)
- 14. Review the Payment Account information and answer the question 'Is this payment account still valid?' (Figure 46, Icon 2)
- 15. If 'Yes,' select 'Submit' to continue. (Figure 46, Icon 3)
- 16. If 'No,' edit information or add a new account if needed.
  - a) Note: Edit function can only be used to make the current account inactive. Any information that needs to be changed requires adding a new payment account with the same information. Refer to the <u>Payment Information Tab</u> section for more details if needed.
- 17. Select 'Submit' once all information has been verified as valid.

**Note:** The process cannot continue without an active payment account. This can either be the existing payment account or a replacement.

18. Once the previous steps are complete, the Status Bar will indicate that three sections are now complete.

| $\sim$ $\rightarrow$                                                                | ~ <b>&gt;</b>   | ~ > | Review VARMs  | Review UWs      | Review SARs     | Review Agents | Certifications & F | Upload Documents | Ready to Submit         |
|-------------------------------------------------------------------------------------|-----------------|-----|---------------|-----------------|-----------------|---------------|--------------------|------------------|-------------------------|
| VA Relationship Managers (VARM)<br><u>Click here to complete VA Relationship Ma</u> | anagers section | )   |               |                 |                 |               |                    |                  |                         |
|                                                                                     |                 |     | Welcome to Ve | terans Home Lo: | an Guaranty Pro | gram          |                    | OMB Appr         | oved Number 2900-0086   |
| * Please choose an option<br>Cedit VARM<br>Validate VARM                            |                 |     |               |                 |                 |               |                    | Respo            | ndent Burden 15 minutes |
| Save                                                                                |                 |     |               |                 |                 |               |                    |                  | Next                    |

Figure 47: Renewal, VARM Section

- 19. Select the 'Complete the VA Relationship Manager section' link. (Figure 47, Icon 1)
- 20. Verify that the VARMs displayed are active and correct. Select the radio button for either 'Edit VARM' or 'Validate VARMs' to open up other options.
  - a) To edit contact information for a VARM, select 'Edit.' (Figure 47, Icon 2) Select Next to continue to the edit contact info screen. Users will return to the initial VARM screen when editing is completed.

|                                | Welcome to Veterans Home Loan Guaranty Program |            | OMB Approved Number 2900-0086<br>Respondent Burden 15 minutes |
|--------------------------------|------------------------------------------------|------------|---------------------------------------------------------------|
| *Please choose an option       |                                                |            |                                                               |
| Validate VARM                  |                                                |            |                                                               |
| 1 of 1 item • 0 items selected |                                                |            |                                                               |
| Name                           | Direct Email                                   | Phone      | ~                                                             |
| 🔿 brViolet varm                | trainingtest@test.test                         | 123-123-12 | 234                                                           |
| Save                           |                                                |            | Next                                                          |

Figure 48: Renewal, Select VARMs to Validate

- 21. To Validate, select the radio button for 'Validate VARM.' (Figure 48)
- 22. Select the radio buttons for all valid VARMs from the list, and then 'Next' to continue.

**Note:** If the lender only has one VARM registered, then no radio buttons will appear with the user. Selecting 'Next' will allow the VARM to validate themselves.

Note: VARMs who are not validated will be immediately deactivated once the user selects 'Next.'

23. The VARM section is now complete. The 'Underwriter Status Bar' and the associated link will again appear on the page.

|                                                                                                    | <b>&gt;</b> ~               | Review UWs                 | Review SARs             | Review Agents | Certifications & F | Upload Documents | Ready to Submit |
|----------------------------------------------------------------------------------------------------|-----------------------------|----------------------------|-------------------------|---------------|--------------------|------------------|-----------------|
| Underwriters Click here to complete Underwriter section                                                                                                    |                             |                            |                         |               |                    |                  |                 |
| Please Select an Option     Would you like to Validate Underwriter?     Would you like to edit an Underwriter?     Select the checkbox next to each active VA Credit Underwriter or Apprentic | e VA Credit Underwriter who | ) is still employed and wo | rking in that capacity. |               |                    |                  |                 |
| Select the all Valid UWs<br>Showing 2 of 2 items • 2 items selected                                                                                                    |                             |                            |                         |               |                    |                  |                 |
| Contact Name                                                                                                    | ✓ Direct Email              |                            |                         | ~ P           | hone               |                  | ~               |
| Radegast TheBrown                                                                                                    | tradegast@the.l             | brown                      |                         | 6             | 789) 894 - 6123#   |                  |                 |
| Gandalf Wizard                                                                                                    | gandalf@the.gr              | ey                         |                         | 6             | 789) 894 - 6123#   |                  |                 |
|                                                                                                    |                             |                            |                         |               |                    |                  | 3 Next          |

Figure 49: Renewal, UW Section

- 24. Select the link to 'Complete Underwriter section.' (Figure 49, Icon 1)
- 25. Select options to 'Edit' or 'Validate Underwriters.' (Figure 49, Icon 2)
  - a) 'Edit' will open a new dialogue to edit UW's status or designate the UW as inactive.
  - b) If there is no longer have an active UW, the automatic authority status will be removed.
- 26. Select all valid UWs, then select 'Next' to continue. (Figure 49, Icon 3)
- 27. The next step in the process is the SAR review. Not all lenders will have SARs, so this step may not be present in all Renewal or Validation processes.

Note: It is not possible to add UWs during the renewal process.

| $\langle \cdot \rangle \rangle \rangle \rangle \rangle \rangle \rangle$ |              | w Agents Certifications & F Upload Documents Ready to Submit |
|-------------------------------------------------------------------------|--------------|--------------------------------------------------------------|
| SARs<br>Click here to complete SAR section                              |              |                                                              |
|                                                                         |              |                                                              |
| Please choose an option  Fdit SAR                                       |              |                                                              |
| Validate SAR Select the all Valid SARs                                  |              |                                                              |
| Showing 1 of 1 item • 1 item selected                                   |              | C Search this list                                           |
| Contact Name                                                            | Direct Email | Y Phone V                                                    |
| ✓ The Stryder                                                           |              |                                                              |
|                                                                         |              | Previous                                                     |

Figure 50: Renewal, SAR Section

- 28. Select the link to 'Complete SAR section.' (Figure 50, Icon 1)
- 29. The options to 'Edit' or 'Validate SAR' will display. (Figure 50, Icon 2)
  - a) 'Edit' will open a new dialogue allowing the deactivation of SARs.
  - b) If all SARs are deactivated, LAPP authority will be removed.
- 30. Select 'Validate SAR.'

- 31. Select all valid SARs, then select 'Next' to continue. (Figure 50, Icon 3)
- 32. The Agents section follows the SAR section in the Renewal process.

| $\begin{array}{c c} \cdot & \cdot & \cdot \\ \hline \end{array} \\ \hline \end{array} \\ \hline \\ \end{array} \\ \hline \\ \\ \hline \end{array} \\ \hline \\ \\ \hline \end{array} \\ \hline \\ \\ \\ \\$ | Review UWs     Review                                                          | Agents Certifications & F Upload Documents Ready to Submit |
|----------------------------------------------------------------------------------------------------|--------------------------------------------------------------------------------|------------------------------------------------------------|
| Agents <u>Click here to complete Agents section</u>                                                                                                    |                                                                                |                                                            |
| <b>2</b> s                                                                                                    | elect the agents who you wish to maintain a VA relationship with<br>Agents 1/1 |                                                            |
| Active Agents<br>Showing 1 of 1 item • 1 item selected                                                                                                    |                                                                                | Q. Search this list                                        |
| - Agent Company Name                                                                                                    | Renewal Due Date                                                               | Relationship $\checkmark$                                  |
| FINANCIAL                                                                                                    | Jul 29, 2024                                                                   | Relationship                                               |
| Upload Documents 3                                                                                                    |                                                                                |                                                            |
| 1 Upload Files Or drop files                                                                                                    |                                                                                |                                                            |
| Save                                                                                                    |                                                                                | Next                                                       |

Figure 51: Renewal, Agents Section

33. Select the link to 'Complete Agents section.' (Figure 51, Icon 1)

**Note:** Fees will also be added to the payment for this Renewal for each Agent that is renewed. (This is also true for Validations.) It is not possible to add additional Agents during the renewal process.

- 34. From the list displayed, select the Agents with which a VA relationship should be maintained. (Figure 51, Icon 2)
  - a) Not all lenders will have Agents. A list will not be displayed if there are no Agents to verify.
  - b) For any Agents that are not renewed, lenders will be asked to choose an effective end date.
- 35. This step also has an 'Upload Documents' option (Figure 51, Icon 3), but no documents are required as part of the Agent Renewal step.
- 36. Select 'Next' to continue. (Figure 51, Icon 4)
- 37. The Certifications and Fees section follows the Agent section.
- Begin by selecting the link 'Click Here to Complete Certifications & Fees Section.' (Figure 52, Icon 1)

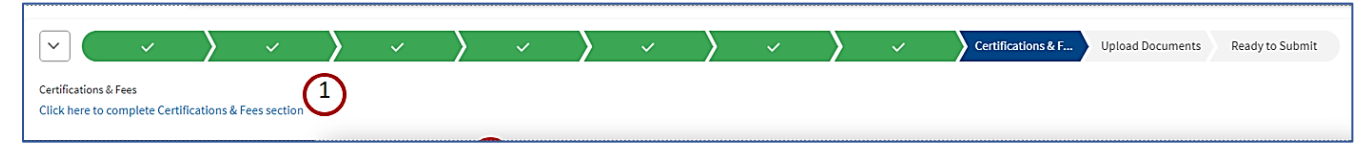

Figure 52: Renewal, Certifications & Fees Status Bar

39. Here, the VARM will review and accept all Certifications.

| ✓ <u>Certifications and Fees</u>                                                                                                    |
|----------------------------------------------------------------------------------------------------|
| THE LENDER-APPLICANT WILL COMPLY WITH THE PROVISIONS OF TITLE 38 U.S.C., VA REGULATIONS, AND OTHER DIRECTIVES ISSUED BY VA.                                                                                                    |
| IF SUBSEQUENTLY THE LENDER-APPLICANT FAILS TO MEET ANY REQUIREMENT OF 38 CFR 364352, IT WILL IMMEDIATELY REPORT TO VA THE CIRCUMSTANCES AND THE REMEDIAL ACTION PLAN TO CURE IT.                                                                                                    |
| THE LENDER-APPLICANT WILL NOTIFY VA OF ANY CHANGE IN ITS CORPORATE STRUCTURE, OPERATIONS, OR FINANCIAL CONDITION WHICH MAY HAVE A BEARING ON ITS CONTINUED QUALIFICATIONS FOR AUTHORITY TO CLOSE LOANS AUTOMATICALLY.                                                                                                    |
| THE LENDER-APPLICANT WILL NOTIFY VA UPON A MERGER OR ACQUISITION OF THE APPROVED LENDER-APPLICANT.                                                                                                    |
| THE LENDER-APPLICANT WILL NOTIFY VA OF ANY CHANGES OF EMPLOYMENT AS TO THE PRINCIPAL OFFICER. DIRECTORS, UNDERWRITER, AND STAFF APPRAISER REVIEWERS (SAR).                                                                                                    |
| I CERTIFY I AM A CORPORATE OFFICER AND/OR PRINCIPAL OWNER OF THE ABOVE-NAMED LENDER-APPLICANT WITH THE AUTHORITY TO LEGALLY BIND THE LENDER-APPLICANT TO EXECUTE THESE CERTIFICATIONS AND ACKNOWLEDGMENTS ON BEHALF OF THE APPLICANT.                                                                                                    |
| THE LENDER-APPLICANTS PRIMARY ACTIVITY WILL BE THE ORIGINATION, PURCHASING, AND SERVICING OF REAL ESTATE MORTGAGES.                                                                                                    |
| THE LENDER-APPLICANT WILL SUBMIT, AT ANY TIME, TO SUCH EXAMINATION OF ITS RECORDS AND ACCOUNTS AS THE SECRETARY OF VETERANS AFFAIRS MAY REQUIRE.                                                                                                    |
| THE LENDER-APPLICANT WILL PROMPTLY FURNISH VA ANY REQUESTED INFORMATION AND DOCUMENTION.                                                                                                    |
| THE LENDER-APPLICANT WILL FURNISH UPON REQUEST OF VA, A COPY OF ITS MONTHLY DELINQUENCY REPORTS PERTAINING TO VA GUARANTEED LOANS BEING SERVICED.                                                                                                    |
| THE LENDER-APPLICANT WILL NOT CLOSE LOANS ON AN AUTOMATIC BASIS AS A COURTESY OR ACCOMMODATION FOR OTHER MORTGAGE LENDERS REGARDLESS OF WHETHER OR NOT SUCH LENDERS ARE APPROVED THEMSELVES TO CLOSE ON AN AUTOMATIC BASIS, ON WILL IT CLOSE LOANS ON THE AUTOMATIC BASIS FOR ANY BUILDER, REAL ESTATE BROKERAGE FIRM OR OTHER ENTITY WHICH IT OWNS, IS AFFILIATED WITH OR HAS A FINANCIAL INTEREST IN, WITHOUT THE EXPRESS WRITTEN APPROVAL FROM VA.                                                                                                    |
| THE LENDER-APPLICANT WILL NOT PROCESS LOANS IT DOES NOT ITSELF INTEND TO MAKE.                                                                                                    |
| THE LENDER-APPLICANT WILL TAKE RESPONSIBILITY FOR ALL CREDIT INFORMATION, I.E., CREDIT REPORT, VERIFICATIONS OF EMPLOYMENT AND DEPOSITS, AND DISCLOSE THE SOURCES OF SUCH INFORMATION.                                                                                                    |
| THE LENDER-APPLICANT WILL NOT USE ANY PUBLICITY, ADVERTISING PLAQUES, OR OTHER DEVICES WHICH IMPLY A SPECIAL RELATIONSHIP WITH THE DEPARTMENT OF VETERAINS AFFAIRS.                                                                                                    |
| I HEREBY CERTIFY THAT ALL OF THE INFORMATION I HAVE PROVIDED ON THIS FORM AND ANY ACCOMPANYING OCCUMENTATION IS TRUE AND ACCURATE TO THE BSST OF MY KNOWLEDGE AND BELIES I ACKNOWLEDGE THAT IF I KNOWINGIY HAVE MADE ANY FALSE,<br>PICTITIOUS, OR FRAUDULENT STATEMENT, REPRESENTATION, OR CERTIFICATION ON THIS FORM ON ANY ACCOMPANYING DOCUMENTS, LAS WELL AS THE APPLICANT MAY BE SUBJECT TO ADMINISTRATIVE ACTIONS, AS WELL AS CIVIL AND CRIMINAL PENALTIES,<br>INCLUDING FINES AND/OR IMPRISONMENT, INDER APPLICABLE FEDER LW, INCLUDING BUT NOT LIMET TO TAB US.C. 1001, AND 1012, AND 310.2C. 3729 AND 310.2C. |
| THE FORM IS BEING SUBMITTED ON BEHALF AND WITH AUTHORIZATION OF THE PRESIDENT OR PRINCIPAL OFFICER.                                                                                                    |
|                                                                                                    |
| _                                                                                                    |
| Next                                                                                                    |

Figure 53: Renewal, Certifications

- 40. Review and accept each individual Certification (Figure 53) by selecting the available check boxes.
- 41. Select 'Next' to continue.
- 42. Perform a detailed review of the Payment Amount and Payment Account information. (Figure 54, Icon 1)

| ✓ Payment Information 1    |                      |
|----------------------------|----------------------|
| Payment Amount: \$200.00   | Nickname:            |
| Renewal Fee: \$200.00      | Account Number: 2345 |
| Count of Agents: 0         |                      |
| Total Agent Amount: \$0.00 |                      |
|                            | 2                    |
|                            | Previous Submit      |

Figure 54: Renewal, Fee Payment Information

- 43. Select 'Submit' to complete this section. (Figure 54, Icon 2)
- 44. The Upload Files section follows the Certifications and Fees section.

| $\sim$ $\sim$ $\rangle$ $\sim$                                           | >                             | ~                             | Vpload Documents     Ready to Submit |
|--------------------------------------------------------------------------|-------------------------------|-------------------------------|--------------------------------------|
| Upload Documents<br>Click here to complete Upload Files section          | 1)                            |                               |                                      |
|                                                                          |                               |                               |                                      |
| <ul> <li>Account Details</li> <li>Name:</li> </ul>                       | DBA Name:                     | Lender ID:                    | Company Status:                      |
| MORTGAGE CORP<br>Lender Authority:<br>Non-Supervised with Auto Authority | State Level Lender Authority: | 07:<br>LAPP Indicator:<br>Yes | Active<br>Probation:<br>No           |
| Please use one of the approved formats:                                  |                               |                               |                                      |
| Document Category     PPM                                                | 2:                            |                               |                                      |
| * Document Type<br>Other-PPM                                             | 3 ;                           |                               |                                      |
| • Upload Files 4                                                         |                               |                               |                                      |
| Upload Files Or drop files                                               |                               |                               | (5)                                  |
|                                                                          |                               |                               | Next                                 |

Figure 55: Renewal, Upload Files Section

- 45. Select the 'Click Here to Complete Upload Files Section' link. (Figure 55, Icon 1)
  - a) Use the Document Upload feature to select the 'Document Category' (Figure 55, Icon 2) and 'Document Type.' (Figure 55, Icon 3)
- 46. Use the 'Upload Files' option (Figure 55, Icon 4) to upload financial statements.
  - a) Financial statements are required as part of the Annual Renewal process for nonsupervised lenders with automatic authority.
  - b) Financial statements are not a part of the Validation process.
- 47. Select 'Next' to continue when all applicable files are uploaded. (Figure 55, Icon 5)
- 48. The Ready to Submit section follows the Upload Files section. At the current step in the process, the Status Bar should display 'Ready to Submit.' A 'Submit' button should now be available at the top of the screen (Figure 56, Icon 1).

|                            |               |        |                  | 1 Submit      |           |   | bmit      | Cancel |               |                          |                 |
|----------------------------|---------------|--------|------------------|---------------|-----------|---|-----------|--------|---------------|--------------------------|-----------------|
| × × > ×                    | <b>&gt;</b> ~ |        | ~ <b>}</b> ~     | <b>&gt;</b> ~ | $\rangle$ | ~ | $\rangle$ | ~      | $\rightarrow$ | ~                        | Ready to Submit |
|                            |               | Submit | Authority Applie | cation        |           |   |           |        |               | 1                        |                 |
| ✓ Payment Information      |               |        |                  |               |           |   |           |        |               | 1                        |                 |
| Payment Amount: \$200      |               |        | Nicknam          | e:            |           |   |           |        |               | - 8                      |                 |
| <b>Renewal Fee:</b> 200.00 |               |        | Account          | Number: 5678  |           |   |           |        |               | 1                        |                 |
| Count of Agents: 0         |               |        |                  |               |           |   |           |        |               |                          |                 |
| Total Agent Amount: \$0.00 |               |        |                  |               |           |   |           |        |               |                          |                 |
|                            |               |        |                  |               |           |   |           |        |               | $\overline{\mathcal{O}}$ |                 |
|                            |               |        |                  |               |           |   |           | 1      | Submit        | Y                        |                 |

Figure 56: Renewal, Ready to Submit

- 49. Perform a final review of the summary information displayed on the Submit Authority Application screen.
- 50. Select the 'Submit' button to remit the Annual Renewal to LGY for review.
- 51. Next, review the Payment Information that is displayed.
- 52. Once the review is completed, select 'Submit' on the pop-up window. (Figure 56, Icon 2)

**Note:** When the user clicks the submit button, a success message will appear (Figure 57, Icon 1), letting the user know that the Renewal or Validation was submitted. In cases where a renewal of non-supervised Automatic Authority was requested, the request will be assigned to an LGY staff member upon payment clearing. In all other cases, a follow-up task is not necessary. Changes will take effect immediately upon completion of the individual section. If the payment fails, a notification that the payment requires resubmission will be sent via the PPM system.

| Submit Authority Application                                                               |  |
|--------------------------------------------------------------------------------------------|--|
| 1 The application ID-00001261 has been submitted. Please record the application ID number. |  |

Figure 57: Auto Authority Renewal Submitted Message

**Note:** If any information is missing or if the LGY reviewer has questions, additional information may be requested.

- The item/task will appear in the 'Returned to Submitter' list.
- A letter detailing the required information will be sent to the VARMs and selected Points of Contact.

Return to Table of Contents

# **Chapter 6: Lender Relationship Processes**

Outside of regular lender information updates and other business as usual, applications, located in the 'Applications' tab (Figure 58), make up the majority of the tasks completed in the PPM system. Applications in PPM are categorized under the following statuses:

- Draft
- Pending
- Approved
- Denied

- Returned to Submitter
- Expired
- Canceled

| lome                                                                                                    | e Company Information                     |              | Points         | of Contact              | VA Relationship Managers                   |                                | Application                       |                                 | More 🗸                     |            |  |
|----------------------------------------------------------------------------------------------------|-------------------------------------------|--------------|----------------|-------------------------|--------------------------------------------|--------------------------------|-----------------------------------|---------------------------------|----------------------------|------------|--|
| Applications<br>All Application Statuses<br>6 items • Sorted by Application Type • Filtered by All applications - Application Type • Updated a few seconds ago<br>Image: Comparison of the second second seco |                                           |              |                |                         |                                            |                                |                                   |                                 |                            |            |  |
|                                                                                                    |                                           |              | 1              |                         | _                                          |                                |                                   |                                 | 10.000                     | 1          |  |
|                                                                                                    | Applicati $\lor$                          | Name         | ~              | Contact Na 🗸            | Application 1 V                            | Status 🗸                       | Statu 🗸                           | Sub 🗸                           | Created By                 | ~          |  |
| 1                                                                                                    | Applicati V                               | Name         | V<br>LOANS LLC | Contact Na 🗸            | Application 1 ~                            | Status V<br>Pending            | Statu ∨<br>6/12/2024              | Sub V                           | Created By<br>brVincent va | ~  <br>Irm |  |
| 1                                                                                                    | Applicati ~<br>ID-00001292<br>ID-00001305 | Name<br>HOME | V<br>LOANS LLC | Contact Na V<br>Sno Leo | Application ↑ ✓<br>Authority Upgrade<br>UW | Status V<br>Pending<br>Pending | Statu ><br>6/12/2024<br>6/12/2024 | Sub ><br>6/12/2024<br>6/12/2024 | Created By<br>brVincent va | ∼ <br>Irm  |  |

Figure 58: Application Tab – All Application Statuses

Applications, in the approved or expired status, will appear on the Lender Home Page for fifteen days.

For applications that require payments, after the lender submits the application, the PPM system will automatically route the application for payment. Once the payment has been processed, a receipt will be added to the lender's documents. The receipt will also be emailed to the VARM. If the payment fails for any reason, the Application status will be updated to 'Returned to Submitter Payment Failed.' These applications will then be routed to LGY for review.

## Add Agent Application

A common application that lenders will access in the PPM system is the Add Agent Application. This application is used to establish VA recognition of a lender's Agent. The Add Agent process begins by navigating to the 'Lender's Agents' tab of the Lender Profile and selecting the 'Add Agent Relationship' button (Figure 59, Icon 1). If the lender does not have automatic authority, the system will not allow submission of the application.

| Home    | Company Information                             | Points of Contact | VA Relationship Ma | nagers SAR/UWs     | Lender's Agents       | More             |
|---------|-------------------------------------------------|-------------------|--------------------|--------------------|-----------------------|------------------|
| Å       | Active Agents (0)                               |                   |                    |                    | dd Agent Relationship | End Relationship |
| 2       | Inactive Agents (0)                             |                   |                    |                    |                       |                  |
| 6 items | Applications (6)<br>• Updated a few seconds ago |                   |                    |                    |                       | ģ. G             |
|         | Agent Company Name                              | ✓ Statu:          | s v                | Created Date       | ✓ Application ID      | ~                |
| 1       | Bank of Mom                                     | Expire            | d                  | 5/16/2024, 9:21 AM | ID-00001057           |                  |
| 2       | BANK                                            | Expire            | ed.                | 5/22/2024, 4:21 PM | ID-00001160           |                  |
| 3       | FINANCI                                         | AL Expire         | d                  | 5/22/2024, 4:21 PM | ID-00001161           |                  |
| 4       | BANK                                            | Pendi             | ng                 | 5/29/2024, 3:59 PM | ID-00001220           |                  |
| 5       | Bank of Mom                                     | Pendi             | ng                 | 5/30/2024, 9:45 AM | ID-00001224           |                  |

Figure 59: Lender's Agents Tab

- 1. Once the 'Add Agent Relationship' button is selected, the application will open in a new salesforce tab.
- 2. The user can then select 'Lender ID' or the 'Federal Tax ID' option (Figure 60, Icon 1) as a search category and populate the field with the Agent's information. (Figure 60, Icon 2)

| Add New Agent Relationship                                                                        |                               |                        |                           |
|---------------------------------------------------------------------------------------------------|-------------------------------|------------------------|---------------------------|
| ✓ Account Details                                                                                 |                               |                        |                           |
| Lender Name:<br>MORTGAGE CORP                                                                     | DBA Name:                     | Lender ID:<br>07       | Company Status:<br>Active |
| Lender Authority:<br>Non-Supervised with Auto Authority                                           | State Level Lender Authority: | LAPP Indicator:<br>Yes | <b>Probation:</b><br>No   |
| ✓ Find Agent Information                                                                          |                               |                        |                           |
| *Select Lender ID or Federal Tax ID to search for an Agent Lender ID Federal Tax ID *Lender ID: 2 |                               |                        |                           |
|                                                                                                   |                               |                        |                           |
|                                                                                                   |                               |                        |                           |

Figure 60: Add New Agent Relationship – Find Agent Information

**Note:** The Agent <u>must</u> have an existing and active VA Lender ID in the PPM system in order to be recognized by VA as an Agent. The Sponsor is not permitted to submit an application on behalf of the Agent for recognition as a non-supervised lender.

- 3. Select 'Next' to search PPM for the Agent and continue the application.
- 4. Once the Agent is found in the system, the next screen will show the prospective Agent's lender information. (Figure 61, Icon 1)
- 5. Review the information displayed. If the information is correct, select 'Yes' from the menu labeled 'Would you like to continue with adding this Agent?' (Figure 61, Icon 2)

| ✓ Agent Information Found                                                           |               |
|-------------------------------------------------------------------------------------|---------------|
| Agent Company Name HOME LOANS LLC<br>DBA Name:<br>FederalTax Ib2:6<br>Lender ID: 6: |               |
| *Would you like to continue with adding this Agent?                                 |               |
|                                                                                     | Previous Next |

Figure 61: Agent Information Found

- 6. Select 'Next' to continue. (Figure 61, Icon 3)
- 7. Carefully read the 'Confirm Agent and Supplemental Information' certification statement. (Figure 62)

| CONFIRM AGENT AND SUPPLIMENTAL INFORMATION                                                                                                    |
|----------------------------------------------------------------------------------------------------|
| OMB Approved 2900-0252<br>Respondent Burden: 5 Minutes<br>Expiration Date: 6/20/2026                                                                                                    |
| IMPORTANT - READ THE INFORMATION AND INSTRUCTIONS CAREFULLY BEFORE COMPLETING THIS FORM                                                                                                    |
| PRIVACY ACT INFORMATION: Agents cannot be approved to process loans for a sponsoring lender unless a completed application form has been received (38 U.S.C. 3702 and 3710). We need this information to establish sponsor-agent relationships. VA will not disclose information collected on this form to any source other than what has been authorized under the Privacy Act of 1974 or Title 38, Code of Federal Regulations 1.576 for routine uses (for example: authorize release of information to Congress when requested on behalf of a lender) as identified in the VA system of records, 55VA26 , Loan Guaranty Home, Condominium and Manufactured Home Loan Applicant Records, Specially Adapted Housing Applicant Records, and Vendee Loan Applicant Records - VA, published in the Federal Register. |
| RESPONDENT BURDEN: Agent recognition must be obtained prior to closing any loans using the sponsor-agent relationship. Title 38, U.S.C., section 3702 and 3710 authorizes collection of this information. We estimate that you will need an average of 5 minutes to review the instructions, find the information, and complete this form. VA cannot conduct or sponsor a collection of information unless a valid OMB control number is displayed. You are not required to respond to a collection of information if this number is not displayed. Valid OMB control numbers can be located on the OMB Internet Page at http://www.reginfo.gov/public/do/PRAMain. If desired, you can call 1-800-827-1000 to obtain information on where to send comments or suggestions about this form.                         |
| Complete the following supplemental information to add the Agent                                                                                                    |
| Payment & Application Certification: I acknowledge that the fee being collected is a non-refundable application fee. A refund for the fee will not be granted after the application is submitted except in cases of a system error.                                                                                                    |
| Lender Disclosure: The sponsoring Lender will take full responsibility for all acts, errors, or omissions of the agent and its employees, and will honor any interest rate lock-in agreements on the lender's behalf made by the agent.                                                                                                    |
| Previous Next                                                                                                    |

Figure 62: Confirm Agent Certification

- 8. Confirm the 'Payment & Application Certification and 'Lender Disclosure' affirmations by selecting the check boxes. (Figure 62, Icon 1)
  - a) Both check boxes must be selected in order to continue.
  - b) If the user does not check both boxes, the system will display an error message prohibiting the user from moving on to the next part of the process.
- 9. Select 'Next' to continue. (Figure 62, Icon 2)

10. To support the Agent Recognition Application, lenders must upload a Blanket or Corporate Resolution. PDF is the required document format. (This screen will reappear across other applications as well.) In cases, where a blanket resolution was previously provided, the lender may associate the existing blanket resolution to the application.

| ✓ Do you need to upload a Resolution for this Agent?                                        | Ć                  | G                  |                     |                        |               |
|---------------------------------------------------------------------------------------------|--------------------|--------------------|---------------------|------------------------|---------------|
| * Document Category                                                                         |                    |                    |                     |                        |               |
| PPM                                                                                         | :                  |                    |                     |                        |               |
| * Document Type                                                                             |                    |                    |                     |                        |               |
| Corporate Resolution                                                                        | :                  |                    |                     |                        |               |
| Please use the approved format:<br>.pdf<br>Upload for Approximation Resolution Document<br> |                    |                    |                     |                        |               |
| Associate Existing File                                                                     |                    | ſ                  | Q. Search this list |                        |               |
| 1 of 1 item • 0 items selected                                                              |                    |                    |                     |                        |               |
| Document Name                                                                               | Document Type V    | Created Date       | ~                   | Uploaded By            | ~             |
| O TEST PDF B                                                                                | Blanket Resolution | 6/4/2024, 09:37 PM |                     | TeamLeadTwleve UATTLTw |               |
|                                                                                             |                    |                    |                     |                        | (4)           |
|                                                                                             |                    |                    |                     |                        | Previous Next |

Figure 63: Upload A Resolution Document

- 11. Select the appropriate options from the 'Document Category' and a 'Document Type' menu. (Figure 63, Icon 1)
  - a) 'PPM' should be the Document Category. The 'Document Type' should be either 'Corporate Resolution' or 'Blanket Resolution.'
- 12. Use the 'Upload a Corporate Resolution Document' field to upload the document. (Figure 63, Icon 2), via the 'Upload' button or drag and drop a file to 'Or drop files.
  - a) If the lender has an existing Blanket Resolution already uploaded, select the document from the list after choosing the document type and category. (Figure 63, Icon 3)
- 13. Once the upload is complete, select 'Next' to continue. (Figure 63, Icon 4)
- 14. Confirm the 'Payment Information' and 'Agent Included in Payment' information.
- 15. The following question will display: 'Would you like to add another Agent?' (Figure 64, Icon 1)
  - a. If this is the only Agent Application being submitted at this time, select 'No' as the response.
  - b. If additional Agents need to be added (up to twenty), select 'Yes.' The process will restart at the 'Search' step.

| ✓ Payment Informati            | on     |          |        |           |        |                           |        |                      |        |           |                 |
|--------------------------------|--------|----------|--------|-----------|--------|---------------------------|--------|----------------------|--------|-----------|-----------------|
| Payment Amount:                |        |          |        |           |        |                           |        |                      |        |           |                 |
| Account Number: XXXX23         | 45     |          |        |           |        |                           |        |                      |        |           |                 |
| Nickname:                      |        |          |        |           |        |                           |        |                      |        |           |                 |
| Agent Included in Pay          | ment   |          |        |           |        | Associated Document       |        |                      |        |           |                 |
| Showing 1 of 1 item            |        |          |        |           |        | Showing 1 of 1 item       |        |                      |        |           |                 |
| Agent Name                     | $\sim$ | DBA Name | $\sim$ | Lender ID | $\sim$ | Document Name             | $\sim$ | Document Type        | $\sim$ | File Size | ~               |
| HOME LOANS I                   | LC.    |          |        | 63        |        | Test document for testing |        | Corporate Resolution |        | 35,987    |                 |
| *Would you like to add another | agent? | 1)       |        |           | :      |                           |        |                      |        |           |                 |
| None<br>Yes                    |        |          |        |           |        |                           |        |                      |        |           | (2)             |
| No                             |        |          |        |           |        |                           |        |                      |        |           | Previous Submit |

Figure 64: Payment Information and Summary, Add More Agents Options

- 16. Select 'Submit' to continue. (Figure 64, Icon 2)
- 17. A notification message will display to indicate that the process has been successfully completed. (Figure 65, Icon 1)

| Agent applications have been successfully created. |
|----------------------------------------------------|
|                                                    |
| Finish                                             |
|                                                    |
|                                                    |

Figure 65: Agent Application Completed Message

Once the required steps for the Payment and Submission page have been completed, the application will be submitted, and this portion of the process will be complete. Completed Agent Applications will appear on the Lender Application status page.

Next, the application will be received by LGY, and the application review process will begin. The status of the application can be tracked via the Lender Home Page or in the Application tab.

#### End Agent Relationship

VARMs can end relationships with Agent Lenders through PPM, without further VA review.

1. Open the Lender's Agents tab from the Lender Profile and select the 'End Relationship' Button from the Active Agents section (Figure 66, Icon 1).

| 4      | Active Agents (2)           |                |                           | 🕸 🔹 🛛 🖓 🖓 Add Agent F | elationship End Relationship |
|--------|-----------------------------|----------------|---------------------------|-----------------------|------------------------------|
| tems   | • Updated a few seconds ago |                |                           |                       |                              |
|        | Agent Company Name 🗸 🗸      | DBA Name 🗸     | Relationship Start Date 🗸 | Relationship ~        | Renewal Due Date 🗸 🗸         |
| l      | BANK OF MOM                 | BANK OF stacie | 9/17/2024                 | Relationship          | 10/29/2025                   |
| ,<br>, | LOANPE                      |                | 9/17/2024                 | Relationship          | 10/29/2025                   |

Figure 66: Lender's Agent Tab, End Relationship Button

- 2. Review the Warning Message (Figure 67, Icon 1), and select the Agents the lender wants to end their relationship with by selecting the checkboxes (Figure 67, Icon 2).
  - a) Note the number of Agents displayed (Figure 67, Icon 3) and the search field (Figure 67, Icon 4) for searching the number of Agents displayed only.
- 3. When the Agents being deactivated are selected, the VARM can select 'Next' to continue. (Figure 67, Icon 5)

| VA Of Veterans Atlairs   | Home                                                                                                    | About  |                |   |           |                    |                                                               | ٢      |
|--------------------------|----------------------------------------------------------------------------------------------------|--------|----------------|---|-----------|--------------------|---------------------------------------------------------------|--------|
|                          | Welcome to Veterans Home Loan Guaranty Program                                                                                                    |        |                |   |           |                    | OMB Approved Number 2900-0086<br>Respondent Burden 15 minutes |        |
|                          | Select Agents to deactivate from the below list.<br>Please note full Agent list may not be displayed on one page and will flow to multiple pages. Select 'Next' to proceed to next page.<br>The Search function returns results from Agents on current page. |        |                |   |           | le.                |                                                               |        |
| Active Agents            |                                                                                                    |        |                |   |           | Q Search this list |                                                               | 4      |
| 2 tems • 1 item selected |                                                                                                    |        |                |   |           |                    |                                                               |        |
| Agent Company Name       |                                                                                                    | $\sim$ | DBA Name       | ~ | Lender ID | ~                  | Tax ID                                                        | ~      |
| BANK OF MOM              |                                                                                                    |        | BANK OF stacie |   | 90        |                    | 9                                                             |        |
| LOANPE                   |                                                                                                    |        |                |   | 88        |                    | 8.                                                            |        |
| 2/2                      |                                                                                                    |        |                |   |           |                    |                                                               |        |
| (3)                      |                                                                                                    |        |                |   |           |                    |                                                               | 5 Next |

Figure 67: Select Agents to Deactivate from List

4. Confirm that the lender wants to end the Agent Relationship with the displayed Agent(s) (Figure 68, Icon 1) by selecting 'Yes' or 'No' from the menu, 'Are you sure you want to proceed?' (Figure 68, Icon 2).

| VA OB US. Department<br>of Voterano Affairs | Home             | About                           |               |                   |                             |                     | ۲                                                             |
|---------------------------------------------|------------------|---------------------------------|---------------|-------------------|-----------------------------|---------------------|---------------------------------------------------------------|
|                                             |                  | Welcome to                      | Veterans Home | Loan Guaranty Pro | ogram                       |                     | OMB Approved Number 2900-0086<br>Respondent Burden 15 minutes |
| Warning: Y                                  | You are about to | end the VA relationship between |               | MORTGAGE CORP and | the following agents. Are y | ou sure you want to | proceed?                                                      |
| 1 of 1 item • 0 items selected              |                  |                                 |               |                   | Q. Search this list.        | *                   |                                                               |
| Agent Company Name                          | ×                | DBA Name                        | ~             | Lender ID         | ~                           | Tax ID              | ~                                                             |
| BANK OF MOM                                 |                  | BANK OF stacie                  |               | 9                 |                             | 9!                  |                                                               |
| * Are you sure you want to proceed?         |                  | 0                               |               |                   |                             |                     |                                                               |
| None                                        |                  |                                 | •             |                   |                             |                     |                                                               |
| Yes<br>No                                   |                  |                                 |               |                   |                             |                     | Previous                                                      |

Figure 68: Confirm Agent Deactivation

- On the same page, if the VARM selects 'Yes,' a second menu will open titled 'Reasons for Status Change.' Select the most applicable reason for this status change. (Figure 69, Icon 1)
- 6. Select 'Next' (Figure 69, Icon 2) to immediately deactivate all the displayed Agents.
  - a) If the VARM selects 'No' in the menu 'Are you sure you want to proceed' then selecting next will end this process without deactivating any Agents.

| VA WIS Department<br>ef Veterans Athlan                                                                                                    | Home Ab           | out                            |           |                           |                       |                               | ۲                                                             |
|----------------------------------------------------------------------------------------------------|-------------------|--------------------------------|-----------|---------------------------|-----------------------|-------------------------------|---------------------------------------------------------------|
|                                                                                                    |                   | Welcome to Veter               | rans Home | Loan Guaranty Program     | 6                     |                               | OMB Approved Number 2900-0086<br>Respondent Burden 15 minutes |
| Warning: You                                                                                                    | ı are about to ei | nd the VA relationship between |           | MORTGAGE CORP and the fol | llowing agents. Are y | <mark>ou sure you wa</mark> r | nt to proceed?                                                |
| 1 of 1 item • 0 items selected                                                                                                    |                   |                                |           |                           | Q. Search this list.  | •                             |                                                               |
| Agent Company Name                                                                                                    | ~                 | DBA Name                       | ~         | Lender ID                 | ~                     | Tax ID                        | ~                                                             |
| BANK OF MOM                                                                                                    |                   | BANK OF stacie                 |           | 9                         |                       | 9                             |                                                               |
| Yes  *Reason for Status ChangeNone  Manually Removed by Lender Manually Removed by RLC Sam.gov Agent Inactive Sponsor Inactive Sponsor Inactive Sponsor Agent Relationship Not Renewed Lender Auto Authority Deactivated | )                 |                                | :         |                           |                       |                               | Previous                                                      |

Figure 69: End Agent Relationship, Reasons for Status Change

 If the VARM chooses to complete the Agent deactivation, they will see the success message displayed, noting that 'Agent status have been successfully updated.' (Figure 70). The Agent relationship will be immediately ended, and the Agent will appear on the Lender's Inactive Agents list.

| An official website of the United           | States Government                             | Here's how you know | ^                                              |                                                               |  |
|---------------------------------------------|-----------------------------------------------|---------------------|------------------------------------------------|---------------------------------------------------------------|--|
| VA WS. Department<br>of Veteranas Atifiairs | Home                                          | About               |                                                | ٢                                                             |  |
|                                             |                                               |                     | Welcome to Veterans Home Loan Guaranty Program | OMB Approved Number 2900-0086<br>Respondent Burden 15 minutes |  |
|                                             | Agents status have been successfully updated. |                     |                                                |                                                               |  |
|                                             |                                               |                     |                                                | Finish                                                        |  |

Figure 70: End Agent Relationship Confirmation

## Add SAR Application

**Note:** This option is available only for supervised and non-supervised automatic authority lenders with LAPP Authority. For lenders with LAPP Authority, SARs review the appraisal report for completeness and conformity with industry-accepted appraisal practices and techniques as well as other VA requirements, determine the reasonable value of the property and any conditions which must be met prior to VA guaranty of the loan, and send the Veteran buyer a written notice of the value which includes any conditions or requirements upon which the VA Loan Guaranty is contingent. For more information, please see Chapter 15 of the <u>VA Lender Handbook</u>.

1. To open the new SAR Application, from the SAR/UW tab of the Lender Profile page, navigate to the Active SAR panel.

| Home       | Company Information                | Points of Contact | VA Relationship Managers | SAR/UWs Lender's Spon | sors More                      |
|------------|------------------------------------|-------------------|--------------------------|-----------------------|--------------------------------|
| 📥 A        | Active Underwriters (3)            |                   |                          | 竣 ~                   | C <sup>I</sup> Add Underwriter |
| 3 items •  | Sorted by Contact Name • Updated   | 24 minutes ago    |                          |                       |                                |
|            | Contact Name 🕇                     | ✓ Start Date      | ∽ SAR/UW ID              | V UW Apprentice       | e Indicator 🗸 🗸                |
| 1          | Gandalf Wizard                     | 6/3/2024          | 0027263                  | Yes                   |                                |
| 2          | Radegast TheBrown                  | 6/3/2024          | 0027262                  | No                    |                                |
| 3          | Shannon Doah                       | 7/22/2024         | 0027290                  | Yes                   |                                |
|            |                                    |                   |                          |                       | View Al                        |
| 📥 A        | Active SARs (1)                    |                   |                          | I                     | C <sup>I</sup> Add SAR         |
| 1 item • 9 | Sorted by Contact Name • Updated 2 | 4 minutes ago     |                          |                       |                                |
|            | Contact Name 个                     | V SAR/U           | WID                      | ∽ Start Date          | ~                              |
| 1          | The Stryder                        |                   |                          | 6/4/2024              |                                |
|            |                                    |                   |                          |                       | View Al                        |

a. Select the 'Add SAR' button. (Figure 71, Icon 1)

Figure 71: Select the Add SAR Button

- 2. On the Find SAR page, select one of the two radio buttons. (Figure 72, Icon 1)
  - a. Choose to search by SSN or SAR/UW ID and enter that information in the corresponding field. (Figure 72, Icon 2)

|                                                                                                    | Welcome to Veter              | ans Home Loan Guaranty Program |                           | OMB Approved Number 2900-0086<br>Respondent Burden 15 minutes |  |  |
|----------------------------------------------------------------------------------------------------|-------------------------------|--------------------------------|---------------------------|---------------------------------------------------------------|--|--|
| ✓ Account Details                                                                                                  |                               |                                |                           |                                                               |  |  |
| Name:<br>1ST PREFERENCE MORTGAGE CORP                                                                              | DBA Name:                     | Lender ID:<br>07               | Company Status:<br>Active |                                                               |  |  |
| Lender Authority:<br>Non-Supervised with Auto Authority                                                            | State Level Lender Authority: | LAPP Indicator:<br>Yes         | Probation:<br>No          |                                                               |  |  |
| *SAR Search:       1         • Sackal Security Number (SSN)       1         * Sackal Security Number (SSN)       * |                               |                                |                           |                                                               |  |  |
| 2221 2                                                                                                    |                               |                                |                           | Next                                                          |  |  |

Figure 72: Find SAR

b. Select 'Next' to continue.

3. On the SAR Information screen, complete the SAR Information (Figure 73, Icon 1) and Address fields (Figure 73, Icon 2).

| *First Name    | * Direct Email                                                                                                    |
|----------------|----------------------------------------------------------------------------------------------------|
| SAR            | SAR.Ron@mt.doom                                                                                                    |
| Middle Name    | * Phone                                                                                                    |
|                | 111-222-3333                                                                                                    |
| *Last Name     | Enter the digits of the phone number, including dashes, beginning with the area code. To enter an extension, enter a space and |
| Ron            | an 'x' followed by the extension number. EX: 555-123-4567 x9876.                                                               |
| Suffix         |                                                                                                    |
|                |                                                                                                    |
| SSN:           |                                                                                                    |
| 222-1'         |                                                                                                    |
| ADDRESS 2      |                                                                                                    |
| * Address      | *State                                                                                                    |
| 1234 Drive Dr. | DE                                                                                                    |
| * City         | * Zip Code                                                                                                    |
| Dale           | 98765                                                                                                    |
|                |                                                                                                    |
|                | Previous                                                                                                    |

Figure 73: Enter SAR Information

- a. Select 'Next' to continue.
- b. Some information will pre-populate from the 'Find SAR' screen.
  - i. If the SAR has a record in PPM already, this information will pre-populate as well.
- 4. On the SAR Employment History screen, enter information about the SAR's applicable employment. (Figure 74, Icon 1) When all fields are complete, select 'Next' to continue.

|                                    |                               | 1 - 1 - 1 - 1 - 1 - 1 - 1 - 1 - 1 - 1 - | P               | espondent Burden 15 minutes |
|------------------------------------|-------------------------------|-----------------------------------------|-----------------|-----------------------------|
| ✓ Account Details                  |                               |                                         |                 |                             |
| Name:                              | DBA Name:                     | Lender ID:                              | Company Status: |                             |
| MORTGAGE CORP                      |                               | 0.                                      | Active          |                             |
| Lender Authority:                  | State Level Lender Authority: |                                         | Probation:      |                             |
| Non-Supervised with Auto Authority |                               | LAPP Indicator:                         | No              |                             |
|                                    |                               | 102                                     |                 |                             |
| SAR EMPLOYMENT HISTORY             |                               |                                         |                 |                             |
| * Employer Name                    |                               | Employer Address                        |                 |                             |
| Old Lender Lending                 |                               |                                         |                 |                             |
| Employment Date - From             |                               | Employer City                           |                 |                             |
| Aug 4, 2021                        | 節                             |                                         |                 |                             |
| Employment Date - To               |                               | Employer State                          |                 |                             |
| Aug 13, 2024                       | ä                             | None                                    |                 | ;                           |
| Job Title                          |                               | Employer Zip Code                       |                 |                             |
|                                    |                               |                                         |                 |                             |
| Job Responsibilities               |                               |                                         |                 |                             |
|                                    |                               |                                         |                 |                             |
|                                    |                               |                                         |                 |                             |
|                                    |                               |                                         |                 |                             |
|                                    |                               |                                         |                 |                             |
|                                    |                               |                                         |                 | Previous                    |

Figure 74: Enter Information in SAR Employment History

5. The Employment Summary will now show the information entered on the previous screen (Figure 75, Icon 1) and a message will display stating that '1 Employment record(s) has been created for this SAR.'

|                                                                                                    | Welcome to V                  | Veterans Home Loan Guaranty Program |                           | OMB Approved Number 2900-0086<br>Respondent Burden 15 minutes |
|----------------------------------------------------------------------------------------------------|-------------------------------|-------------------------------------|---------------------------|---------------------------------------------------------------|
| ✓ Account Details                                                                                                    |                               |                                     |                           |                                                               |
| Name:<br>MORTGAGE CORP                                                                                                    | DBA Name:                     | Lender ID:<br>07                    | Company Status:<br>Active |                                                               |
| Lender Authority:<br>Non-Supervised with Auto Authority                                                                                                    | State Level Lender Authority: | LAPP Indicator:<br>Yes              | Probation:<br>No          |                                                               |
| 1 Employment record(s) has been creat<br>* Do you want to:                                                                                                    | ated for this SAR.            |                                     |                           |                                                               |
| None                                                                                                    |                               | ;                                   |                           |                                                               |
| Add additional SAR Employment History<br>Edit SAR Employment History<br>Continue with Application<br>For Friend Continue and Continue and Contin |                               |                                     |                           |                                                               |
| Employer Name                                                                                                    | ✓ Date of Employment          | ent - From                          | Date of Employment -To    |                                                               |
| Old Lender Lending                                                                                                    | Aug 4, 2021                   |                                     | Aug 13, 2024              |                                                               |
|                                                                                                    |                               |                                     |                           | Next                                                          |

Figure 75: Add, Edit, or Continue with SAR Employment History

- 6. From the 'Do you want to:' menu, select one of the three options (Figure 75, Icon 2):
  - a. Add Additional SAR Employment History
    - i. Add Additional SAR Employment History will return the user to the SAR Employment History screen to add additional records.
  - b. Edit SAR Employment History
    - i. Edit SAR Employment History will return the user to the record to edit the entries.
  - c. Continue with Application
    - i. Continue with Application will complete Employment History and move to the next step.
- 7. Select 'Next' to continue.

| ✓ Responsible Officer                                                                                                    |               |
|----------------------------------------------------------------------------------------------------|---------------|
| *First Name                                                                                                    | *Address      |
| Complete this field.                                                                                                    | *City         |
| *Last Name                                                                                                    |               |
| Complete this field.                                                                                                    | *State        |
| *Title                                                                                                    | None          |
|                                                                                                    | * Zip Code    |
| * Phone Number<br>example:555-123-4567 x9876                                                                                                    |               |
| Enter the digits of the phone number, including dashes, beginning with the area code. To enter an extension, enter a space<br>and an 'X' followed by the extension number. EX: 555-123-4567 x9876. |               |
| *Email                                                                                                    |               |
| you@example.com                                                                                                    |               |
|                                                                                                    |               |
|                                                                                                    | Previous Next |

Figure 76: SAR Responsible Officer

- 8. On the Responsible Officer screen, enter the information about the officer responsible for the SAR (Figure 76, Icon 1).
- 9. Select 'Next' to continue.

| LENDER'S STAFF APPRAISAL REVIEWER (SAR) APPLICATION                                                                                                    |   |
|----------------------------------------------------------------------------------------------------|---|
| OME Control No. 2900 0659<br>Respondent Burden: 5 Minutes<br>Epiratein Date: 6 OS/02024                                                                                                    |   |
| PRIVACY ACT INFORMATION: VA will not disclose information collected on this form to any source other than what has been authorized under the Privacy Act of 1974 or Title 38. Code of Federal Regulations 1.576 for routine uses (for example: Authorize release of information to Congress when<br>requested on how many (Lenders and/ or SARs are panticipating in LXPP) as identified in the V4 system of records. TVA25, Loan Guaranty Federal Regulations 1.576 for routine uses (for example: Authorize release of information to Congress when<br>information is mandory. Applications are required to private their SSN under Ste disclosure of the SSN are required by a federal Regulations to respond is mandratory. Giving us your SSN and ste disclosure of the SSN are required by a federal Regulation to respond is mandratory. Giving us your SSN and ste disclosure of the SSN are required by a federal Regulations to a federal Regulation to respond is mandratory. Giving us your SSN and ste disclosure of the SSN are required by a federal Regulation to respond is mandratory. Giving us your SSN and ste disclosure of the SSN are required by a federal Regulation of the SSN are ste disclosure of the SSN are required by a federal Regulation of the SSN are sted by a federal Regulation of the SSN are sted by a federal Regulation of the SSN are sted by a federal Regulation of the SSN are sted by a federal Regulation of the SSN are sted by a federal Regulation of the SSN are sted by a federal Regulation of SSN are sted by a federal Regulation of the SSN are sted by a federal Regulation of the SSN are sted by a federal Regulation of the SSN are sted by a federal Regulation of the SSN are sted by a federal Regulation of the SSN are sted by a federal Regulation of the SSN are sted by a federal Regulation of the SSN are sted by a federal Regulation of the SSN are sted by a federal Regulation of the SSN are sted by a federal Regulation of the SSN are sted by a federal Regulation of the SSN are sted by a federal Regulation of the SSN are sted by a federal |   |
| RESPONDENT BURDEN: We need this information to confirm that lenders' underwriters are qualified to detarmine that all loans to be closed on an automatic basis meet Wa's credit underwriting standards. Title 38, United States Code, allovs us to ask for this information. We estimate that you will need an average of 20 minutes to review the instructions. If the first power and a complete this form. We cannot conduct or provors a collicition of information unities a valid OM8 control number is displayed. Valid OM8 control numbers can be located on the OM8 Internet Page at: www.regind.gov/public/dar/PRAMan. History or use 11:10-0027-1000 to get information on whete to send comments or suggestions about this form.                                                                                                    |   |
| v Statements & Cetifications                                                                                                    |   |
| STAF APPAGEL EVIEWER ROMINATION - The somine is a full-time statistic employee of this company and is authorized to act on use ball at a staff appraisal reviewer. Eased on our personal intenview with the nomine and a thorough review of the comine's appraisal-reviewer shall be imputed to the and performance, we find the nomine's value and performance with the nomine at a staff appraisal reviewer shall be imputed to the employe. We agree to promptly notly the appropriate Volfce(b) first ever change or find the recommendation, or terminate our relationship with the nomine.                                                                                                    |   |
| PROCESSING FEE - The 5100 processing fee for this nominee is attached.                                                                                                    |   |
| PROPERTIES ALREADY VALUED - Unless VA grants authorization for a specific case, this company will not knowingly request an appraisal for a property which already has a valid value determination for VA loan purposes.                                                                                                    | Ш |
| NO APPRAISAL REVIEWS FOR AFFILIATES - This company will not use LAPP for any builder, land developer, real estate broker or other entity which it owns or has a financial interest in, or with which it is otherwise affiliated. We realize that this restriction does not apply if our only relationship with a builder is a construction hour, or IVA agrees that the attached formal corporate apply and our affiniated emonstrates that we and our affiliated jare essentially separate entities operating independently of one another, free of all cross influences. In this latter stuation, our quality control plan address the insultance of the deparates; and and public et all cross influences of the difference of the deparates and the underwrite from the influence of the affiliated.                                                                                                    |   |
| NO APPRAISAL REVIEWS FOR/FROM OTHER LENDERS - Although appraisal reports may be transferred from one lender to another, this company will not make VA value determinations for other mortgage lenders, nor use a value determination for VA loan guaranty purposes which was made by another mortgage lender, under any circumstances.                                                                                                    |   |
| NO PRESSURE/INFLUENCE ON FEE APPRAISER OR STAFF APPRAISAL REVIEWER - This company will not exert pressure or influence on the fee appraisal reviewer to remove or change valid appraisal report information. or to reach a predetermined value for a property.                                                                                                    |   |
| QUALITY CONTROL SYSTEM - This company has an effective quality control or other system to ensure the adequacy and quality of its staff appraisal reviews. That system contains all of the basic elements identified in chapter 15 of the VA Lender's Handbook.                                                                                                    |   |
| × Acknowledgement 2                                                                                                    | Ш |
| ICRTIFY THAT the information provided in this application is accurate and true to the best of my knowledge.                                                                                                    | Ш |
|                                                                                                    |   |
| Previous Non                                                                                                    | Ţ |

Figure 77: SAR Application Certification Page

- 10. On the SAR Application Certification page, carefully review each section of the lender's SAR Application certification statements. (Figure 77, Icon 1)
- 11. When all statements have been reviewed, select the check box under the Acknowledgement section to certify the information. (Figure 77, Icon 2)
- 12. Select 'Next' to continue.

|                                                                                                   | Welcome to Vetera             | ns Home Loan Guaranty Program |                           | OM8 Approved Number 2900-0086<br>Respondent Burden 15 minutes |
|---------------------------------------------------------------------------------------------------|-------------------------------|-------------------------------|---------------------------|---------------------------------------------------------------|
| ✓ Account Details                                                                                 |                               |                               |                           |                                                               |
| Name:<br>MORTGAGE CORP                                                                            | DBA Name:                     | Lender ID:<br>07              | Company Status:<br>Active |                                                               |
| Lender Authority:<br>Non-Supervised with Auto Authority                                           | State Level Lender Authority: | LAPP Indicator:<br>Yes        | Probation:<br>No          |                                                               |
| Do you want to:     Upload Document     Associate an existing document     Bypass Document Upload | 1                             |                               |                           |                                                               |
| Upload Document(s)                                                                                |                               |                               |                           |                                                               |
| Please use one of the approved formats: PDF                                                       |                               |                               |                           |                                                               |
| * Document Category                                                                               |                               | $\sim$                        |                           |                                                               |
| Construction and Valuation                                                                        |                               | . (2)                         |                           |                                                               |
| * Document Type                                                                                   |                               |                               |                           |                                                               |
| None                                                                                              |                               | ;                             |                           |                                                               |
| Resume<br>LAPP Training Certificate<br>Other-SAR                                                  |                               | (3)                           |                           |                                                               |
| (4)                                                                                               |                               |                               |                           | Previous                                                      |

Figure 78: SAR Document Upload Page

- 13. The next screen displays the Upload Documents window. On the Upload Documents screen, use the radio buttons (Figure 78, Icon 1) to select whether to:
  - a. Upload Document
  - b. Associate an Existing Document
  - c. Bypass Document Upload
- 14. If uploading or associating a document, select the Document Category (Figure 78, Icon 2) and Document Type (Figure 78, Icon 3). Choose Resume, LAPP Training Certificate, or Other-SAR (Figure 78, Icon 4). Use the 'Upload Document' button (not shown) to open the document upload window or use the 'or drop files' option to drag and drop a file.
- 15. Select 'Next' to continue.

**Note:** A resume and a LAPP Training Certificate must be uploaded before the SAR can be approved. Without this training certificate, the application can still receive preliminary approval, only if the training will be secured after the submission of the application.

|                                                                                       |             | 9                        | Welcome to Veterans Home Loan G | uaranty Program            |       |               |                           |           | OMB Approved Number 2900-0086<br>Respondent Burden 15 minutes |
|---------------------------------------------------------------------------------------|-------------|--------------------------|---------------------------------|----------------------------|-------|---------------|---------------------------|-----------|---------------------------------------------------------------|
| ✓ Account Details                                                                     |             |                          |                                 |                            |       |               |                           |           |                                                               |
| Name:<br>MORTGAGE CORP                                                                |             | DBA Name:                |                                 | Lender ID:<br>07           |       |               | Company Status:<br>Active |           |                                                               |
| Lender Authority:<br>Non-Supervised with Auto Authority                               |             | State Level Lender Autho | rity:                           | LAPP Indicator:<br>Yes     |       |               | Probation:<br>No          |           |                                                               |
| ~ Payment Information 1                                                               |             |                          |                                 |                            |       |               |                           |           |                                                               |
| Payment Amount: \$100<br>Count of SARs: 1<br>Account Number: X00000(2845<br>Nickname: |             |                          |                                 |                            |       |               |                           |           |                                                               |
| SAR(s) Included in Payment                                                            |             |                          |                                 | 1 of 1 item • 0 items sele | ected |               |                           |           |                                                               |
| 1 of 1 item • 0 items selected                                                        |             |                          |                                 | Document Name              | O V   | Document Type | ~                         | File Size | ~                                                             |
| First Name                                                                            | ✓ Last Name | ~ si                     | AR/UW ID 🗸                      | Test document for testing  | 2     | Resume        |                           | 35,987    |                                                               |
| SAR                                                                                   | Ron         |                          |                                 |                            |       |               |                           |           |                                                               |
| * Do you want to add more files? Ves                                                  |             |                          | ;]                              |                            |       |               |                           |           |                                                               |
|                                                                                       |             |                          |                                 |                            |       |               |                           |           |                                                               |
|                                                                                       |             |                          |                                 |                            |       |               |                           |           | Previous Next                                                 |

Figure 79: SAR Payment Information and Document Summary

- 16. On the Payment Information and document summary screen, review the payment information (Figure 79, Icon 1), documents (Figure 79, Icon 2), and SARs Included in Payment (Figure 79, Icon 3).
- 17. Select 'Yes' or 'No' from the 'Do you want to add more files?' option. (Figure 79, Icon 4)
  - a. A response of 'Yes' returns the user to the Document Upload page.
  - b. 'No' allows the user to continue to application submission.
- 18. Select 'Next' to continue.

|                                                                                       |                                                                                                    | A                               |                           |           | Respondent Burden 15 minutes |
|---------------------------------------------------------------------------------------|----------------------------------------------------------------------------------------------------|---------------------------------|---------------------------|-----------|------------------------------|
| ✓ Account Details                                                                     |                                                                                                    |                                 |                           |           |                              |
| Name:<br>MORTGAGE CORP                                                                | DBA Name:                                                                                                   | Lender ID:<br>07                | Company St<br>Active      | tatus:    |                              |
| Lender Authority:<br>Non-Supervised with Auto Authority                               | State Level Lender Authority:                                                                               | LAPP Indicator:<br>Yes          | Probation:<br>No          |           |                              |
| ✓ Payment Information                                                                 |                                                                                                    |                                 |                           |           |                              |
| Payment Amount: \$100<br>Count of SARs: 1<br>Account Number: X00000X2345<br>Nickname: |                                                                                                    | G                               | <b>`</b>                  |           |                              |
| SAR(s) Included in Payment                                                            | 2                                                                                                    | 2 of 2 items • 0 items selected | )                         | Ella Cina |                              |
| First Name                                                                            | ✓ Last Name ✓ SAR/UW ID                                                                                     | Test document for testing       | Resume                    | 35,987    |                              |
| SAR                                                                                   | Ron                                                                                                    | Test document for testing       | LAPP Training Certificate | 35,987    |                              |
| Do you want to add more files?                                                        |                                                                                                    |                                 |                           |           |                              |
| No                                                                                    | (4)                                                                                                    |                                 |                           |           |                              |
| "Would you like to add one more SAR?                                                  | <b>_</b>                                                                                                    |                                 |                           |           |                              |
| Yes                                                                                   |                                                                                                    | :                               |                           |           |                              |
| Please note, proceeding will submit the current                                       | application. You will not be able to come back to this application to make any updates. Do you want to proc | eed?                            |                           |           |                              |
| None                                                                                  |                                                                                                    | :                               |                           |           |                              |
| None                                                                                  |                                                                                                    |                                 |                           |           |                              |
| No                                                                                    |                                                                                                    |                                 |                           |           |                              |
|                                                                                       |                                                                                                    |                                 |                           |           | Previous Next                |

Figure 80: Add SAR to Transaction and SAR Application Summary

- 19. The next question that displays is 'Would you like to add one more SAR?' Select 'Yes' or 'No.' (Figure 80, Icon 4)
  - a. The response 'Yes' will return the user to the Find SAR step.
  - b. Up to ten SAR applications can be added as part of one transaction.
- 20. The next step reads as follows: 'Please note, proceeding will submit the current application. You will not be able to come back to this application to make any updates. Do you want to proceed?'
- 21. Select 'Yes' or 'No' to continue.

|                                                                                        |        |                          |                       | Welcome to Vetera | ins Home Loan ( | Guaranty Program                                                       |   |                         |                           |           | OMB Approved Number 2900-008<br>Respondent Burden 15 minute |
|----------------------------------------------------------------------------------------|--------|--------------------------|-----------------------|-------------------|-----------------|------------------------------------------------------------------------|---|-------------------------|---------------------------|-----------|-------------------------------------------------------------|
| ✓ Account Details                                                                      |        |                          |                       |                   |                 |                                                                        |   |                         |                           |           |                                                             |
| Name:<br>MORTGAGE CORP                                                                 |        |                          | DBA Name:             |                   |                 | Lender ID:<br>07                                                       |   |                         | Company Status:<br>Active |           |                                                             |
| Lender Authority:<br>Non-Supervised with Auto Authority                                |        |                          | State Level Lender Au | /thority:         |                 | LAPP Indicator:<br>Yes                                                 |   |                         | Probation:<br>No          |           |                                                             |
| ✓ Payment Information                                                                  |        |                          |                       |                   |                 |                                                                        |   |                         |                           |           |                                                             |
| Payment Amount: \$200<br>Count of \$AR: 2<br>Account Number: X00000(2345<br>Nickname:  | (      | 1                        |                       |                   |                 |                                                                        |   |                         |                           |           |                                                             |
|                                                                                        | 1      | 2                        |                       |                   |                 | Associated Document(s)                                                 |   |                         |                           |           |                                                             |
| SAR Included in Payment<br>2 of 2 items • 0 items selected                             | (      | 9                        |                       |                   |                 | 1 of 1 item • 0 items selected                                         |   |                         |                           |           |                                                             |
| SAR Included in Payment<br>2 of 2 items • 0 items selected<br>First Name               | ~      | Last Name                | ~                     | SAR/UW ID         | ~               | 1 of 1 item • 0 items selected Document Name                           | ~ | Document Type           | Ŷ                         | File Size | Ý                                                           |
| SAR Included in Payment<br>2 of 2 items • 0 items selected<br>First Name<br>SAR        | (<br>~ | Last Name<br>Ron         | ~                     | SAR/UW ID         | ~               | 1 of 1 item • 0 items selected Document Name Test document for testing | ~ | Document Type<br>Resume | ~                         | File Size | ~                                                           |
| SAR Included in Payment<br>2 of 2 items • 0 items selected<br>First Name<br>SAR<br>SAR | ~      | Last Name<br>Ron<br>Uman | ~                     | SAR/UW ID         | ~               | 1 of 1 item - 0 items selected Document Name Test document for testing | × | Document Type<br>Resume | v                         | File Size | 4                                                           |

Figure 81: SAR Payment Summary and Submission

- 22. Next, on the summary screen, review the Payment Information (Figure 81, Icon 1), SARs Included in Payment (Figure 81, Icon 2), and Associated Documents (Figure 81, Icon 3).
- 23. Once the review is complete, select 'Submit' (Figure 81, Icon 4) to complete the most recent application and submit the payment.
- 24. If the process was completed successfully, a success message (Figure 82, Icon 1) and summary of the submitted applications (Figure 82, Icon 2) will appear. The SAR applications will now be available for viewing in the applications lists.
- 25. Select 'Finish' to return to the Home Page.

|                                                 | Welcome to Veterans Home Loan Guara<br>Your SAR application(s) was su | ranty Program<br>successfully submitted. | OMB Approved Number 2900-0086<br>Respondent Burden 15 minutes |
|-------------------------------------------------|-----------------------------------------------------------------------|------------------------------------------|---------------------------------------------------------------|
| 2 of 2 items + 0 items selected 2<br>First Name | ∨ Last                                                                | st Name ~                                | Application ID ~                                              |
| SAR                                             | Ron                                                                   | n                                        | ID-00002030                                                   |
| SAR                                             | Uma                                                                   | nan                                      | ID-00002031                                                   |
|                                                 |                                                                       |                                          | Finish                                                        |

Figure 82: SAR Application Complete Message

### Add SAR Application – Preliminary Approval, Add Training Certificate

If a lender submits a SAR application without uploading or associating a LAPP Training Certificate, approval from LGY will not result in final approval of the Application. The lender will only receive a preliminary approval, pending the upload of the training certificate.

| Home           | Company Information Points of Contact                            | VA Relationship Managers | SAR/UWs Lender's Spo             | onsors More     |                       | 🖹 Docum                                   | nents (6+)          |                     | Add I         | Files |
|----------------|------------------------------------------------------------------|--------------------------|----------------------------------|-----------------|-----------------------|-------------------------------------------|---------------------|---------------------|---------------|-------|
|                |                                                                  | Announcements            |                                  |                 |                       | Document                                  | Document Ty         | Status              | Created Date  |       |
|                |                                                                  | 2                        | SAR Final<br>Approval_E<br>08-15 | РРМ             | Ready for<br>Download | 8/15/2024, 3:                             | ٣                   |                     |               |       |
|                |                                                                  |                          |                                  |                 |                       | SAR Final<br>Approval_L<br>08-15          | РРМ                 | Ready for<br>Upload | 8/15/2024, 3: | ٣     |
| - Ann          | No Renewal or Vali                                               | dation Lender Accounts a | are past 120 days.               |                 |                       | SAR<br>Preliminary<br>Approval_E<br>08-15 | РРМ                 | Ready to View       | 8/15/2024, 3: | •     |
| 1 item + Sorte | et by Application ID • Refresh this list to view the latest data |                          | Q. Search this list              | ¢r C'           | ₿                     | SAR<br>Preliminary<br>Approval_L<br>08-15 | РРМ                 | Ready to View       | 8/15/2024, 3: | •     |
|                | Draft (0) Pending (0)                                            | Cancelled (0)            | Expired (0)                      | Returned to Sub | (1)<br>•              | More<br>Information<br>Needed_Em<br>08-15 | More Info<br>Needed | Ready for<br>Upload | 8/15/2024, 1: | •     |
|                |                                                                  |                          |                                  | UW              |                       | More                                      |                     |                     |               |       |

Figure 83: SAR Applications in Preliminary and Final Approval

The Documents panel on the Lender Home Page shows an example of this process. The approval at Icon 1 (Figure 83) displays Preliminary Approval pending the training certificate upload. Icon 2 (Figure 83) displays a Final Approval.

- 1. To begin the process of securing final approval, the VARM needs to upload the certificate and resubmit the application.
- 2. Select the application link on the lender application list or application statuses list to open the application.
- 3. Select the Documents tab of the application (Figure 84, Icon 1). Note the pending status of the application (Figure 84, Icon 2). Select the 'Add Files' button (Figure 84, Icon 3).

| Application<br>ID-00002030         |                  |                    |                                         |               | View SSN                          |
|------------------------------------|------------------|--------------------|-----------------------------------------|---------------|-----------------------------------|
| Application Type Name MORTGAGE     | DBA Name<br>CORP | Lender ID<br>075   | Status Status Date<br>Pending 8/15/2024 |               |                                   |
| Application Info Documents History |                  |                    |                                         |               | 3<br>इस्र ट Add Files             |
| Document Name                      | ✓ Document Type  | ✓ Status           | ✓ Created Date                          | ✓ Created By  | $\sim$ Document Visible To $\sim$ |
| 1 Test document for testing        | Resume           | Ready for Download | 8/13/2024, 12:22 PM                     | brViolet varm | Public                            |

Figure 84: SAR Application Page, Documents Tab

Verify that the document category is set to Construction and Valuation (Figure 85, Icon 1), select the LAPP Training Certificate as the document type (Figure 85, Icon 2), and upload a file by selecting the 'Upload File' button, or dragging a file to 'or drop files.' Select 'Next' to continue.

| ✓ Account Details                                                                                                    |                               |                        |                           |      |
|----------------------------------------------------------------------------------------------------|-------------------------------|------------------------|---------------------------|------|
| Name:<br>MORTGAGE CORP                                                                                                    | DBA Name:                     | Lender ID:<br>07:      | Company Status:<br>Active |      |
| Lender Authority:<br>Non-Supervised with Auto Authority                                                                                                    | State Level Lender Authority: | LAPP Indicator:<br>Yes | Probation:<br>No          |      |
| * Document Category<br>Construction and Valuation<br>* Document Type<br>•-None<br>None<br>None<br>LAPP Training Certificate<br>LAPP Training Certificate<br>LAPP Training Certificate<br> | :                             |                        |                           |      |
|                                                                                                    |                               |                        |                           | Next |

Figure 85: SAR Application with LAPP Training Certificate Upload Process

 Returning to the application and the documents tab, verify that the LAPP Training Certificate appears in the document list (Figure 86, Icon 1). The tab may need to be refreshed if the document is not immediately displayed. Then select 'Resubmit' (Figure 86, Icon 2) to send the application back to VA for review.

Note: This will immediately send the application back to VA.

| Applicati<br>SAR App | Application<br>ID-0002030<br>on Type Name<br>Dication M | ORTGAGE CORP | DBA Name                | Len<br>07 | der ID S<br>F      | tatus<br>Pending | Status Date<br>8/15/2024 |   |                                   |   | (                | 2  | Resubmit<br>View SSN |
|----------------------|---------------------------------------------------------|--------------|-------------------------|-----------|--------------------|------------------|--------------------------|---|-----------------------------------|---|------------------|----|----------------------|
| Applica              | tion Info Documents Occuments (7) Updated 2 minutes ago | History      |                         |           |                    |                  |                          |   |                                   |   | 章 - (            | 3  | Add Files            |
|                      | Document Name                                           | ∨ Do         | cument Type             | ~         | Status             | ~                | Created Date             | ~ | Created By                        | ~ | Document Visible | То | ~                    |
| 1                    | Test document for testing                               | Re           | sume                    |           | Ready for Download |                  | 8/13/2024, 12:22 PM      |   | brViolet varm                     |   | Public           |    |                      |
| 2                    | Test document for testing                               |              | PP Training Certificate |           | Ready for Download |                  | 8/13/2024, 12:22 PM      |   | brViolet varm                     |   | Public           |    |                      |
| 3                    | Payment Confirmation_Email_2024-08-1                    | 4 Paj        | yment Notification      |           | Ready for Upload   |                  | 8/14/2024, 11:30 AM      |   | LGY PPM Mulesoft Integration User |   | Public           |    |                      |
| 4                    | Payment Confirmation_Letter_2024-08-1                   | 4 Pa         | yment Notification      |           | Ready for Upload   |                  | 8/14/2024, 11:30 AM      |   | LGY PPM Mulesoft Integration User |   | Public           |    |                      |

Figure 86: SAR Application, Resubmit Button

If the process completed successfully, a success message window titled 'Resubmit the Application' will appear. Select the 'X' (Figure 87, Icon 1) to close the window and return to the application.

| Nam          | ne<br>MORTGAGE CORP | DBA Name | Lender ID<br>07: | Status<br>Pending | Status Date<br>8/15/2024 | 1<br>×  |
|--------------|---------------------|----------|------------------|-------------------|--------------------------|---------|
| De           |                     |          | Resubmit         | the Applicatio    | n                        |         |
| is (7)       |                     |          | Application ha   | is been resubm    | itted.                   | tột ~ ( |
| I minutes ag |                     |          | 1                |                   |                          |         |

Figure 87: SAR Application Resubmission Complete

### Add Underwriter Application

This portion of the guide will cover how to submit a new UW Application.

**Note:** This application will only be available for Non-Supervised Automatic Authority lenders. For non-supervised lenders with Automatic Authority, UWs apply VA's credit standards and underwriting guidelines to determine when a loan is a satisfactory credit risk.

- 1. To begin this application process, select the SARs/UW tab on the Lender Profile Page.
- 2. Select the 'Add Underwriter' button.
- 3. Selecting the 'Add Underwriter' button opens the application in a new tab, starting with the search page. Select either 'Social Security Number' or 'SAR/UW ID' from the UW Search options (Figure 88, Icon 1) and enter the corresponding number in the field that appears.

| ✓ Account Details                                       |                               |                        |                           |      |  |  |  |  |  |
|---------------------------------------------------------|-------------------------------|------------------------|---------------------------|------|--|--|--|--|--|
| Name:<br>MORTGAGE CORP                                  | DBA Name:                     | Lender ID:<br>07       | Company Status:<br>Active |      |  |  |  |  |  |
| Lender Authority:<br>Non-Supervised with Auto Authority | State Level Lender Authority: | LAPP Indicator:<br>Yes | Probation:<br>No          |      |  |  |  |  |  |
| Find Underwriter                                        |                               |                        |                           |      |  |  |  |  |  |
| * Underwriter Search:                                   |                               |                        |                           |      |  |  |  |  |  |
| <ul> <li>Social Security Number (SSN)</li> </ul>        |                               |                        |                           |      |  |  |  |  |  |
|                                                         |                               |                        |                           |      |  |  |  |  |  |
|                                                         |                               |                        |                           | Next |  |  |  |  |  |

Figure 88: UW Search

4. Select 'Next' to continue. (Figure 88, Icon 2)

| ✓ Account Details 1                                                                                                    |                                                                                                    |                                                                                                    |                                                                                                    |  |  |  |  |  |  |
|----------------------------------------------------------------------------------------------------|----------------------------------------------------------------------------------------------------|----------------------------------------------------------------------------------------------------|----------------------------------------------------------------------------------------------------|--|--|--|--|--|--|
| Name:<br>MORTGAGE CORP                                                                                                    | DBA Name:                                                                                                    | Lender ID:<br>07!                                                                                                    | Company Status:<br>Active                                                                                                    |  |  |  |  |  |  |
| Lender Authority:<br>Non-Supervised with Auto Authority                                                                                                    | State Level Lender Authority:                                                                                                    | LAPP Indicator:<br>Yes                                                                                                    | Probation:                                                                                                    |  |  |  |  |  |  |
| (                                                                                                    | 2 NON-SUPERVISED LENDER'S NOMI                                                                                                    | NATION & RECOMMENDATION OF CR                                                                                                    | EDIT UNDERWRITER                                                                                                    |  |  |  |  |  |  |
| OMB Approved No. 2900-0253<br>Respondent Burden: 20 Minutes<br>Expiration Date: 05/31/2026                                                                                                    |                                                                                                    |                                                                                                    |                                                                                                    |  |  |  |  |  |  |
| IMPORTANT: This form is only to be used by nor                                                                                                    | n supervised lenders when requesting approval of nomina                                                                                                    | ations for credit underwriters.                                                                                                    |                                                                                                    |  |  |  |  |  |  |
| PRIVACY ACT INFORMATION: VA will not disclo<br>information may be disclosed to Congress when<br>Housing Applicant Records and Vendee Loan App<br>Your obligation to respond is required to obtain or<br>refusing to provide his or her SSN unless the disc | PRIVACY ACT INFORMATION: VA will not disclose information collected n this form to any source other than what has been authorized under the Privacy Act of 1974 or Title 38, Code of Federal Regulations 1.576 for routine uses (i.e.,<br>information may be disclosed to Congress when requested on behalf of a lender) as identified in the VA system of records, 55VA26, Loan Guaranty Home, Condominium and Manufactured Home Loan Applicant Records. Specially Adapted<br>Housing Applicant Records and Vendee Loan Applicant Records VA and published in the Federal Register. No approval as credit underwriter may be made unless a completed application form has been received (38 U.S.C. 3702 and 3710).<br>Your obligation to respond is required to obtain or retain benefit. Giving us your SSN account information is voluntary. Refusal to provide your SSN by itself will not result in the denial of your application. VA will not deny an applicant for<br>refusing to provide his or her SSN unless the disclosure of the SSN is required by a Federal Statute of law in effect prior to January 1, 1755, and still in effect. |                                                                                                    |                                                                                                    |  |  |  |  |  |  |
| <b>RESPONDENT BURDEN:</b> We need this informatio<br>us to ask for this information. We estimate that ye<br>control number is displayed. Valid OMB control n<br>suggestions about this form.                                                               | on to confirm that lenders' underwriters are qualified to d<br>ou will need an average of 20 minutes to review the instru<br>umbers can be located on the OMB Internet Page at: www                                                                                                    | letermine that all loans to be closed on an automati<br>actions, find the information and complete this form<br>w.reginfo.gov/public/do/PRAMain. If desired, you ca | c basis meet VA's credit underwriting standards. Title 38. United States Code, allows<br>. VA cannot conduct or sponsor a collection of information unless a valid OMB<br>in call 1-800-827-1000 to get information on where to send comments or |  |  |  |  |  |  |
| QUALIFICATION: At least 3 years experience in p<br>(CRU) or Accreditied Residential Underwriter (ARU                                                                                                    | rocessing, pre-underwriting, or underwriting mortgage k<br>J) designation from the Mortgage Bankers Association.                                                                                                    | bans with <b>at least 1 year</b> of most recent 3 years make                                                                                                    | king underwriting decisions on VA loans or a current Certified Residential Un                                                                                                    |  |  |  |  |  |  |
|                                                                                                    |                                                                                                    |                                                                                                    | Previous Next                                                                                                    |  |  |  |  |  |  |

Figure 89: UW Acknowledgement

- 5. The next page will display the 'Non-Supervised Lender's Nomination & Recommendation of Credit Underwriter' (Figure 89, Icon 2). Review the Account Details above the agreement (Figure 89, Icon 1).
- 6. Select 'Next' (Figure 89, Icon 3) to acknowledge the agreement and continue.

| ✓ Account Details                                       |                               |                                                    |                                                                                                    |
|---------------------------------------------------------|-------------------------------|----------------------------------------------------|----------------------------------------------------------------------------------------------------|
| Name:                                                   | DBA Name:                     | Lender ID:                                         | Company Status:                                                                                                |
| MORTGAGE CORP                                           |                               | 07                                                 | Active                                                                                                    |
| Lender Authority:<br>Non-Supervised with Auto Authority | State Level Lender Authority: | LAPP Indicator:                                    | Probation:                                                                                                    |
| nen sepernse min Asis Asinony                           |                               |                                                    |                                                                                                    |
| Underwriter Information                                 |                               |                                                    |                                                                                                    |
| * First Name                                            |                               | * Direct Email                                     |                                                                                                    |
|                                                         |                               | you@example.com                                    |                                                                                                    |
| Middle Name                                             |                               | * Phone                                            |                                                                                                    |
| ( <sup>-</sup>                                          |                               | example:555-123-4567 x9876                         |                                                                                                    |
| *Last Name                                              |                               | Enter the digits of the phone number, including di | ushes, beginning with the area code. To enter an extension, enter a space and an 'x' followed by the extension |
|                                                         |                               | number. EX: 555-123-4567 x9876.                    |                                                                                                    |
|                                                         |                               | *I AM CURRENTLY APPROVED AS A VA-UNDERWRITE        | R O                                                                                                    |
| Suffix                                                  |                               | None                                               |                                                                                                    |
|                                                         |                               |                                                    |                                                                                                    |
| 55N:                                                    |                               |                                                    |                                                                                                    |
| 24                                                      |                               |                                                    |                                                                                                    |
| SAR/UW ID:                                              |                               |                                                    |                                                                                                    |
|                                                         |                               |                                                    |                                                                                                    |
| Business Address                                        |                               |                                                    |                                                                                                    |
| * Address                                               |                               | " State                                            |                                                                                                    |
|                                                         |                               | None                                               |                                                                                                    |
|                                                         |                               | *Zia Code                                          |                                                                                                    |
| - Sny                                                   |                               |                                                    |                                                                                                    |
|                                                         |                               |                                                    |                                                                                                    |
|                                                         |                               |                                                    |                                                                                                    |

Figure 90: Enter UW Information

- 7. The next page will display fields to complete the UW Information. Complete the entry for all required fields. (Figure 90)
  - a. Only the information with open/blank fields can be edited.
  - b. All fields marked with a red asterisk must be completed.

8. Select 'Next' to continue.

| ✓ Account Details                                       |                               |                                                           |                           |
|---------------------------------------------------------|-------------------------------|-----------------------------------------------------------|---------------------------|
| Name:<br>WORTGAGE CORP                                  | DBA Name:                     | Lender ID:<br>07                                          | Company Status:<br>Active |
| Lender Authority:<br>Non-Supervised with Auto Authority | State Level Lender Authority: | LAPP Indicator:<br>Yes                                    | Probation:<br>No          |
| (2)                                                     |                               | MENT HISTORY                                              |                           |
| * Date of Employment - From                             |                               | Unemployed                                                |                           |
| * Date of Employment - To                               |                               |                                                           |                           |
| Jun 3, 2024                                             | ä                             |                                                           |                           |
| ~ UW EMPLOYMENT INFORMATION                             |                               |                                                           |                           |
| * Position Title                                        |                               | *% of Time Devoted To Underwriting by Type - Conventional |                           |
| Underwriter                                             |                               | 33                                                        |                           |
| *Principal Duties                                       |                               | *% of Time Devoted To Underwriting by Type - FHA          |                           |
|                                                         |                               | 33                                                        |                           |
|                                                         |                               | *% of Time Devoted To Underwriting by Type - VA           |                           |
| Complete this field.                                    |                               | 34                                                        |                           |

*Figure 91: Enter UW Employment Record* 

- 9. The next page contains fields for the UW Employment History (Figure 91, Icon 1). A minimum of three years of employment history must be included on the application. You may enter that the UW was unemployed in cases where the UW was unemployed. Begin by entering the 'Date of Employment.' (Figure 91, Icon 2)
- 10. Complete the remainder of the entries for that period under 'UW Employment Information.' (Figure 91, Icon 3)

| * Employer Name    | 1 Employer State                                                                                                    |
|--------------------|----------------------------------------------------------------------------------------------------|
| chipioyer Name     | cinjudye state                                                                                                    |
|                    | None                                                                                                    |
| * Employer Address | * Employer Zip Code                                                                                                    |
|                    |                                                                                                    |
| * Employer City    |                                                                                                    |
|                    |                                                                                                    |
|                    |                                                                                                    |
|                    |                                                                                                    |
|                    |                                                                                                    |
| irist Name         | litte                                                                                                    |
|                    |                                                                                                    |
| Middle Name        | Phone Number                                                                                                    |
|                    | example:555-123-4567 x9876                                                                                                 |
| Last Name          | Enter the digits of the phone number, including dashes, beginning with the area code. To enter an extension, enter a space |
|                    | and an 'x' followed by the extension number. EX: 555-123-4567 x9876.                                                       |
|                    | Email                                                                                                    |
|                    | you@example.com                                                                                                    |
|                    |                                                                                                    |
|                    | (3)                                                                                                    |

Figure 92: Continue to Enter UW Employment Record

- 11. Continue to complete the remainder of the required entries for the employment record, by entering data for 'Name and Address of Employer' (Figure 92, Icon 1), and 'Contact Person at Employer.' (Figure 92, Icon 2)
- 12. Select 'Next' when all entries for this employment record are complete. (Figure 92, Icon 3)

| MORTGAGE CORP                                          | DBA Name:                     | Lender ID:<br>07!         | Company Status:<br>Active |  |
|--------------------------------------------------------|-------------------------------|---------------------------|---------------------------|--|
| nder Authority:<br>on-Supervised with Auto Authority   | State Level Lender Authority: | LAPP Indicator:<br>Yes    | Probation:<br>No          |  |
| Employment record(s) has been created fo               | r this Underwriter.           |                           |                           |  |
| you want to:                                           |                               | -                         |                           |  |
| -None                                                  |                               | · · ·                     |                           |  |
| -None                                                  |                               | •                         |                           |  |
| dit UW Employment History<br>Continue with Application |                               |                           |                           |  |
| ployer Name                                            | ✓ Unemployed                  | Date of Employment - From | Date of Employment -To    |  |
|                                                        |                               | L = 7 2016                | h-= 2 2024                |  |

Figure 93: Review, Add, Edit, or Continue with UW Employment History

- The employment record will now be included as an item in the employment history. (Figure 93, Icon 1) To add additional employment records, select 'Add additional UW Employment History' from the menu. (Figure 93, Icon 2)
  - a. 'Edit UW Employment History' can also be selected. (Figure 93, Icon 2)
  - b. If choosing to add or edit the employment records, selecting 'Next' (Figure 93, Icon
    3) will return the user to the employment record steps to complete those actions.
- 14. When all applicable employment records have been added, select 'Continue with Application' from the menu (Figure 93, Icon 2), and then select 'Next' (Figure 93, Icon 3).

#### Apprentice Indicator

The next screen introduces the role of the VA approved Apprentice UW. This new role has been developed to assist UWs with meeting the VA employment experience requirements by building experience working with VA loans. This allows Apprentice UWs to acquire the sufficient experience to apply as a VA approved credit UW.

**Note:** An Apprentice UW is not authorized to make credit decisions on VA loans that require credit underwriting. Any loans underwritten by an apprentice will have to be approved by a full credit UW.

| Name:                                                               | DBA Name:                     | Lender ID:             | Company Status:   |   |
|---------------------------------------------------------------------|-------------------------------|------------------------|-------------------|---|
| Lender Authority:<br>Non-Supervised with Auto Authority             | State Level Lender Authority: | LAPP Indicator:<br>Yes | Probation:<br>Yes |   |
| * UW Apprentice Indicator 1None Answer the following question(s): 2 |                               | :                      |                   |   |
| * I am currently desginated as a CRU or ARU by the MBA<br>None      |                               | ;                      |                   |   |
|                                                                     |                               |                        | Previous          | N |

Figure 94: UW Apprentice Indicator Options

- 15. In the UW Apprentice Indicator Step, the VARM should select whether the user is intended as an Apprentice UW or Credit UW, by selecting 'Yes' or 'No' from the UW Apprentice Indicator Menu. (Figure 94, Icon 1)
- 16. After selecting 'Yes' or 'No,' a maximum of three questions may be displayed to describe the UW's qualifications. (Figure 94, Icon 2)
- 17. If the VARM has selected 'No,' the UW is not intended to be an apprentice, the menu selections should appear as in Figure 95 (composite of two screens): ARU/CRU certification [Accredited Risk UW/Certified Risk UW] (Figure 95, Icon 1), or at least three years of experience processing, pre-underwriting or underwriting mortgage loans, with one year of experience within the last three making underwriting decisions on VA Loans (Figure 95, Icon 2).

| *UW Apprentice Indicator                                                                                                    |              |
|----------------------------------------------------------------------------------------------------|--------------|
| Answer the following question(s): *1 am currently desginated as a CRU or ARU by the MBA Ves 1                                                                                                    |              |
| Pro Contraction of the Contraction of the Contracti | revious Next |
| *UW Apprentice Indicator                                                                                                    |              |
| No                                                                                                    |              |
| Answer the following question(s):                                                                                                    |              |
| * I am currently despinated as a CRU or ARU by the MBA                                                                                                    |              |
| No                                                                                                    |              |
| * Do You have at least 3 years experience in processing, pre-underwriting, or underwriting mortgage loans                                                                                                    |              |
| Ves :                                                                                                    |              |
| *Do you have at least 1 year of the most recent 3 years making underwriting decisions on VA loans (2)                                                                                                    |              |
| Yes :                                                                                                    |              |
|                                                                                                    |              |
| Pri                                                                                                    | revious Next |

Figure 95: UW Apprentice Indicator, 'No' Apprentice Scenarios

18. The VARM should select 'Yes,' the UW is intended as an apprentice, if the UW is not ARU/CRU certified, and lacks either or both the three years of experience processing, preunderwriting, or underwriting mortgage loans or the one year of experience within the last three making underwriting decisions on VA loans, as displayed in the options chosen in the composite Figure 96.

| * UW Apprentice Indicator                                                                                 |               |
|----------------------------------------------------------------------------------------------------|---------------|
| Yes                                                                                                    |               |
| Answer the following question(s):                                                                         |               |
| *1 am currently desginated as a CRU or ARU by the MBA                                                     |               |
| No                                                                                                    |               |
| * Do You have at least 3 years experience in processing, pre-underwriting, or underwriting mortgage loans |               |
| No                                                                                                    |               |
|                                                                                                    |               |
|                                                                                                    | Pravious      |
|                                                                                                    |               |
| * UW Apprentice Indicator                                                                                 |               |
| Yes                                                                                                    |               |
| Answer the following question(s):                                                                         |               |
| *I am currently desginated as a CRU or ARU by the MBA                                                     |               |
| No                                                                                                    |               |
| * Do You have at least 3 years experience in processing, pre-underwriting, or underwriting mortgage loans |               |
| Yes                                                                                                    |               |
| * Do you have at least 1 year of the most recent 3 years making underwriting decisions on VA loans        | -             |
| No                                                                                                    |               |
|                                                                                                    | -             |
|                                                                                                    | Providence -  |
|                                                                                                    | Previous Next |

*Figure 96: UW Apprentice Indicator, 'Yes' Apprentice Scenarios* 

19. When all displayed questions have been answered, select 'Next' to continue.

|                             | nt Details                                                                                  |                                                                                                    |                                                                                                    |                                                                                                    |
|-----------------------------|---------------------------------------------------------------------------------------------|----------------------------------------------------------------------------------------------------|----------------------------------------------------------------------------------------------------|----------------------------------------------------------------------------------------------------|
| Name:                       | MORTGAGE CORP                                                                               | DBA Name:                                                                                                    | Lender ID:                                                                                                    | Company Status:                                                                                                    |
| Lender Auth<br>Non-Supervi  | hority:<br>ised with Auto Authority                                                         | State Level Lender Authority:                                                                                                    | LAPP Indicator:<br>Yes                                                                                                    | Probation:<br>No                                                                                                    |
| Please review t             | the following Certifications:                                                               |                                                                                                    |                                                                                                    |                                                                                                    |
| Certification<br>and Lender | n in lieu of Signatures by UW<br>r Principal Officer                                        | WE HEREBY NOMINATE the above named employee to act as o<br>on the qualifications established by VA, we find the nominee to<br>We, the undersigned, agree to promptly notify the VA regional | our VA underwriter. The nominee has demonstrated a high le<br>o be qualified. We certify the nominee is not supervised by a<br>l office having jurisdiction to any change in the status of the | vel of integrity, trust, professional ethics and technical ability as an underwriter. Based<br>n individual who is a branch manager or other person with production responsibilities.<br>nominee. |
| 0                           |                                                                                             | Lender Admin has the authority to submit the form on behalf of                                                                                                    | of a Lender Principal Officer.                                                                                                    |                                                                                                    |
| Payment & UW                | Application Certification of the                                                            | I acknowledge that the fee being collected is a non-refundable                                                                                                    | le application fee. A refund for the fee will not be granted a                                                                                                    | fter the application is submitted except in cases of a system error.                                                                                                    |
| Certification               | ~                                                                                           | I CERTIFY THAT the foregoing is true to the best of my knowledge.                                                                                                    | I agree that I will not use any publicity, advertising plaques, certi                                                                                                    | icates, or other devices which imply a special relationship with the Department of Veterans                                                                                                    |
|                             | Please review the following                                                                 | Certifications:                                                                                                    |                                                                                                    | 4                                                                                                    |
|                             | Certification in lieu of Sig<br>and Lender Principal Offic                                  | natures by UW<br>er                                                                                                    |                                                                                                    | Previous Next                                                                                                    |
|                             | Error: All required fields <b>must</b><br>please review the fields highlig                  | be completed.                                                                                                    |                                                                                                    |                                                                                                    |
|                             | Payment & Application C                                                                     | ertification of the                                                                                                    |                                                                                                    |                                                                                                    |
|                             | Error: All required fields <b>must</b><br>please review the fields highlig                  | be completed,<br>hted below:                                                                                                    |                                                                                                    |                                                                                                    |
|                             | Certification<br>Error: All required fields <b>must</b><br>please review the fields highlig | be completed.<br>Inted below:                                                                                                    | Q                                                                                                    | 7                                                                                                    |

Figure 97: UW Application Certifications

- 20. Next, review and agree to all three Certifications on this page. (Figure 97, Icon 1)
  - a. After careful review, use the check boxes to accept the Certification. (Figure 97, Icon 2) All three must be accepted (as the error messages show at Icon 3 in Figure 97).
- 21. Select 'Next' to continue. (Figure 97, Icon 4)

| ✓ Account Details                                                                                                    |                                 |                        |                           |               |
|----------------------------------------------------------------------------------------------------|---------------------------------|------------------------|---------------------------|---------------|
| Name:<br>//ORTGAGE CORP                                                                                                    | DBA Name:                       | Lender ID:<br>07       | Company Status:<br>Active |               |
| Lender Authority:<br>Non-Supervised with Auto Authority                                                                                                    | State Level Lender Authority:   | LAPP Indicator:<br>Yes | Probation:<br>No          |               |
| Upload Document(s)<br>Please use one of the approved formats:<br>*Document Category<br>PPM<br>*Document Type<br>*Upload Documents<br>*Upload Files<br>Or drop files<br>2 | PDF                             | :                      |                           |               |
| Test document for testing pdf Upload Document(s) Please use one of the app                                                                                               | ×<br>proved formats: <b>PDF</b> |                        |                           | Previous Next |
| PPM                                                                                                    |                                 |                        | :                         |               |
| * Document Type<br>ARU/CRU Certificate                                                                                                    |                                 |                        | •                         |               |

Figure 98: Upload UW Documents

- 22. Complete the process to upload any necessary documents for the UW. The Resume is always required for submission with this application. The Document Upload process mirrors those described in previous processes.
- 23. If the UW will use an ARU/CRU certification to qualify, ensure that this certificate is uploaded.
- 24. Next, select the applicable 'Document Type' and 'Document Category.' (Figure 98, Icon 1)
- 25. Use the options under 'Upload Documents' to either 'Upload Files' or 'Drop Files. (Figure 98, Icon 2)
- 26. Select 'Next' to continue. (Figure 98, Icon 3)

| ✓ Account Details                                                           |                                       |                                             |               |                           |           |               |
|-----------------------------------------------------------------------------|---------------------------------------|---------------------------------------------|---------------|---------------------------|-----------|---------------|
| Name:<br>MORTGAGE CORP                                                      | DBA Name:                             | Lender ID:<br>0:                            |               | Company Status:<br>Active |           |               |
| Lender Authority:<br>Non-Supervised with Auto Authority                     | State Level Lender Authority:         | LAPP Indicator:<br>Yes                      |               | Probation:<br>No          |           |               |
| ✓ Payment Information                                                       |                                       |                                             |               |                           |           |               |
| Payment Amount: \$100<br>Count of Underwriter: 1<br>Payment Account: - 2345 |                                       |                                             |               |                           |           |               |
| Underwriters Included in Payment<br>Showing 1 of 1 item                     |                                       | Associated Document<br>Showing 2 of 2 items |               |                           |           |               |
| First Name V Last Name V                                                    | SAR/UW ID V UW Apprentice Indicator V | Document Name V                             | Document Type | ~                         | File Size | ~             |
| Bryce Canyon                                                                | No                                    | Test document for testing                   | Resume        |                           | 35,987    |               |
| * Do you want to add more files?                                            |                                       |                                             |               |                           | 35,987    |               |
| No                                                                          |                                       |                                             | \$            |                           |           | 6             |
| Please select a choice                                                      | $\overline{\mathbf{O}}$               |                                             |               |                           |           | 3             |
| *Would you like to add one more Underwriter?                                |                                       |                                             |               |                           |           | Previous Next |
| Note to add one more onderwriter:                                           |                                       |                                             | •             |                           | _         |               |
| NO                                                                          |                                       |                                             | •             | _                         |           |               |
|                                                                             |                                       |                                             |               |                           |           |               |

**Note:** PDFs are the only acceptable file format.

Figure 99: Payment Summary, Add More UW Files, or More UW Applications

- 27. Previously uploaded files are displayed in the Payment Information section. Additional files can be uploaded to the file, or the application process can continue with the documents that are present. Also, the included UW Applications included, and the payments associated with this transaction can be reviewed (Figure 99, Icon 1).
- 28. Respond 'Yes' or 'No' to the question, 'Do you want to add more files?'.
  - a. If 'Yes' is selected, the screen will return to the file upload page to add more documents.
  - b. If 'No' is selected, a new question will appear: 'Would you like to add one more UW?' (Figure 99, Icon 2)
  - c. Select 'Yes' to complete the previous steps for a second UW to be added to this transaction.

**Note:** A maximum of five UW applications can be included in one submission.

29. If 'No' is selected in response to both questions, the user will continue to the submission screen. Select 'Next' (Figure 99, Icon 3) to continue to the submission step.

#### Multiple Underwriter Submissions

If additional UWs are added during the process, the additions will appear in a list in the UWs Included in Payment section. The Payment Information section will display the count of UWs added along with the total amount of fees to be paid. Multiple UW submissions will generate individual applications, grouped together in one transaction (Figure 100).

| Lender Authority:<br>Non-Supervised wit                  | h Auto Au                  | thority     |   | State Level Lev | nder Author | ity:                                   |                                 | LAPP Indicator:<br>Yes    |        | Pro<br>No     | obation: |           |   |
|----------------------------------------------------------|----------------------------|-------------|---|-----------------|-------------|----------------------------------------|---------------------------------|---------------------------|--------|---------------|----------|-----------|---|
| ✓ Payment Info                                           | ormation                   | ı           |   |                 |             |                                        |                                 |                           |        |               |          |           |   |
| Payment Amount:<br>Count of Underwri<br>Payment Account: | \$500<br>iter: 5<br>- 2345 |             |   |                 |             |                                        |                                 |                           |        |               |          |           |   |
| Underwriters In                                          | cluded in                  | Payment     |   |                 |             |                                        | Associated Document             |                           |        |               |          |           |   |
| 5 of 5 items • 0 ite                                     | ms select                  | ed          |   |                 |             |                                        | 5 of 5 items • 0 items selected |                           |        |               |          |           |   |
| First Name                                               | ~                          | Last Name   | ~ | SAR/UW ID       | ~           | UW Apprentice Indic $ \smallsetminus $ |                                 | Document Name             | $\sim$ | Document Type | ~        | File Size | ~ |
| Under                                                    |                            | Writerone   |   |                 |             | No                                     |                                 | Test document for testing |        | Resume        |          | 35,987    |   |
| Under                                                    |                            | Writertwo   |   |                 |             | No                                     |                                 | Test document for testing |        | Resume        |          | 35,987    |   |
| Under                                                    |                            | Writerthree |   |                 |             | No                                     |                                 | Test document for testing |        | Resume        |          | 35,987    |   |
| Under                                                    |                            | Writerfour  |   |                 |             | Yes                                    |                                 | Test document for testing |        | Resume        |          | 35,987    |   |
| Under                                                    |                            | Writerfive  |   |                 |             | No                                     |                                 | Test document for testing |        | Resume        |          | 35,987    |   |

Figure 100: Multiple UW Submissions

**Note:** If a user attempts to add a sixth UW, over the maximum of five, an error message will appear. The first five UWs, however, will still be submitted.
| ✓ Account Details                                                           |             |                               |                           |                                             |                           |                  |  |  |  |
|-----------------------------------------------------------------------------|-------------|-------------------------------|---------------------------|---------------------------------------------|---------------------------|------------------|--|--|--|
| Name:<br>MORTGAGE CO                                                        | RP          | DBA Name:                     |                           | Lender ID:<br>07:                           | Company Status:<br>Active | Company Status:  |  |  |  |
| Lender Authority:<br>Non-Supervised with Auto Author                        | rity        | State Level Lender Authority: |                           | LAPP Indicator:<br>Yes                      | Probation:<br>No          | Probation:<br>No |  |  |  |
| ✓ Payment Information                                                       |             |                               |                           |                                             |                           |                  |  |  |  |
| Payment Amount: \$100<br>Count of Underwriter: 1<br>Payment Account: - 2345 |             | (1)                           |                           |                                             |                           |                  |  |  |  |
| Underwriters Included in Pa<br>Showing 1 of 1 item                          | ayment      | Ŭ                             |                           | Associated Document<br>Showing 2 of 2 items |                           |                  |  |  |  |
| First Name 🗸 🗸                                                              | Last Name 🗸 | SAR/UW ID V                   | UW Apprentice Indicator 🗸 | Document Name V                             | Document Type             | File Size 🗸      |  |  |  |
| Bryce                                                                       | Canyon      |                               | No                        | Test document for testing                   | Resume                    | 35,987           |  |  |  |
|                                                                             |             |                               |                           | Test document for testing                   | ARU/CRU Certificate       | 35,987           |  |  |  |
|                                                                             |             |                               |                           |                                             |                           | Previous Submit  |  |  |  |
|                                                                             |             |                               |                           |                                             |                           |                  |  |  |  |

Figure 101: Payment Summary and Submission Screen

- 30. Once any desired additions have been completed, the Payment Information screen can be reviewed once more. (Figure 101, Icon 1).
- 31. When all information has been confirmed, select 'Submit' to remit the application package to LGY. (Figure 101, Icon 2)

| Your Credit Underwriter application(s) was successfully submitted. Showing 1 of 1 litem |               |             |                             |  |  |  |  |  |  |  |
|-----------------------------------------------------------------------------------------|---------------|-------------|-----------------------------|--|--|--|--|--|--|--|
| First Name                                                                              | Middle Name V | Last Name 🗸 | Application ID $\checkmark$ |  |  |  |  |  |  |  |
| Bryce                                                                                   |               | Canyon      | ID-00001265                 |  |  |  |  |  |  |  |
|                                                                                         |               |             | 2<br>Finish                 |  |  |  |  |  |  |  |

Figure 102: UW Application Submission Complete

32. Once the application has been submitted, a success message will appear (Figure 102, Icon 1) along with a list of the UW applications submitted in this transaction. Select 'Finish' to complete the process. (Figure 102, Icon 2).

Return to Table of Contents

## **Chapter 7: Additional PPM Actions**

## **Return to Submitter Process**

If any errors are discovered in a lender application, such as a missing document or some other inaccuracy, lenders may have applications returned to them for revision and resubmission, rather than receiving an immediate denial.

**Note:** If an application enters the Return to Submitter status, notification emails will immediately be sent to the VARM and any POCs related to the application to prompt the correction and resubmission of the application.

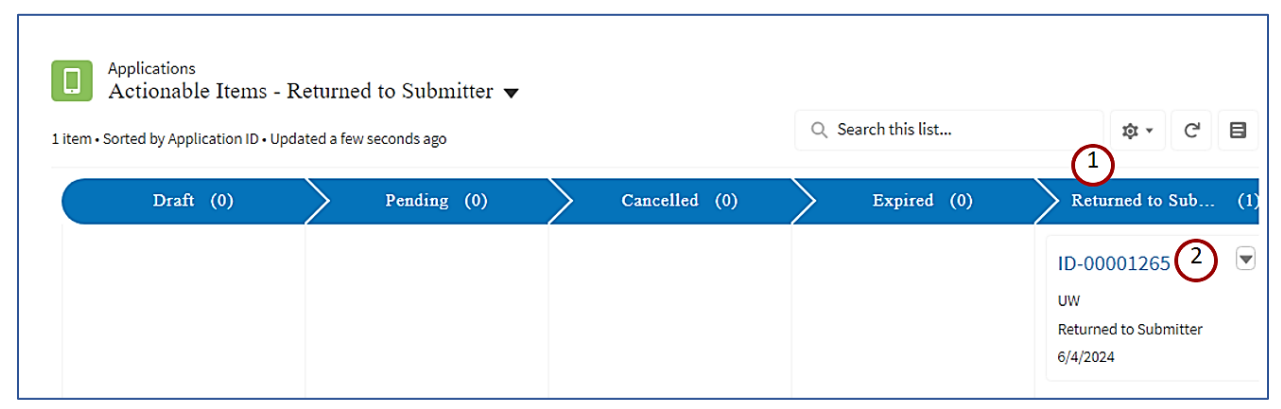

Figure 103: Actionable Items - Returned to Submitter

An application in the Returned to Submitter status (Figure 103, Icon 1) will appear in the Actionable Items - Returned to Submitter list (Figure 103, Icon 2), and the VARM will receive an email notifying them of the returned application. The email will contain information about what is missing or incorrect in the returned application. Steps are included below to make changes or addition to the application and to resubmit.

## Add Information and Resubmit

|              |                                        |              |              |          |                  |                         |                   |                          |               |   | Edit                | Resubmit  |
|--------------|----------------------------------------|--------------|--------------|----------|------------------|-------------------------|-------------------|--------------------------|---------------|---|---------------------|-----------|
|              | Application<br>ID-00001372             |              |              |          |                  |                         |                   |                          |               |   |                     |           |
| Applic<br>UW | ation Type Name <u>M</u>               | ORTGAGE CORP | DBA Name     | Le<br>01 | nder ID          | Status<br>Returned to S | ubmitter          | Status Date<br>6/27/2024 |               |   |                     |           |
| Applic       | cation Info Documents                  | )            |              |          |                  |                         |                   |                          |               |   |                     | (2)       |
| 2 item       | Documents (2)                          |              |              |          |                  |                         |                   |                          |               |   | 章 · C               | Add Files |
| 2 10011      | Document Name                          | ~ De         | ocument Type | ~        | Status           | ~                       | Created Date      | ~                        | Created By    | ~ | Document Visible To | ~         |
| 1            | Test document for testing              | Re           | esume        |          | Ready to View    |                         | 6/27/2024, 11:12  | AM                       | brViolet varm |   | Public              |           |
| 2            | Revised Test document for testing 0627 | Re           | esume        |          | Ready for Upload |                         | 6/27/2024, 1:43 P | M                        | brViolet varm |   | Public              | View All  |

Figure 104: Returned Application with Documents Tab

- 1. To begin the process of correcting the application, open the returned application from the Lender Home Page (Figure 104, Icon 2), or from the Applications tab.
- 2. On the returned application, there will be a Documents tab (Figure 104, Icon 1) and a summary of the application information. Use the 'Add Files' button (Figure 104, Icon 2) on the Documents tab to upload missing files.
- 3. Ensure that all requested corrections have been confirmed. Once all corrections are complete, select the 'Resubmit' button (Figure 104, Icon 3) to return the application to VA for further review.
- 4. Upon selecting 'Resubmit,' a success message will appear. (Figure 105, Icon 1)
- 5. Upon returning to the application page, the user will see that the status has updated from 'Return to Submitter,' to 'Pending.' (Figure 105, Icon 2)

| Name      | MORTGAGE CORP | DBA Name                                             | Lender ID<br>O` | Status<br>Returned to | Submitter                      | Status Date<br>6/27/2024 |                        |                          | ×              |
|-----------|---------------|------------------------------------------------------|-----------------|-----------------------|--------------------------------|--------------------------|------------------------|--------------------------|----------------|
| Dc<br>ago |               |                                                      | Res<br>Applica  | submit the Appl       | ication <b>(</b><br>submitted. | 1                        |                        |                          | \$             |
| ie        | ~             | Application<br>ID-00001372<br>Application Type<br>UW | Name            | MORTGAGE CORP         | DBA Name                       | Lender ID<br>Oʻ          | 2<br>Status<br>Pending | Status Date<br>6/27/2024 | Document Visit |

Figure 105: Resubmitted Returned Application

Return to Table of Contents